# LIGHT Petunjuk Penggunaan

### INFORMASI LEGAL

# Hak Cipta © 2011 ZTE CORPORATION. Semua hak dimiliki.

Tidak ada bagian dari publikasi ini dikutip, diproduksi lagi, diterjemahkan atau digunakan dalam bentuk apapun atau tujuan apapun, elektronik atau mekanikal, termasuk fotokopi dan microfilm, tanpa terlebih dahulu mendapat ijin tertulis dari ZTE Corporation.

Pedoman ini dipublikasi oleh ZTE Corporation. Kami memiliki hak untuk membuat perubahan dari kesalahan cetak atau memperbaharui spesifikasi tanpa pemberitahuan terlebih dahulu.

Nomor versi : R1.0 Waktu edisi: 2011.04.15

### Konten

| Untuk Keamanan Anda                          | 14 |
|----------------------------------------------|----|
| Informasi Keamanan Produk                    | 14 |
| Pemaparan RF                                 | 16 |
| Pernyataan Umum tentang Energi RF            | 16 |
| Specific Absorption Rate (SAR)               | 16 |
| Peringatan untuk Tubuh                       | 18 |
| Membatasi terkena Medan Radio Frekuensi (RF) | 18 |
| Informasi Regulasi                           | 19 |
| Gangguan                                     | 19 |
| Mengemudi                                    | 19 |
| Operasi Mesin                                | 20 |
| Penanganan Produk                            | 20 |
| Pernyataan Umum Penanganan dan Penggunaan    | 20 |
| Anak Kecil                                   | 22 |
| Pengurangan Magnetisasi                      | 22 |
| Electrostatic Discharge (ESD)                | 22 |

| Kantong Udara              | 23 |
|----------------------------|----|
| Pemadaman                  |    |
| Repetitive Motion Injuries |    |
| Panggilan Darurat          |    |
| Suara Keras                |    |
| Pemanasan Perangkat        | 24 |
| Keamanan Elektrikal        | 25 |
| Aksesoris                  | 25 |
| Sambungan ke Mobil         | 25 |
| Produk Cacat atau Rusak    | 25 |
| Gangguan                   |    |
| Pernyataan Umum Gangguan   |    |
| Alat Pacu Jantung          |    |
| Alat Bantu Dengar          |    |
| Perangkat Medis            | 27 |
| Rumah Sakit                |    |
| Pesawat Udara              |    |
| Gangguan di Mobil          |    |

| Lingkungan yang Mudah Meledak                            | 29 |
|----------------------------------------------------------|----|
| Tempat Pengisian Bahan Bakar dan Area yang mudah Meledak | ĸ  |
|                                                          | 29 |
| Sumbat dan Wilayah Peledakan                             | 29 |
| Memulai                                                  | 30 |
| Pendahuluan                                              | 30 |
| Definisi Tombol                                          | 31 |
| Memulai                                                  | 32 |
| Bagaimana memasukkan SIM/kartu memori Anda               | 32 |
| Bagaimana memasukkan baterai Anda                        | 35 |
| Bagaimana mengisi daya LIGHT Anda                        | 36 |
| Mengaktifkan/Menon-aktifkan Perangkat Anda               | 38 |
| Bagaimana mengaktifkan perangkat Anda                    | 38 |
| Bagaimana mengubah perangkat Anda ke modus tidur         | 38 |
| Bagaimana membangunkan perangkat Anda dari modus tidur   | 39 |
| Menjelajahi Perangkat Anda                               | 40 |
| Menggunakan Gerakan Jari                                 | 40 |
| Layar Asal                                               | 41 |

| Status Perangkat dan Notifikasi          | . 45 |
|------------------------------------------|------|
| Meninjau Aplikasi dan Pengaturan         | . 49 |
| Panggilan Telepon                        | 58   |
| Membuat Panggilan                        | . 58 |
| Membuat Panggilan dari daftar Penelepon  | . 58 |
| Membuat Panggilan dari Kontak            | . 58 |
| Membuat Panggilan dari Riwayat Panggilan | . 59 |
| Membuat Panggilan dari Pesan Teks        | . 60 |
| Membuat Panggilan Konferensi             | . 60 |
| Membuat Panggilan Darurat                | . 61 |
| Membuat Panggilan Internasional          | . 62 |
| Menerima Panggilan                       | . 63 |
| Menjawab Panggilan Masuk                 | . 63 |
| Menolak Panggilan Masuk                  | . 64 |
| Mematikan suara Panggilan                | . 64 |
| Membuat Panggilan Menunggu               | . 64 |
| Mengaktifkan/Menon-aktifkan Speaker      | . 65 |
| Mengakhiri Panggilan                     | . 65 |
|                                          |      |

| Pengaturan Telepon                          | 65 |
|---------------------------------------------|----|
| Kontak                                      | 68 |
| Memulai menggunakan Kontak                  | 68 |
| Layar Kontak                                | 68 |
| Mengatur Kontak                             | 69 |
| Mengimpor/Mengekspor Kontak                 | 69 |
| Membuat Kontak                              | 70 |
| Menambah Kontak ke Favorit                  | 71 |
| Mencari Kontak                              | 72 |
| Mengubah Kontak                             | 72 |
| Menghapus Kontak                            | 72 |
| Memasukkan Teks                             | 74 |
| Menggunakan Keyboard pada Layar             | 74 |
| Keyboard Android                            | 74 |
| Keyboard TouchPal                           | 76 |
| Input Teks XT9                              | 79 |
| Memasukkan Teks melalui Keyboard pada Layar |    |

| Memasukkan Nomor dan Simbol         |     |
|-------------------------------------|-----|
| Pengaturan Input Sentuh             |     |
| Pesan                               | 93  |
| Pertukaran Pesan                    |     |
| Menyusun SMS                        |     |
| Menyusun MMS                        | 94  |
| Mengatur Pesan dan Penghubung Pesan |     |
| Pengaturan Pesan                    |     |
| Menggunakan Email                   |     |
| Membuat akun Email                  |     |
| Menyusun dan mengirim Email         | 103 |
| Membalas atau Meneruskan Email      | 103 |
| Pengaturan Email                    | 104 |
| Cara Koneksi                        | 106 |
| Koneksi ke Internet                 | 106 |
| Cara Koneksi ke Internet            | 106 |
| GPRS/3G/EDGE                        | 106 |

| Wi-Fi                                       | 108 |
|---------------------------------------------|-----|
| Menggunakan Browser                         | 111 |
| Membuka Browser                             | 111 |
| Membuka Halaman Web                         | 111 |
| Pilihan Browsing                            | 112 |
| Menggunakan Bookmarks                       | 115 |
| Pengaturan Browser                          | 116 |
| Bluetooth                                   | 119 |
| Mengaktifkan/non-aktifkan Bluetooth         | 119 |
| Membuat perangkat Anda tidak tampak         | 120 |
| Mengganti nama perangkat Anda               | 120 |
| Berpasangan dengan perangkat Bluetooth lain | 121 |
| Menggunakan Multimedia                      | 122 |
| Kamera                                      | 122 |
| Membuka Kamera                              | 122 |
| Mengambil gambar                            | 122 |
| Pengaturan Kamera                           | 123 |
| Camcorder                                   | 125 |

| Membuka Camcorder                   | 125 |
|-------------------------------------|-----|
| Syuting Video                       | 125 |
| Pengaturan Video                    | 126 |
| FM Radio                            | 127 |
| Membuka FM Radio                    | 127 |
| Mendengarkan FM Radio               | 127 |
| Musik                               | 129 |
| Membuka Musik                       | 129 |
| Memainkan Musik                     | 129 |
| Menyusun Playlist                   |     |
| Mengatur Playlist Anda              |     |
| Menjadikan Lagu sebagai Nada Dering |     |
| Video                               | 133 |
| Membuka Videos                      |     |
| Memainkan Video                     |     |
| Galeri                              |     |
| Perekam Suara                       | 136 |
| Membuka Perekam Suara               | 136 |

| Rekam Memo Anda                   | 136 |
|-----------------------------------|-----|
| Aplikasi Google                   | 138 |
| Sign In ke Akun Google Anda       | 138 |
| Menggunakan Google Mail           | 138 |
| Membuka Google Mail               | 139 |
| Menyusun dan mengirim Google Mail | 139 |
| Menggunakan Google Calendar       | 139 |
| Menggunakan Google Talk           | 140 |
| Membuka Google Talk               | 140 |
| Menambah teman baru               | 140 |
| Melihat dan menerima undangan     | 141 |
| Mengubah status online Anda       | 141 |
| Memulai obrolan                   | 141 |
| Pengaturan                        | 142 |
| Pengaturan Dasar                  | 142 |
| Mengatur Waktu dan Tanggal        | 142 |
| Pengaturan Tampilan               | 143 |

| Pengaturan Suara                         |     |
|------------------------------------------|-----|
| Pengaturan Bahasa                        | 148 |
| Layanan Jaringan Bergerak                | 149 |
| Pengaturan Keamanan                      | 150 |
| Melindungi LIGHT Anda dengan Kunci Layar | 151 |
| Melindungi kartu SIM Anda dengan PIN     | 153 |
| Mengatur Penyimpanan Bukti Diri          | 154 |
| Mengatur memori                          | 155 |
| Mengatur Kartu Memori Anda               | 155 |
| Mengatur Penyimpanan Internal            | 156 |
| Reset ke pengaturan pabrikan             | 157 |
| Pengaturan Aplikasi                      | 157 |
| Mengatur Aplikasi                        | 157 |
| Pengaturan lain                          | 160 |
| Pengaturan Pencarian                     | 160 |
| Pengaturan Speech Synthesis              | 160 |
| Aplikasi Lain                            | 161 |
| -<br>Alarm                               |     |
|                                          |     |

| Mengatur alarm              |     |
|-----------------------------|-----|
| Docs To Go                  |     |
| Waktu Global                |     |
| Note pad                    |     |
| Kalkulator                  |     |
| SIM Toolkit                 |     |
| Task Manager                |     |
| Stopwatch                   |     |
| Places                      |     |
| Latitude                    | 165 |
| Spesifikasi                 | 167 |
| Deklarasi Kepatuhan RoHS    | 169 |
| Membuang Perkakas Lama Anda | 170 |
| DEKLARASI KONFIRMASI EC     | 171 |

## Untuk Keamanan Anda

### Informasi Keamanan Produk

| ▲ | Baca bagian Informasi<br>Keamanan pada<br>petunjuk penggunaan<br>pada halaman ini | 4   | Jangan gunakan saat<br>mengisi bahan bakar                        |
|---|-----------------------------------------------------------------------------------|-----|-------------------------------------------------------------------|
|   | Jangan menggenggam<br>perangkat saat<br>mengemudi                                 |     | Perangkat ini mungkin<br>menimbulkan cahaya<br>yang sangat terang |
|   | Demi keamanan tubuh<br>gunakan produk berjarak<br>15mm dari tubuh                 | *   | Jangan membuang<br>perangkat ke dalam api                         |
|   | Bagian kecil dapat<br>menimbulkan bahaya<br>tersedak                              | -55 | Hindarkan kontak<br>dengan benda yang<br>bersifat magnetik        |

| <b>U</b> ∭ | Perangkat ini dapat<br>menimbulkan suara<br>yang keras                |   | Jauhkan dari suhu yang<br>ekstrim                                   |
|------------|-----------------------------------------------------------------------|---|---------------------------------------------------------------------|
|            | Jauhkan dari alat pacu<br>jantung dan perangkat<br>kesehatan lainnya  | Ĵ | Hindarkan kontak<br>dengan cairan apapun,<br>jaga agar tetap kering |
| <b>\$</b>  | Non-aktifkan saat<br>berada di rumah sakit<br>dan fasilitas kesehatan |   | Jangan berusaha untuk<br>membongkarnya                              |
| Æ          | Non-aktifkan saat<br>berada di pesawat<br>terbang dan bandar<br>udara |   | Jangan bergantung pada<br>perangkat ini untuk<br>komunikasi darurat |
| **         | Non-aktifkan di<br>lingkungan yang mudah<br>meledak                   |   | Hanya gunakan<br>aksesoris yang telah<br>disetujui                  |

### Pemaparan RF

### Pernyataan Umum tentang Energi RF

Perangkat selular Anda terdiri dari pemancar dan penerima. Ketika perangkat ON, perangkat menerima dan memancarkan energy RF. Saat Anda berkomunikasi menggunakan perangkat Anda, sistem yang menangani panggilan Anda akan mengontrol level daya yang dipancarkan oleh perangkat Anda.

### Specific Absorption Rate (SAR)

Perangkat selular Anda merupakan pemancar sekaligus penerima radio. Hal ini dirancang untuk tidak melampaui batas pemaparan ke gelombang radio yang direkomendasikan oleh pedoman internasional. Pedoman tersebut dikembangkan oleh organisasi ilmiah independen ICNIRP dan mencakup margin keselamatan yang dirancang untuk menjamin perlindungan bagi semua orang, tanpa memperhitungkan usia dan kesehatan. Pedoman ini menggunakan sebuah unit pengukuran yang dikenal sebagai Specific Absorption Rate, atau SAR. Batasan SAR untuk perangkat selular adalah 2 W/kg dan nilai SAR tertinggi untuk model perangkat ini saat diuji di telinga adalah 1,54 W/kg \*. Sebagai perangkat selular yang menawarkan berbagai macam fungsi, mereka dapat digunakan pada posisi lain misalnya pada tubuh, seperti yang dijelaskan dalam buku petunjuk ini \*\*.

Karena SAR dihitung dengan menggunakan daya tertinggi perangkat transmisi, SAR yang sebenarnya pada perangkat pada saat operasi ini biasanya di bawah level yang diindikasikan di atas. Hal ini disebabkan oleh perubahan otomatis pada level daya perangkat untuk memastikan bahwa perangkat hanya menggunakan daya minimum yang dibutuhkan untuk berkomunikasi dengan jaringan.

\* Pengujian dilakukan sesuai dengan EN 62311, EN 62209-1, IEC 62209-2.

\*\* Silahkan lihat di peringatan untuk tubuh

### Peringatan untuk Tubuh

Informasi penting keselamatan mengenai paparan radiasi frekuensi radio (RF):

Untuk memastikan kesesuaian dengan panduan pemaparan RF, perangkat selular harus digunakan dengan jarak pemisah minimal 15 mm dari tubuh. Kegagalan untuk mematuhi instruksi ini dapat mengakibatkan pemaparan RF Anda melebihi batas pedoman yang relevan.

### Membatasi terkena Medan Radio Frekuensi (RF)

Untuk individu yang peduli tentang pembatasan paparan mereka terhadap medan RF, Organisasi Kesehatan Dunia (WHO) memberikan saran berikut: Langkah-langkah pencegahan: informasi ilmiah sekarang ini tidak menunjukkan perlunya tindakan pencegahan khusus untuk menggunakan perangkat selular. Jika tiap individu peduli akan hal ini, mereka mungkin memilih untuk membatasi mereka sendiri atau anak-anak mereka terhadap paparan RF dengan membatasi lama panggilan, atau menggunakan perangkat 'hands-free' untuk menjaga perangkat selular jauh dari kepala dan tubuh.

Informasi lebih lanjut mengenai hal ini dapat diperoleh secara online dari fakta Organisasi Kesehatan Dunia (WHO) N ° 193 di http://www.who.int/mediacentre/factsheets/fs193/en/

### Informasi Regulasi

Persetujuan dan pemberitahuan berikut ini berlaku di daerah-daerah tertentu seperti dicatat.

Silahkan mencari Deklarasi Kepatuhan RoHS, dan Deklarasi Konfirmasi EC pada Lampiran.

### Gangguan

### Mengemudi

Perhatian penuh harus diberikan setiap saat mengemudi untuk mengurangi resiko kecelakaan. Menggunakan perangkat ponsel saat mengemudi (bahkan dengan menggunakan hands free) dapat menyebabkan gangguan dan mengakibatkan kecelakaan. Anda harus mematuhi hukum dan peraturan yang membatasi penggunaan perangkat nirkabel saat mengemudi.

### **Operasi Mesin**

Perhatian penuh harus diberikan untuk pengoperasian mesin tersebut untuk mengurangi risiko kecelakaan.

### Penanganan Produk

#### Pernyataan Umum Penanganan dan Penggunaan

Anda sendiri bertanggung jawab untuk bagaimana Anda menggunakan perangkat selular Anda dan setiap konsekuensi dari penggunaannya. Anda harus selalu menon-aktifkan perangkat selular Anda di manapun penggunaan ponsel dilarang. Penggunaan perangkat Anda adalah tindakan keselamatan yang dirancang untuk melindungi pengguna dan lingkungannya.

- Selalu perlakukan perangkat Anda dan aksesorinya dengan hati-hati dan simpan di tempat yang bersih dan bebas debu.
- Hindarkan perangkat Anda atau aksesorinya terhadap nyala api atau produk tembakau yang menyala.

- Hindarkan perangkat Anda atau aksesorinya terhadap cairan, uap air atau tingkat kelembaban yang tinggi.
- Jangan menjatuhkan, melemparkan atau mencoba membengkokkan perangkat atau aksesorinya.
- Jangan gunakan bahan kimia, larutan pembersih, atau aerosol untuk membersihkan perangkat atau aksesorinya.
- Jangan cat perangkat atau aksesorinya.
- Jangan mencoba membongkar perangkat Anda atau aksesorinya, hanya personil berwenang yang boleh melakukannya.
- Hindarkan perangkat Anda atau aksesorinya dari suhu ekstrim, minimum [5] dan maksimum + [50] derajat Celcius.
- Periksa peraturan lokal untuk pembuangan produk elektronik.
- Jangan membawa perangkat selular di saku belakang Anda karena bisa pecah ketika Anda duduk.

### Anak Kecil

Jangan biarkan perangkat selular Anda dan aksesorinya dalam jangkauan anak kecil atau memungkinkan mereka untuk bermain dengan itu. Mereka bisa melukai diri sendiri atau orang lain, atau tanpa sengaja dapat merusak perangkat.

Perangkat selular Anda berisi bagian-bagian kecil dengan ujung tajam yang dapat menyebabkan cedera atau mungkin terlepas dan membuat bahaya tersedak.

#### Pengurangan Magnetisasi

Untuk menghindari resiko demagnetisasi, jangan biarkan perangkat elektronik atau media magnetik dekat dengan perangkat Anda untuk jangka waktu yang lama.

### **Electrostatic Discharge (ESD)**

Jangan menyentuh konektor logam kartu SIM

### Kantong Udara

Jangan menempatkan perangkat di sekitar kantung udara atau di tempat mengembangnya kantung udara.

Simpan perangkat ini dengan aman sebelum mengendarai kendaraan Anda.

#### Pemadaman

Perangkat ini dapat menghasilkan cahaya terang atau berkedip.

#### **Repetitive Motion Injuries**

Untuk meminimalkan resiko RSI saat SMS atau bermain game dengan perangkat Anda:

- Jangan pegang perangkat terlalu erat
- Tekan tombol dengan lembut.
- Menggunakan fitur-fitur khusus yang dirancang untuk meminimalkan waktu menekan tombol, seperti Template Pesan dan Teks Prediktif.
- Perbanyak istirahat untuk peregangan dan rileksasi.

### Panggilan Darurat

Perangkat selular ini, seperti telepon nirkabe lainnya, beroperasi menggunakan sinyal radio, yang tidak dapat menjamin sambungan dalam setiap kondisi. Karena itu, Anda tidak boleh hanya mengandalkan perangkat nirkabel untuk komunikasi darurat.

### Suara Keras

Perangkat selular ini mampu menghasilkan suara keras, yang dapat merusak pendengaran Anda. Kecilkan volume sebelum menggunakan headphone, headset Bluetooth stereo atau perangkat audio lainnya.

#### Pemanasan Perangkat

Perangkat Anda mungkin menjadi hangat selama pengisian daya dan selama penggunaan normal.

### Keamanan Elektrikal

### Aksesoris

Hanya gunakan aksesoris yang telah disetujui.

Jangan sambungkan dengan produk atau aksesoris yang tidak kompatibel. Berhati-hatilah untuk tidak menyentuh atau mengizinkan benda-benda logam seperti koin atau gantungan kunci untuk bertekanan atau mengarus pendek baterai terminal

### Sambungan ke Mobil

Carilah nasihat profesional ketika menghubungkan antarmuka perangkat selular ke sistem kendaraan listrik.

### Produk Cacat atau Rusak

Jangan coba-coba untuk membongkar perangkat dan aksesorisnya. Hanya teknisi ahli yang bisa melakukan perbaikan pada perangkat atau aksesorisnya. Jika perangkat Anda atau aksesorisnya terendam air, tertusuk, atau jatuh dengan benturan yang keras, jangan gunakan sampai Anda membawanya ke pusat servis resmi untuk diperiksa.

### Gangguan

### Pernyataan Umum Gangguan

Berhati-hatilah bila menggunakan ponsel di dekat perangkat medis pribadi, seperti alat pacu jantung dan alat bantu dengar.

### Alat Pacu Jantung

Pabrikan alat pacu jantung menyarankan harus adanya jarak minimal 15 cm antara perangkat seluler dan alat pacu jantung untuk menghindari gangguan yang timbul dari alat pacu jantung tersebut. Untuk mengatasi ini, gunakan perangkat selular berlawanan arah telinga dari alat pacu jantung Anda, dan jangan membawanya di saku dada.

### Alat Bantu Dengar

Orang dengan alat bantu dengar atau implan koklea lainnya mungkin mengalami gangguan suara bila menggunakan perangkat nirkabel atau ketika seseorang di dekatnya

Level gangguan akan bergantung pada jenis alat bantu dengar dan jaraknya dari sumber gangguan, menambah jarak pemisah antara mereka bisa mengurangi level gangguannya. Anda juga dapat berkonsultasi pada pabrikan alat bantu dengar Anda untuk membicarakan altenatif yang lain.

#### **Perangkat Medis**

Konsultasikan pada dokter Anda dan pabrikan perangkat untuk mencari tahu bilamana operasi perangkat seluler Anda bisa mengganggu operasi perangkat medis Anda.

### **Rumah Sakit**

Non-aktifkan perangkat nirkabel Anda saat hal itu diminta di rumah sakit, klinik, atau fasilitas kesehatan lainnya. Permintaan ini di rancang untuk menghindari gangguan yang mungkin terjadi dengan perangkat medis yang peka.

#### **Pesawat Udara**

Non-aktifkan perangkat nirkabel Anda dimanapun Anda diperingatkan untuk melakukannya oleh petugas bandara atau maskapai penerbangan. Konsultasikan pada petugas maskapai penerbangan tentang penggunaan perangkat nirkabel di dalam pesawat udara, jika perangkat Anda menawarkan "modus penerbangan", maka fungsi ini harus diaktifkan sebelum memasuki pesawat udara.

### Gangguan di Mobil

Mohon diperhatikan bahwa karena kemungkinan adanya gangguan pada peralatan elektronik, beberapa pabrikan kendaraan melarang penggunaan ponsel di dalam kendaraan mereka kecuali ada hands-free dengan antena luar yang disertakan pada saat instalasi,

### Lingkungan yang Mudah Meledak

### Tempat Pengisian Bahan Bakar dan Area yang mudah Meledak

Pada lokasi yang berpotensi ledakan, patuhi semua tanda yang dipasang untuk menonaktifkan perangkat nirkabel seperti ponsel atau peralatan radio lainnya.

Beberapa tempat yang berpotensi ledakan termasuk tempat pengisian bahan bakar, di bawah dek kapal, tempat pengiriman atau gudang penyimpanan bahan bakar atau bahan kimia, tempat yang udaranya mengandung bahan kimia atau partikel, seperti butiran, debu, atau serbuk logam

#### Sumbat dan Wilayah Peledakan

Non-aktifkan ponsel Anda atau perangkat nirkabel saat berada dalam sebuah wilayah peledakan atau di daerah yang terdapat peringatan non-aktifkan "radio dua-arah" atau "perangkat elektronik" untuk menghindari gangguan dengan operasi peledakan.

### Memulai

### Pendahuluan

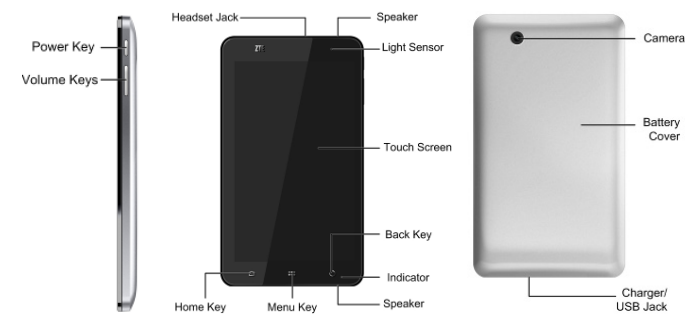

### **Definisi Tombol**

| Tombol    | Fungsi                                                                                                    |  |
|-----------|----------------------------------------------------------------------------------------------------|--|
| Power Key | <ul> <li>Tahan tombol untuk mendapatkan pilihan telepon.<br/>Anda dapat emmilih modus Senyap, modus Getar,<br/>modus Terbang, atau untuk menon-aktifkan<br/>perangkat Anda.</li> <li>Tekan untuk mengalihkan perangkat Anda ke modus<br/>tidur.</li> <li>Tekan untuk membangunkan perangkat Anda.</li> </ul> |  |
| Home Key  | <ul> <li>Tekan untuk kembali ke Layar Asal dari aplikasi apa<br/>saja di layar.</li> <li>Tekan untuk melihat aplikasi yang baru-baru ini<br/>digunakan.</li> </ul>                                                                                                    |  |
| Menu Key  | Tekan untuk mendapatkan pilihan di layar yang sedang dibuka.                                                                                                    |  |

| Tombol      | Fungsi                                                                                                    |  |
|-------------|----------------------------------------------------------------------------------------------------|--|
| Back Key    | Tekan untuk kembali ke layar sebelumnya.                                                                                |  |
| Volume Keys | <ul> <li>Tekan Volume Up Key untuk menaikkan volume.</li> <li>Tekan Volume Down Key untuk menurunkan volume.</li> </ul> |  |

### Memulai

### Bagaimana memasukkan SIM/kartu memori Anda

Non-aktifkan perangkat Anda sebelum menginstal atau mengganti baterai, kartu SIM, dan kartu memori.

1. Lepas penutup baterai.

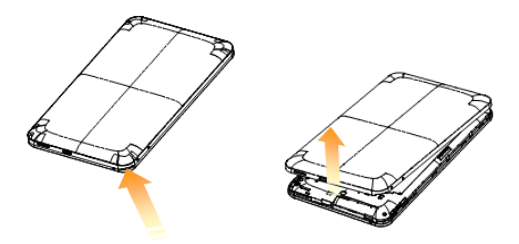

 Tahan kartu SIM Anda dengan berorientasi pada bagian pojok yang terpotong seperti ditunjukkan di bagian tempat kartu, lalu masukkan kartu ke tempatnya dengan benar.

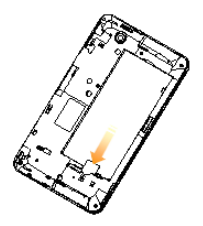

 Tahan kartu memori Anda dengan berorientasi pada bagian pojok yang terpotong seperti ditunjukkan di bagian tempat kartu, lalu masukkan kartu ke tempatnya dengan benar.

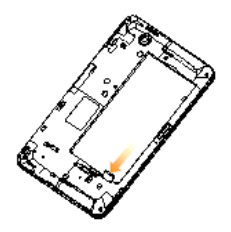

### Catatan: Logo microSD adalah merek dagang dari SD Card Association.

#### Bagaimana memasukkan baterai Anda

1. Masukkan baterai dengan mengarahkan bagian emas baterai dengan bagian emas yang terdapat di kompartemen baterai pada perangkat.

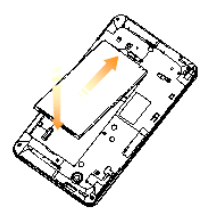

2. Dorong baterai kebawah hingga terkunci di tempatnya.

### Bagaimana mengisi daya LIGHT Anda

Baterai yang baru belum terisi penuh. Untuk mengisi daya baterai, Anda pelu untuk:

1. Menghubungkan adaptor ke colokan pengisi daya.
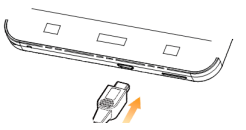

2. Hubungkan pengisi daya ke stopkontak standar AC.

### Catatan:

- Jika baterai lemah, akan ada pesan pop-up di layar dan lampu indikator akan berwarna merah.
- Saat Anda mengisi daya perangkat Anda, lampu indikator akan berubah sesuai dengan level baterai:

| Warna indikator | Level baterai                                                   |
|-----------------|-----------------------------------------------------------------|
| Merah           | Kurang dari\ 10% dari total level baterai                       |
| Oranye          | Lebih dari 10%, tetapi kurang dari 90% dari total level baterai |
| Hijau           | Lebih dari 90% dari total level baterai                         |

- Jika perangkat diaktifkan, ikon 
  Gaat pengisian daya sudah lengkap, indikator baterai
  akan muncul di status bar.
- 3. Putuskan koneksi pengisi daya jika baterai sudah terisi penuh.

# Mengaktifkan/Menon-aktifkan Perangkat Anda

### Bagaimana mengaktifkan perangkat Anda

- 1. Pastikan kartu SIM terpasang di perangkat Anda dan baterai sudah terisi penuh.
- 2. Tekan Power Key untuk mengaktifkan perangkat Anda.

Untuk menon-aktifkan perangkat Anda, tekan **Power Key** untuk melihat pilihan telepon, pilih **Power off**, lalu pilih **OK**.

### Bagaimana mengubah perangkat Anda ke modus tidur

### Tekan Power Key.

Modus Tidur memberi perangkat Anda status konsumsi-daya-rendah

saat tampilan non-aktif untuk menyimpan energi baterai. Perangkat Anda juga akan menuju ke Modus Tidur secara otomatis saat Anda meninggalkanya dalam keadaan diam setelah jangka waktu tertentu.

# Bagaimana membangunkan perangkat Anda dari modus tidur

Jika perangkat Anda dialihkan ke modus tidur, Anda bisa membangunkannya dengan:

- 1. Tekan Power Key untuk mengaktifkan tampilan layar Anda
- 2. Tarik ikon **L** ke kanan.

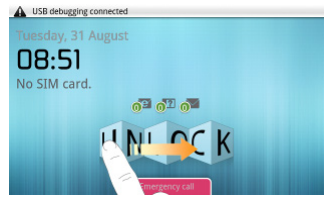

### Catatan:

Jika Anda sudah mengatur pola penguncian untuk perangkat Anda (mengacu ke *Pengaturan-Pengaturan Keamanan-Melindungi LIGHT Anda dengan Kunci Layar-Mengatur pola membuka kunci layar*), Anda harus menggambar pola tersebut untuk membuka kunci layar Anda.

# Menjelajahi Perangkat Anda

### Menggunakan Gerakan Jari

Anda dapat menggunakan gerakan jari untuk mengontrol perangkat Anda. Kontrol pada layar sentuh Anda dapat berubah menyesuaikan operasi yang Anda tampilkan.

- 1. Tekan tombol, ikon, atau aplikasi untuk memilih item atau membuka aplikasi.
- 2. Tahan item tertentu untuk mendapat pilihan yang tersedia.
- Geser layarnya, Anda dapat menggulir ke atas/bawah. Dari Layar Asal, Anda juga dapat menggeser ke kiri/kanan untuk melebarkan Layar Asal.
- 4. Geser item tertentu untuk memindahkannya atau melakukan operasi

lain yang sesuai.

### Tips:

Selain menggunakan gerakan jari untuk mengontrol perangkat Anda, Anda juga dapat mengalihkan layar perangkat Anda (seperti layat input teks, layar galeri, dll.) antara modus portrait atau landscape dengan cara menahan perangkat keatas atau kesamping.

### Layar Asal

Anda dapat menambah atau menghapus item asal di Layar Asal.

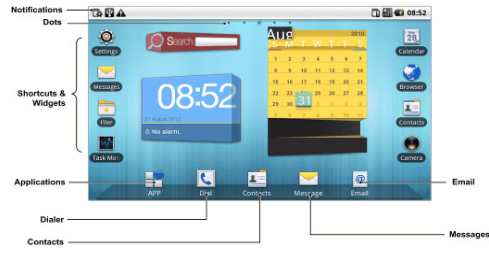

| Notifications       | Menampilkan pengingat dan status ikon<br>perangkat Anda. Geser ke bawah untuk<br>membuka panel notifikasi. |
|---------------------|----------------------------------------------------------------------------------------------------|
| Dots                | Menunjukkan pada Anda bagian mana dari<br>Layar Asal yang sedang Anda lihat.                               |
| Shortcuts & Widgets | Tekan untuk memulai aplikasi terkait.                                                                      |
| Applications        | Tekan untuk membuka menu utama.                                                                            |

#### Bagaimana memperlebar Layar Asal

Selain ukuran layar yang lebih lebar, pelebaran Layar Asal menyediakan lebih banyak ruang untuk menambah item. Geser jari Anda ke kiri atau kanan untuk melebarkan Layar Asal.

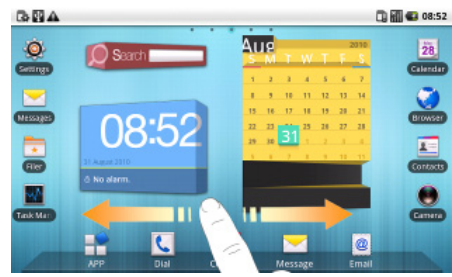

### Kustomisasi Wallpaper Layar Asal

Untuk mengganti wallpaper

- 1. Tekan Home Key untuk kembali ke Layar Asal.
- 2. Tekan Menu Key lalu pilih Wallpaper.
- 3. Pilih wallpaper yang ingin Anda gunakan di Gallery, Live wallpapers, atau Wallpapers.
- 4. Tekan Save atau Set wallpaper.

### Untuk menambah item di Layar Asal

- 1. Tekan Home Key untuk kembali ke Layar Asal.
- 2. Geser ke kiri atau kanan untuk melebarkan Layar Asal dimana disana akan ada ruang untuk menambah item.
- 3. Tekan Menu Key lalu pilih Add.

Anda juga dapat menekan dan menahan di wilayah kosong di Layar Asal untuk mendapatkan menu shortcut **Add to Home screen**.

4. Pilih tipe item dan item yang akan Anda tambahkan ke Layar Asal.

### Untuk menghapus item Layar Asal

- 1. Tekan Home Key untuk kembali ke Layar Asal.
- 2. Tahan item yang ingin Anda hapus sampai ikon 🖷 muncul di layar.
- 3. Geser item ke 💼.

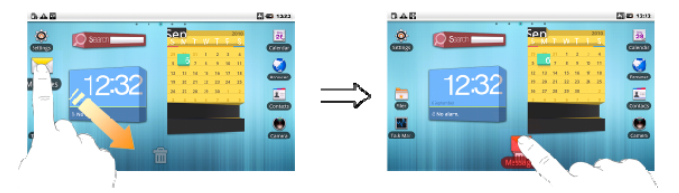

### Status Perangkat dan Notifikasi

### **Status Perangkat**

| 6# | GPRS tersambung          | al | Kekuatan sinyal                   |
|----|--------------------------|----|-----------------------------------|
| ¢‡ | GPRS sedang<br>digunakan |    | Roaming                           |
| u÷ | EDGE tersambung          | ¥  | Speaker telepon<br>dinon-aktifkan |

| E ++ | EDGE sedang<br>digunakan | Ń               | Mikrofon telepon<br>dinon-aktifkan   |
|------|--------------------------|-----------------|--------------------------------------|
| H.   | 3G tersambung            | Ē               | Tidak ada kartu SIM<br>yang diinstal |
| äŧ   | 3G sedang digunakan      | ý               | GPS aktif                            |
| ٦    | Baterai sangat lemah     | ſc <sub>y</sub> | GPS tersambung                       |
|      | Baterai lemah            | ÷.              | USB tersambung                       |
|      | Baterai penuh            | [[]•            | Tersambung ke<br>jaringan Wi-Fi      |
| 2    | Baerai sedang diisi      | íQ              | Alarm sudah diatur                   |

|          | Modus getar      | •  | Headset mikrofon |
|----------|------------------|----|------------------|
| <b>本</b> | Modus terbang    | *  | Bluetooth aktif  |
| ×        | Tidak ada sinyal | Gy | Speaker aktif    |

#### Notifikasi

| Ř   | Pesan baru             | D, | Pesan instan baru         |
|-----|------------------------|----|---------------------------|
| IJ, | SMS/MMS baru           | 1  | Event yang akan<br>datang |
| 0   | Pesan suara baru       | ۲  | Lagu sedang<br>dimainkan  |
| 2   | Panggilan tak terjawab | ₯  | Mendownload data          |

| C  | Sedang memanggil                 | ÍΣ] | Konten sudah di<br>download                    |
|----|----------------------------------|-----|------------------------------------------------|
| 5  | Panggilan menunggu               | 仚   | Mengupload data                                |
| 4  | Panggilan diteruskan             | 9   | Lebih banyak (tidak<br>ditampilkan) notifikasi |
| μ. | Pengiriman SMS/MMS<br>bermasalah |     |                                                |

#### Bagaimana membuka panel notifikasi

Dari Panel Notifikasi, Anda bisa mendapatkan informasi mengenai acara kalender, pesan baru, dan pengaturan keluar seperti meneruskan panggilan atau status panggilan saat ini. Anda dapat membuka pesan, pengingat, notifikasi acara, dll. dari Panel Notifikasi.

- 1. Tahan notification bar hingga muncul di bagian atas Layar.
- 2. Geser kebawah.

### Tips:

Anda juga dapat membuka Panel Notifikasi dari Layar Asal dengan menekan **Menu Key > Notifications**.

# Meninjau Aplikasi dan Pengaturan

### Meninjau Program

LIGHT Anda memiliki banyak fungsi. Tekan 🎛 untuk mendapatkan program pra-instal berikut di perangkat Anda.

| Aplikasi   | Deskripsi                                                                                                    |
|------------|----------------------------------------------------------------------------------------------------|
| Alarm      | Memungkinkan Anda untuk mengatur alarm.                                                                                            |
| Browser    | Memungkinkan Anda untuk browse di internet.                                                                                        |
| Calculator | Memungkinkan Anda untuk menampilkan penghitungan<br>dasar seprti penjumlahan, pengurangan, perkalian,<br>pembagian, dan lain-lain. |
| Calendar   | Memungkinkan Anda untuk mengatur jadwal janji,<br>termasuk rapat dan acara lainnya.                                                |

| Aplikasi   | Deskripsi                                                                                                    |
|------------|----------------------------------------------------------------------------------------------------|
| Call log   | Memungkinkan Anda untuk melihat riwayat panggilan<br>Anda.                                                             |
| Camcorder  | Memungkinkan Anda untuk masuk ke camcorder dan menyuting video klip sesuka Anda.                                       |
| Camera     | Memungkinkan Anda untuk langsung masuk ke layar kamera dan menggunakan fitur-fiturnya.                                 |
| Contacts   | Memungkinkan Anda untuk mengatur informasi teman-teman atau rekan kerja Anda.                                          |
| Dialer     | Memungkinkan Anda untuk memencet nomor untuk di telepon                                                                |
| Docs To Go | Memungkinkan Anda untuk melihat dokumen-dokumen<br>Anda                                                                |
| Email      | Memungkinkan Anda untuk masuk ke layar Email,<br>dimana Anda dapat menyusun Email, mengirim ataupun<br>menerima Email. |

| Aplikasi    | Deskripsi                                                                                                    |
|-------------|----------------------------------------------------------------------------------------------------|
| Filer       | Memungkinkan Anda untuk mengatur file Anda yang terdapat di kartu microSD Anda.                                                               |
| FMRadio     | Memungkinkan Anda untuk mencari saluran radio,<br>mendengarkannya, dan menyimpannya di perangkat<br>Anda.                                     |
| Gallery     | Memungkinkan Anda untuk mengatur file multimedia<br>Anda.                                                                                     |
| Global Time | Memungkinkan Anda untuk melihat waktu global.                                                                                                 |
| Google Mail | Memungkinkan Anda untuk mengakses akun Gmail Anda<br>dan memeriksa email dari dari perangkat Anda.                                            |
| Latitude    | Lihat lokasi teman Anda dan berbagi lokasi Anda dengan<br>mereka.                                                                             |
| Maps        | Memungkinkan Anda untuk mencari lokasi Anda<br>sekarang, menampilkan situasi jalanan, dan menerima<br>arah yang detail ke tempat tujuan Anda. |

| Aplikasi   | Deskripsi                                                                                                    |
|------------|----------------------------------------------------------------------------------------------------|
| Market     | Memungkinkan Anda untuk mengakses aplikasi-aplikasi<br>berguna dan permainan seru yang bisa Anda download<br>dan instal di perangkat Anda. |
| Messages   | Memungkinkan Anda untuk memasuki layar Pesan, dimana<br>Anda dapat mengirim dan menerima pesan SMS dan MMS.                                |
| Music      | Memungkinkan Anda untuk mencari file audio Anda dan mendengarkannya di pemutar Musik.                                                      |
| Navigation | Memungkinkan Anda untuk menggunakan Navigasi<br>Google Maps.                                                                               |
| Note pad   | Memungkinkan Anda untuk membuat catatan teks.                                                                                              |
| Places     | Memungkinkan Anda untuk menemukan restoran, ATM, dan tempat-tempat menarik lain di sekitar Anda.                                           |
| Settings   | Memungkinkan Anda untuk menyesuaikan pengaturan perangkat.                                                                                 |

| Aplikasi          | Deskripsi                                                                                                    |
|-------------------|----------------------------------------------------------------------------------------------------|
| RoadSync          | Dapatkan email perusahaan Anda, kalender, tugas, dll.                                                                                      |
| SIM Toolkit       | Muncul di layar hanya jika kartu SIM menyediakan fungsi<br>ini. Hubungi operator layanan Anda untuk informasi lebih<br>lanjut.             |
| Sound<br>Recorder | Memungkinkan Anda untuk merekam klip audio.                                                                                                |
| Stopwatch         | Memungkinkan Anda untuk memastikan waktu yang tepat yang digunakan untuk melakukan sesuatu.                                                |
| Talk              | Memungkinkan Anda untuk mengirim dan menerima<br>pesan instan dan voice over internet protocol (VOIP),<br>yang ditawarkan oleh Google Inc. |
| Task<br>Manager   | Memungkinkan Anda untuk melihat dan mengatur semua program yang sedang berjalan di perangkat Anda.                                         |
| Videos            | Memungkinkan Anda untuk mencari file video dan<br>melihatnya di pemutar Video.                                                             |

| Aplikasi | Deskripsi                                                                         |
|----------|-----------------------------------------------------------------------------------|
| YouTube  | Memungkinkan Anda untuk menonton video YouTube dan mengupload video Anda sendiri. |

#### Meninjau Pengaturan

Anda dapat menyesuaikan pengaturan perangkat. Tekan **Home Key** > **Settings** untuk melihat semua pengaturan perangkat Anda.

### Tips:

Anda juga dapat menekan Menu Key > Settings dari Layar Asal.

| Wireless &<br>networks | Memungkinkan Anda untuk mengkonfigurasi dan<br>mengatur koneksi nirkabel perangkat Anda, seperti<br>Wi-Fi, Bluetooth, jaringan bergerak, dan Virtual<br>Private Networks. Anda juga dapat mengaktifkan<br>modus Terbang. |  |
|------------------------|----------------------------------------------------------------------------------------------------|--|
| Call settings          | Memungkinkan Anda untuk mengatur nomor<br>panggilan tetap, pesan suara, panggilan diteruska<br>panggilan menunggu, identitas penelepon, dll.                                                                             |  |

| Sound & display                                                                                   | Memungkinkan Anda untuk mengatur pengaturan<br>suara, seperti nada dering, notifikasi, dan<br>pengaturan tampilan seperti tingkat kecerahan<br>layar, dan lain lain.                                                                                                  |  |
|---------------------------------------------------------------------------------------------------|----------------------------------------------------------------------------------------------------|--|
| Location & security                                                                               | Memungkinkan Anda untuk mengatur pola membuka<br>kunci layar, memungkinkan penguncian kartu SIM,<br>atau mengatur penyimpanan bukti diri perangkat.<br>Anda juga dapat memilih sumber-sumber yang ingin<br>digunakan saat menentukan lokasi dari <b>My Location</b> . |  |
| Applications                                                                                      | Memungkinkan Anda untuk mengatur aplikasi dan instalasi program baru.                                                                                                    |  |
| USB Settings                                                                                      | Memungkinkan Anda untuk mengkonfigurasi koneksi PC dan pengaturan USB Charging.                                                                                                    |  |
| Account & sync Memungkinkan Anda untuk mengatur akun A dan mengkonfigurasi pengaturan general syn |                                                                                                    |  |

| Privacy                                         | Memungkinkan Anda untuk mengkonfigurasi<br>pengaturan pribadi, seperti Lokasi, Pengaturan<br>back up, dan Personal data.                 |  |
|-------------------------------------------------|----------------------------------------------------------------------------------------------------|--|
| SD card, USB<br>Mass Storage &<br>phone storage | Memungkinkan Anda untuk memeriksa memori<br>yang tersedia di kartu eksternal dan penyimpanan<br>internal.                                |  |
| Search                                          | Memungkinkan Anda untuk mengatur pilihan pencarian.                                                                                      |  |
| Language &<br>keyboard                          | Memungkinkan Anda untuk mengatur pilihan lokal<br>(bahasa sistem operasi) dan input teks.                                                |  |
| Accessibility                                   | Memungkinkan Anda untuk mengatur pilihan kemampuan akses.                                                                                |  |
| Text-to-speech                                  | Memungkinkan Anda untuk mengkonfigurasi<br>pengaturan text-to-speech jika Anda sudah<br>menginstal aplikasi text-to-speech (voice data). |  |

| Date & time | Memungkinkan Anda untuk mengatur tanggal,<br>waktu, zona waktu, dan format tanggal/waktu. Jika<br>jaringan mendukung, Anda juga dapat<br>mengaktifkan update waktu otomatis. |  |
|-------------|----------------------------------------------------------------------------------------------------|--|
| About phone | It phone Memungkinkan Anda untuk melihat status perangkat, level baterai, informasi legal, dll.                                                                              |  |

### Bagaimana membuka aplikasi yang baru saja digunakan

1. Tahan **Home Key** dari layar mana saja hingga muncul antarmuka aplikasi yang baru saja digunakan berikut.

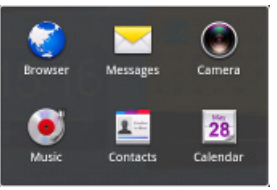

2. Tekan pada aplikasi yang ingin Anda buka.

# Panggilan Telepon

# Membuat Panggilan

# Membuat Panggilan dari daftar Penelepon

- 1. Tekan 🔽 dari Layar Asal.
- 2. Masukkan nomor telepon atau nama kontak yang akan Anda telepon.

Tekan Im untuk menghapus masukan yang salah, tekan tombol ini untuk menghapus semua angka. Perangkat Anda secara otomatis akan mendata kontak yang cocok. Anda dapat menyentuh Im untuk menyembunyikan keypad dan untuk melihat lagi apabila ada nomor atau kontak yang cocok.

3. Tekan Call

# Membuat Panggilan dari Kontak

1. Tekan 🔳 dari Layar Asal.

2. Geser jari Anda untuk menggulir daftar kontak dan tekan kontak yang akan Anda telepon.

### Tips:

Anda dapat mencari kontak dengan menyentuh Menu Key > Search.

3. Tekan 🗸.

# Membuat Panggilan dari Riwayat Panggilan

- 1. Tekan <u>u</u> dari Layar Asal untuk membuka daftar Penelepon.
- 2. Tekan 🔲 untuk membuka Riwayat Panggilan.

### Tips:

Anda juga dapat membuka Riwayat Panggilan dengan cara menyentuh S Call log dari Home Screen.

3. Tekan kontak yang baru saja di telepon atau diterima dari daftar. Anda dapat menggulir daftarnya kebawah untuk melihat lebih banyak riwayat panggilan. **Tip: Anda dapat menyentuh untuk memilih tipe panggilan** (Semua panggilan, Panggilan masuk, Panggilan keluar dan Panggilan tak terjawab).

4. Tekan 🦨.

### Membuat Panggilan dari Pesan Teks

Jika pesan teks berisi nomor telepon yang ingin Anda hubungi, Anda dapat membuat panggilan saat Anda sedang melihat pesan teks tersebut.

- Tekan Home Key > dan tunjuk pesan yang berisi nomor telepon yang ingin Anda hubungi.
- 2. Tunjuk nomor teleponnya.
- 3. Tunjuk nomonya and tekan

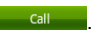

# Membuat Panggilan Konferensi

Anda dapat mengadakan sebuah sesi telepon antara Anda dengan dua atau lebih pihak lain.

### Catatan:

Fungsi ini bergantung pada layanan dan status jaringan operator Anda.

- 1. Telepon nomor pertama.
- 2. Saat Anda sudah tersambung dengan nomor pertama, tekan Add call.
- 3. Telepon nomor kedua.
- 4. Saat Anda sudah tersambung dengan nomor kedua, tekan Merge calls.
- 5. Untuk menambah pihak ketiga, tekan Add call.
- 6. Masukkan nomornya, dan saat sudah tersambung, tekan Merge calls.
- 7. Lanjutkan seperti cara diatas sampai Anda mengundang semua orang yang Anda inginkan berada dalam percakapan.

# Membuat Panggilan Darurat

- 1. Masukkan nomor darurat untuk lokasi Anda dari daftar Penelepon.
- 2. Tekan Call

### Catatan:

Anda dimungkinkan untuk menghubungi nomor darurat saat kartu SIM tidak dimasukkan.

Hubungi penyedia layanan Anda untuk nomor darurat yang mereka dukung.

# Membuat Panggilan Internasional

### Catatan:

Fungsi ini bergantung pada layanan dan status jaringan operator Anda.

- 1. Tahan dari daftar Penelepon untuk memasukkan "+".
- 2. Masukkan nomor telepon dengan lengkap.

Misalnya: +49-123-12345678 dalam format berikut ini: + kode negara-kode area-nomor telepon

3. Tekan call

# Menerima Panggilan

# Menjawab Panggilan Masuk

Saat ada panggilan masuk, LIGHT akan menampilkan informasi pada layar.

Geser 🥙 ke kanan untuk menjawab panggilan.

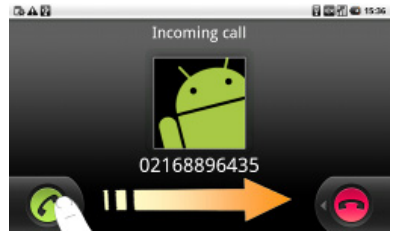

# Menolak Panggilan Masuk

Geser 🛑 ke kiri untuk menolak panggilan.

### Mematikan suara Panggilan

Saat menelepon, Anda dapat menon-aktifkan mikrofon Anda sehingga orang yang sedang berbicara dengan Anda tidak bisa mendengar Anda, tetapi Anda tetap bisa mendengar dia.

Tekan Mute.

Saat mikrofon sedang dinon-aktifkan, ikon non-aktif akan muncul di layar.

# Membuat Panggilan Menunggu

Selama panggilan berlangsung, Anda dapat menggunakan beberapa metode <u>b</u>erikut untuk membuat panggilan menunggu.

Tekan 🛄 di kiri atas layar.

Ikon 🙆 akan ditampilkan jika panggilan sedang menunggu.

Jika Anda sedang menelepon lalu menerima panggilan baru, panggilan pertama secara otomatis akan menunggu. Anda dapat memilih untuk

beralih dari kedua penelepon tersebut dengan menekan **Menu Key > Swap calls**.

### Mengaktifkan/Menon-aktifkan Speaker

Speaker akan selalu aktif saat headset tidak dipasang. Saat Anda menghubungkan headset ke perangkat Anda, tekan **Speaker** selama panggilan untuk mengaktifkan atau menon-aktifkan speaker. Ikon speakerphone (20) akan muncul di status bar saat speakerphone aktif.

# Mengakhiri Panggilan

Selama panggilan, Anda dapat menekan **End call** untuk mengakhiri panggilan

# Pengaturan Telepon

Anda dapat menyesuaikan pengaturan panggilan di telepon Anda. Untuk membuka menu pengaturan panggilan, tekan **Menu Key > Settings > Call settings** dari Layar Asal.

| Fixed Dialing<br>Numbers   | Memungkinkan Anda untuk membatasi panggilan<br>keluar ke nomor-nomor paggilan tetap. Untuk<br>mengaktifkan fitur ini Anda harus tahu kode PIN2 kartu<br>SIM Anda. |                                                                                                    |  |
|----------------------------|----------------------------------------------------------------------------------------------------|----------------------------------------------------------------------------------------------------|--|
| Voicemail<br>service       | Memungkinkan Anda untuk memilih penyedia layanan pesan suara.                                                                                                    |                                                                                                    |  |
| Voicemail<br>settings      | Memungkinkan Anda untuk menentukan nomor pesan suara.                                                                                                    |                                                                                                    |  |
| DTMF Tones                 | Memungkinkan Anda untuk mengatur panjang nada<br>DTMF.                                                                                                    |                                                                                                    |  |
| GSM/WCDMA<br>call settings | Call<br>Forwarding                                                                                                    | Memungkinkan Anda untuk meneruskan<br>panggilan masuk ke nomor lain. Anda<br>dapat memilih kapan panggilan akan<br>diteruskan: Always forward, Forward<br>when busy, Forward when |  |

|                        | unanswered, atau Forward when unreachable. |                                                                                                    |
|------------------------|--------------------------------------------|----------------------------------------------------------------------------------------------------|
| Pengaturan<br>Tambahan | Caller ID                                  | Memungkinkan Anda untuk<br>memilih apakan akan<br>menampilkan nomor Anda<br>di panggilan keluar.                                              |
|                        | Call Waiting                               | Memungkinkan Anda untuk<br>memilih apakah Anda akan<br>diberitahu jika ada<br>panggilan masuk baru saat<br>Anda sedang menerima<br>panggilan. |

# Kontak

# Memulai menggunakan Kontak

Anda dapat menambahkan kontak baru bersama dengan informasi mereka. Membuat informasi komunikasi untuk tiap kontak tersebut akan mengaktifkan Anda untuk memanggil orang tersebut dengan cepat atau menelusuri informasi kontak. Kontak akan disimpan dalam memori internal atau di kartu SIM. Jika Anda menyimpan informasi di kartu SIM, Anda dapat mengisi nama dan nomor. Jika Anda menyimpan informasi dalam memori internal, Anda dapat juga mengisi informasi lebih lanjut termasuk Email, Alamat, Gambar, Nama panggilan, website, dll Tekan **Home Key >** II untuk masuk ke Layar Kontak.

# Layar Kontak

Ada empat tab di Layar Kontak: Call log, Contacts, Favorites, dan Groups.

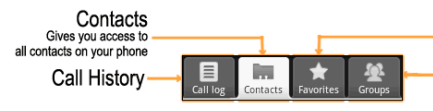

Favorites Gives you a list of favorite contacts which you can access guickly.

Groups Lets you assign contacts to groups so you can easily send an SMS, or MMS message to a whole group

# Mengatur Kontak

# Mengimpor/Mengekspor Kontak

Anda dapat mengimpor/mengekspor kontak dari/ke kartu SIM atau kartu microSD Anda.

### Impor/Ekspor kontak dari/ke kartu SIM

- 1. Tekan Menu Key > Import/Export dari Layar Kontak.
- 2. Pilih untuk mengimpor atau mengekspor kontak dari/ke kartu SIM. LIGHT Anda akan secara otomatis mengenali kontak.
- 3. Pilih kontak yang akan Anda impor/ekspor.

### Tips:

- Jika Anda ingin mengimpor/mengekspor semua kontak, tekan Menu Key > Select all.
- 4. Tekan Done.

### Impor/Ekspor kontak dari/ke kartu memori

- 1. Tekan Menu Key > Import/Export dari Layar Kontak.
- Pilih untuk mengimpor atau mengekspor kontak dari/ke kartu microSD. Jika Anda intin mengimpor kontak dari kartu microSD, Anda harus memiliki vCard yang tersimpan di kartu microSD. Jika terdapat lebih dari satu file vCard, Anda perlu untuk memilih file vCard.
- 3. Tekan OK.

# Membuat Kontak

- 1. Tekan Menu Key > New contact dari Layar Kontak.
- 2. Pilih lokasi untuk menyimpan kontak Anda.

- Masukkan nama dan nomor telepon. Anda juga dapat mengatur Grup, alamat Email, alamat IM, alamat rumah, organisasi, dll. jika Anda memilih untuk membuat kontak telepon.
- 4. Tekan Done untuk menyimpan kontak.

### Menambah Kontak ke Favorit

- 1. Pilih kontak yang ingin Anda tambahkan ke Favorit dari Layar Kontak.
- 2. Tekan kontak sampai muncul menu shortcut.

| ABA             | 🗑 🖾 📆 🕰 15:57       |
|-----------------|---------------------|
| O Adda          | Favorites    Groups |
| View contact    |                     |
| Call contact    |                     |
| Edit number b   | efore call          |
| Text contact    |                     |
| Add to favorite | 25                  |
| Copy to SIM     |                     |
| Edit contract   |                     |

3. Tekan Add to favorites.

### Mencari Kontak

- 1. Tekan Menu Key > Search dari Layar Kontak.
- 2. Masukkan nama kontak yang ingin Anda cari. Kontak yang cocok akan terdaftar.

# Mengubah Kontak

- 1. Pilih kontak yang ingin Anda ubah dari Layar Kontak.
- 2. Tekan Menu Key > Edit contact.

#### Tips:

Anda juga dapat mengubah kontak dengan cara menekan kontak tersebut di Layar Kontak lalu pilih **Edit contact** dari menu pop-up.

3. Ubah kontak lalu tekan Done.

# Menghapus Kontak

- 1. Pilih kontak yang ingin Anda hapus dari Layar Kontak.
- 2. Tekan Menu Key > More > Delete contact.
#### Tips:

Anda juga dapat menghapus kontak dengan cara menekan kontak tersebut di Layar Kontak lalu pilih **Delete contact** dari menu pop-up.

3. Tekan OK.

# Memasukkan Teks

# Menggunakan Keyboard pada Layar

Saat Anda memasuki halaman yang memerlukan teks atau angka, tahan kotak input dan pilih **Input Method** dari menu pop-up untuk mengubah metode input.

### **Keyboard Android**

Keyboard Android adalah layout keyboard yang serupa dengan keyboard komputer desktop. Anda dapat memilih untuk menggunakan orientasi landscape dari keyboard di layar, dengan memutar LIGHT menyamping.

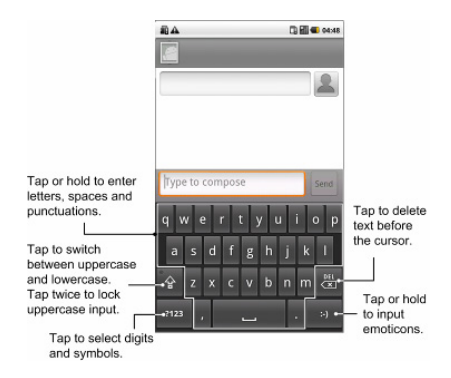

#### Tips:

- Jika Anda ingin menggunakan keyboard landscape, Anda harus memilih kotak centang Orientation di Settings > Sound & display.
- Keyboard landscape QWERTY tidak didukung di semua aplikasi.

# Keyboard TouchPal

• Sepenuhnya QWERTY

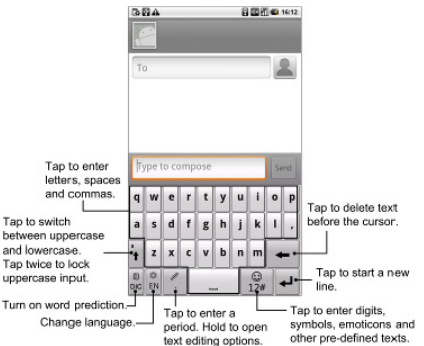

- Menggunakan panel pengubah.
  - 1. Tekan 🖾 untuk menggunakan panel pengubah.

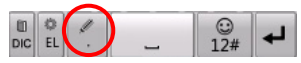

2. Anda dapat memindahkan kursor dengan cara menekan empat Tanda Panah

Tekan Select, Copy, Cut, Paste, Select All, Page Up, Page Down, Home dan End untuk mengubah teks.

Tekan 🖛 untuk menghapus tekas sebelum kursor.

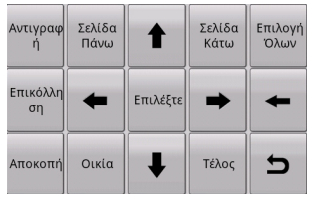

- 3. Tekan in untuk kembali ke keyboard utama saat Anda sudah selesai mengubah teks.
- Menggunakan panel simbol.

1. Tekan 📴 untuk menggunakan panel simbol.

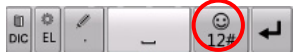

- 2. Anda dapat menekan untuk memasukkan angka, simbol, emoticon, web phrases, dll.
  - Tekan 💼 dan Anda dapat memasukkan simbol berulang kali.
  - Tekan 🖛 untuk menghapus teks sebelum kursor.

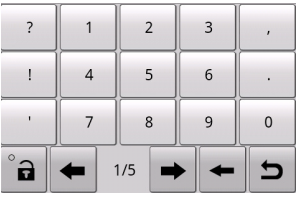

Tekan I untuk kembali ke keyboard utama.
 Tip: Tekan dan tahan B untuk langsung masuk ke halaman Emoticon.

## Input Teks XT9

Input Teks XT9 dapat mempercepat input teks dengan mengganti huruf yang dimasukkan dengan ditekan/ diketik, dengan cara menelusuri gerakan di mana Anda menggerakkan jari Anda dari huruf ke huruf tanpa mengangkat jari sampai Anda mencapai akhir kata.

Anda dapat memilih untuk menggunakan salah satu dari tiga layout (Keyboard, Reduced keyboard, Phone Keyboard) dari Keyboard Teks Input XT9.

#### Keyboard

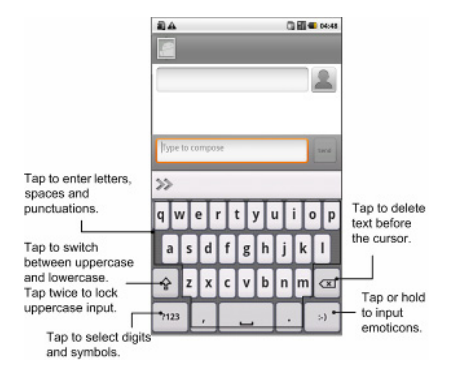

| G MA          |              |       |             |    | 12 |   | 12:25 |        |
|---------------|--------------|-------|-------------|----|----|---|-------|--------|
|               |              |       |             |    |    |   |       |        |
| Προς          |              |       |             |    |    |   |       | 2      |
|               |              |       |             |    |    |   |       |        |
| Για σ<br>πληκ | ives<br>tpak | ad ks | ιμένο<br>τε | υ, |    |   |       | 1/1110 |
| Ð             | :            | >>    |             |    |    |   |       |        |
| •             | T            | ε     | P 1         | -  |    | 1 | Ī     | π      |
| α             | σ            | δ     | φ           | y  | η  | ξ | к     | λ      |
| 슝             | ζ            | x     | ψ           | ω  | β  | v | μ     |        |
| 7123          | T            |       | ۲           |    |    |   | T     | -)     |
| _             | -            | 1     |             | -  |    |   |       |        |

Gerakkan jari Anda dari huruf ke huruf untuk membentuk kata tanpa mengangkat jari sampai Anda mencapai akhir kata.

Fungsi mengenali jejak ini juga tersedia di layout Reduced keyboard dan layout Phone keyboard.

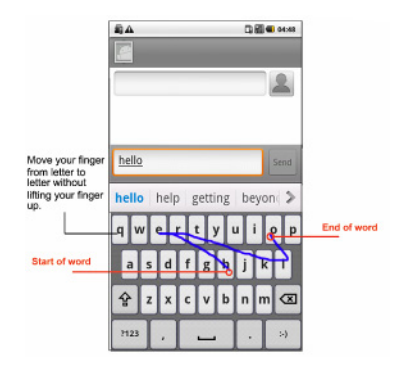

#### **Reduced keyboard**

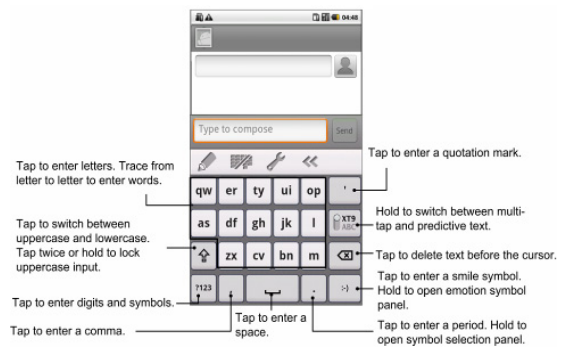

#### Phone keypad

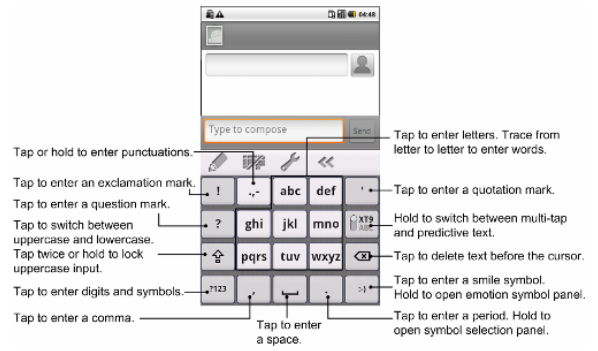

| GAA  | 🖾 🚮 💶 12:28 |  |  |
|------|-------------|--|--|
|      |             |  |  |
|      |             |  |  |
| Προς | 2           |  |  |

| Για σύν<br>πληκτρ | θεση κειμέ<br>ολογήστε | vou,       |            | ARHTORA |
|-------------------|------------------------|------------|------------|---------|
| ₿                 |                        | 12         | y          | ~<      |
| 1                 |                        | αβγ        | δεζ        |         |
|                   |                        |            |            |         |
| ?                 | ηθι                    | κλμ        | νξο        | ABC     |
| ?<br>∲            | ηθι<br>πρσς            | κλμ<br>τυφ | νξο<br>χψω |         |

#### Menggunakan tool bar

Tap to change the input languages. Hold until a shortcut menu pops up, then select an input language.

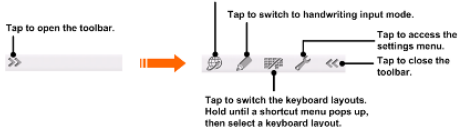

#### Catatan:

Ikon 🥮 akan tersedia jika beberapa macam pilihan bahasa diaktifkan. Anda dapat memilih lebih banyak masukan bahasa dengan menekan Menu Key > Settings > Language & keyboard > XT9 Text Input > Languages and settings dari Layar Asal.

#### Menggunakan modus input XT9 handwriting

- 1. Alihkan ke metode input teks XT9.
- 2. Buka toolbarnya dan tekan 🥒 untuk mengaktifkan modus input handwriting.
- 3. Tulis huruf dari kata-kata Anda di panel handwriting. Anda juga dapat menulis tanda baca, simbol, atau angka jika fitur nya sudah diaktifkan di pengaturan Input Handwriting.

**Catatan**: Arah dari goresan Anda sangat penting, contohnya huruf "h" harus dimulai dari kiri atas dan berakhir di kanan bawah. Saat Anda sudah selesai dengan kata-kata Anda, tekan kata yang benar di daftar pilihan, atau tekan spasi.

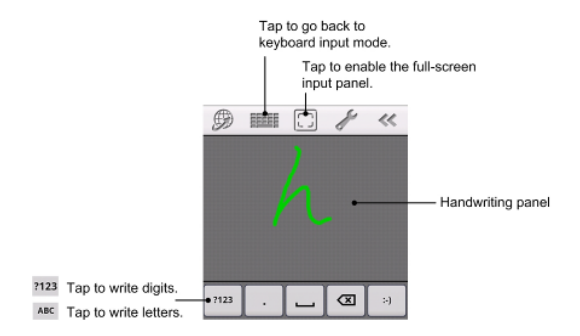

Lebih banyak simbol tersedia di modus input handwriting:

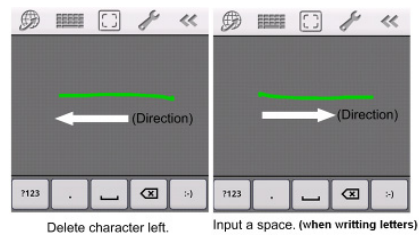

#### Tips untuk menggunakan Input Teks XT9

- Hiraukan huruf ganda Input Teks XT9 akan menemukan untuk Anda secara otomatis.
- Tekan saat Anda ingin menekan. Jika Anda ingin memasukkan huruf tunggal, lanjukan lalu tekan.
- Angkat jari Anda pada akhir kata. Spasi akan ditambahkan secara otomatis saat Anda memulai menulis kata berikutnya.

# Memasukkan Teks melalui Keyboard pada Layar

- 1. Masukkan halaman yang memerlukan teks atau nomor.
- 2. Tekan atau tahan huruf di keyboard untuk memasukkan teks.

## Memasukkan Nomor dan Simbol

- 1. Masukkan halaman yang memerlukan teks atau nomor.
- 2. Tekan 22 / 22 / 12 untuk membuka panel simbol.
- 3. Pilih atau ketik nomor dan symbol.

# Pengaturan Input Sentuh

Anda dapat mengkonfigurasi pengaturan input sentuh dengan menekan Menu Key > Settings > Language & keyboard dari Layar Asal.

#### TouchPal

- Pengaturan Dasar
  - Word prediction: Mengaktifkan fungsi prediksi kata.

- ▶ Key press sound: Mengaktifkan fungsi suara saat Anda menyentuh keyboard.
- Key press vibration: Mengaktifkan fungsi getar saat Anda menyentuh keyboard.
- Mixed language input: Mengaktifkan deteksi-bahasa otomatis jika tidak ada lebih dari 3 bahasa yang dipilih.
- ► Select languages: Pilih bahasa yang mungkin akan Anda gunakan.
- Swipe to switch layout: Pilih untuk membalik secara horizontal sesuai keyboard untuk mengalihkan layout.
- Layout in portrait mode: Pilih Full QWERTY, 12-Key PhonePad, atau CooTek T+ untuk mengganti layout keypad di modus portrait.
- Layout in landscape mode: Pilih Full QWERTY, 12-Key PhonePad, atau CooTek T+ untuk mengubah layout keypad di modus landscape.
- Prediksi & Gerakan
  - Predict next word: Memungkinkan LIGHT Anda untuk memprediksi kata berikutnya.
  - Correct mistyping: Memungkinkan LIGHT Anda untuk mengoreksi tulisan yang salah.

- ► Slide-down symbols: Memungkinkan Anda untuk memasukkan simbol dengan menggeser tombol ke bawah.
- ▶ Relevant words: Memungkinkan Anda untuk memasukkan kata yang relevan dengan menggeser kandidat.
- Help: Melihat petunjuk penggunaan manual atas penggunaan TouchPal.
- About: Melihat informasi TouchPal.

#### **Keyboard Android**

- Vibrate on keypress: Mengaktifkan fungsi getar saat Anda menyentuh keyboard.
- Sound on keypress: Mengaktifkan fungsi suara saat Anda menyentuh keyboard.
- Auto-capitalization: Memilih kotak centang untuk mengkapitalisasi huruf pertama di tiap kalimat secara otomatis.

#### Input Teks XT9

- Languages and settings: Pilih input bahasa. Tekan salah satu bahasa untuk mengatur keyboard layout, word suggestion settings, key input settings, trace input settings, dan handwriting input settings.
- **Preferences:** Mengatur keypress vibration, keypress sound, auto-capitalization, dan auto-punctuation.
- About: Melihat informasi versi XT9.

# Pesan

Pesan adalah lokasi dimana semua SMS dan MMS akun Anda berada. Untuk mengakses akun pesan Anda, tekan **Home Key >** H > Messages.

# Pertukaran Pesan

Dari **Messages**, Anda dapat menerima dan mengirim SMS atau MMS. Saat Anda menerima pesan baru, Anda dapat membukanya dari Panel Notifikasi, atau dari Layar Pesan. Hanya dengan menekan pada pesan baru tersebut untuk membacanya.

Perangkat akan memperingatkan Anda akan pesan yang belum dibaca dengan ikon 📟 di status bar.

## Menyusun SMS

- 1. Tekan Home Key > 🖾.
- 2. Tekan New message.

- Tekan kolom To dan masukkan nomor telepon penerima. Anda juga dapat memasukkan huruf pertama dari nama penerima untuk menampilkan daftar nama-nama yang cocok yang tersimpan di Contacts, dan kemudian pilih penerima dari daftar tersebut.
- 4. Tekan Type to compose dan masukkan isi SMS Anda.
- 5. Tekan Send untuk mengirim SMS Anda.

## Menyusun MMS

- 1. Tekan Home Key > 🖾.
- 2. Tekan New message.
- Tekan kolom To dan masukkan nomor telepon penerima. Anda juga dapat memasukkan huruf pertama dari nama penerima untuk menampilkan daftar nama-nama yang cocok yang tersimpan di Contacts, dan kemudian pilih penerima dari daftar tersebut.
- Tekan Menu Key > Add subject untuk memasukkan judul MMS Anda.
- 5. Tekan **Type to compose** dan masukkan isi MMS Anda.

 Tekan Menu Key > Attach untuk menambahkan lampiran pada MMS Anda:

Pictures: Pilih gambar yang akan ditambahkan di MMS Anda.
Capture picture: Ambil foto dan tambahkan di MMS Anda.
Videos: Pilih klip video untuk dilampirkan di MMS Anda.
Capture video: Merekam video klip dan tambahkan ke MMS Anda.
Audio: Pilih file audio untuk ditambahkan di MMS Anda.
Record audio: Rekam file audio dan tambahkan di MMS Anda.
Slideshow: Ubah slideshow dan tambahkan ke MMS Anda.

7. Tekan Send untuk mengirim MMS Anda.

Tips:

- Jika Anda menambahkan judul atau lampiran di SMS Anda, maka SMS tersebut secara otomatis akan diubah menjadi MMS.
- Jika Anda menghapus judul dan lampiran di MMS Anda, maka MMS tersebut secara otomatis akan diubah menjadi SMS.

### Mengatur Pesan dan Penghubung Pesan

Pesan SMS dan MMS yang dikirim dan diterima dari salah satu kontak (atau nomor) akan digrupkan ke penghubung pesan di layar Pesan. Pesan yang dihubungkan akan menunjukkan pesan yang ditukar (mirip dengan program obrolan) dengan kontak tertentu di layar. Penghubung pesan diurutkan berdasarkan waktu Anda menerima pesan tersebut, dengan yang terakhir berada di paling atas.

#### Membalas pesan

- 1. Tekan pesan yang akan Anda balas dari Layar Pesan.
- 2. Tekan **Type to compose** dan masukkan isi dari pesan Anda.
- 3. Tekan Send.

#### Menghapus (penghubung) pesan

- 1. Tekan Menu Key > Delete threads dari layar Pesan.
- 2. Pilih pesan atau penghubung pesan yang ingin Anda hapus.
- 3. Tekan Delete.
- 4. Tekan Delete sekali lagi untuk konfirmasi.

#### Catatan:

Anda juga dapat menghapus pesan atau penghubung dengan membukanya melalui Layar Pesan dan tekan **Menu Key > Delete messages**.

### Pengaturan Pesan

Tekan **Menu Key > Settings** melalui Layar Pesan. Anda dapat mengkonfigurasi pengaturan pesan Anda.

#### Pengaturan Penyimpanan

- **Delete old messages**: Pilih untuk menghapus pesan lama saat sudah melampai batas kapasitas.
- **Text message limit**: Atur jumlah maksimal pesan teks yang diperbolehkan di penghubung tunggal.
- **Multimedia message limit**: Atur jumlah maksimal pesan multimedia yang diperbolehkan di penghubung tunggal.

#### Pengaturan Pesan Teks (SMS)

- Delivery reports: Meminta laporan pengiriman setiap pesan SMS yang Anda kirim.
- Manage SIM card messages: Mengatur pesan yang tersimpan di kartu SIM Anda.
- Service Center: Memungkinkan Anda untuk melihat dan mengubah pusat layanan.

#### Pengaturan Pesan Multimedia (MMS)

- Delivery reports: Meminta laporan pengiriman setiap pesan MMS yang Anda kirim.
- **Read reports**: Meminta laporan baca setiap pesan MMS yang Anda kirim.
- Auto retrieve: Pilih untuk menerima MMS secara otomatis.
- Roaming auto-retrieve: Pilih untuk menerima pesan MMS secara otomatis saat Anda di wilayah roaming.

#### Pengaturan Notifikasi

- Notifications: Pilih untuk menampilkan notifikasi pesan di status bar.
- Select ringtone: Pilih nada dering untuk pesan masuk Anda.
- Vibrate: Pilih untuk membuat getar LIGHT Anda saat menerima pesan baru.

# Menggunakan Email

Tekan **Home Key** > 🗐. Anda dapat masuk ke Layar Email untuk membuat akun Email Anda dan bertukar Email.

## Membuat akun Email

1. Masukkan alamat Email Anda dan kata sandinya, lalu tekan **Next** saat Anda masuk ke Layar Email untuk pertama kalinya.

| Set up email                            | 8 🛛 🖉 💭 1634                 |
|-----------------------------------------|------------------------------|
| You can configure<br>accounts in just a | Email for most<br>few steps. |
| Email address                           |                              |
| Password                                |                              |
|                                         |                              |
| Manual setup                            | Next 💟                       |

2. Pilih tipe akun Anda, ubah pengaturan server masuk, lalu tekan Next/Next[Check].

| BBA              |             | 🖥 🖾 🖉 💷 16:38       |
|------------------|-------------|---------------------|
| Incoming serv    | er settings |                     |
| Username         |             |                     |
| tina             |             |                     |
| Password         |             |                     |
| •••••            | •••         |                     |
| POP3 server      |             |                     |
| pop.sina.co      | om          |                     |
| Port             |             |                     |
| 110              |             |                     |
| Security type    |             |                     |
| None             | _           | $\overline{\nabla}$ |
| Delete email fro | m server    |                     |
| Never            |             | $\overline{\nabla}$ |
|                  |             |                     |
|                  | Next 🔛      | Next[Check]         |

Jika Anda menekan **Next[Check]**, perangkat Anda akan memeriksa pengaturan server masuk dan menyelesaikan setup secara otomatis. Jika Anda diberitahu bahwa setup tidak bisa di selesaikan, Anda mungkin perlu memperbaiki beberapa pengaturan untuk menyelesaikannya. Jika ada masalah, silakan hubungi penyedia layanan selular Anda dan penyedia layanan Email.

- Ubah pengaturan server keluar dan tekan Next/Next[Check]. Jika Anda menekan Next[Check], perangkat Anda akan memeriksa pengaturan server keluar dan menyelesaikan setup secara otomatis.
- Mengatur frekuensi pemeriksaan Email, memilih apakah akan menggunakan akun ini secara default atau diberitahu ketika Email masuk, dan kemudian tekan Next.
- 5. Beri nama pada akun Anda dan atur nama yang akan ditampilkan di pesan keluar, lalu tekan **Done.**

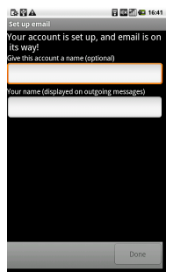

# Menyusun dan mengirim Email

Setelah membuat akun Email, Anda dapat menyusun dan mengirim pesan Email

- 1. Tekan Menu Key > Compose dari Layar Email.
- 2. Tekan kolom **To** dan masukkan alamat penerima.

Saat Anda memasukkan alamat, alamat yang cocok yang tersinpan di Kontak akan ditampilkan. Anda dapat menekan perimanya dari daftar tersebut.

#### Tips:

Anda juga dapat menekan **Menu Key > Add Cc/Bcc** untuk menambah penerima.

- 3. Masukkan judul dan isi dari Email Anda.
- 4. Tekan Send.

## Membalas atau Meneruskan Email

1. Buka Email yang akan Anda balas atau teruskan dari Layar Email.

2. Tekan **Reply** atau **Menu Key > Forward** untuk membalas/meneruskan Email.

Anda juga dapat menekan **Reply all** untuk membalas semua penerima Email.

- 3. Masukkan isi/penerima Email Anda.
- 4. Tekan Send.

# Pengaturan Email

Tekan akun yang akan Anda atur dari Layar Email dan tekan **Menu Key > Account settings**. Anda akan menemukan pengaturan Email.

#### Pengaturan Umum

- Account name: Atur nama akun Anda
- Your name: Atur nama yang akan ditampilkan di pesan keluar.
- Email address: Melihat atau mengubah alamat email.
- Use signature: Pilih untuk menggunakan tanda tangan.
- Signature: Ubah tanda tangan Anda.

- Email check frequency: Atur frekuensi pemeriksaan email.
- **Power-saving mode**: Mengaktifkan penyesuaian intelijen waktu sinkronisasi email.
- **Default account**: Pilih kotak centang untuk mengirim email dari akun ini secara default.

#### Pengaturan Notifikasi

- **Email notifications**: Pilih untuk pemberitahuan di status bar jika ada Email masuk.
- Select ringtone: Pilih nada dering untuk pemberitahuan Email masuk.
- Vibrate: Pilih untuk pemberitahuan dengan getar dan nada dering saat Email masuk.

#### Pengaturan Server

- Incoming settings: Atur pengaturan server masuk.
- Outgoing settings: Atur pengaturan server keluar.

# Cara Koneksi

# Koneksi ke Internet

Kemampuan jaringan perangkat Anda memungkinkan Anda untuk mengakses internet atau jaringan perusahaan Anda.

## Cara Koneksi ke Internet

Anda dapat menggunakan pengaturan koneksi default untuk menghubungkan ke internet melalui jaringan ponsel Anda (GPRS/3G/EDGE), atau Wi-Fi.

## **GPRS/3G/EDGE**

Gunakan GPRS/3G/EDGE untuk menghubungkan ke Internet dan untuk mengirim dan menerima MMS/Pesan email pada LIGHT Anda. Anda akan memerlukan rancangan data untuk menggunakan layanan jaringan nirkabel GPRS/3G/EDGE Anda. Periksa dengan penyedia layanan nirkabel Anda untuk tarif GPRS/3G/EDGE. Jika pengaturan GPRS/3G/EDGE tidak di pra- konfigurasi pada perangkat Anda, hubungi operator Anda untuk parameternya. Jangan mengubah pengaturan karena hal ini dapat menyebabkan layanannya berhenti bekerja.

#### Menambah sambungan GPRS/3G/EDGE baru

Sebelum Anda memulai, dapatkan informasi berikut dari penyedia layanan Anda:

- Access Point Name (APN)
- Nama pengguna dan kata sandi jika diperlukan.
- IP Server dan nomor port jika jaringannya menggunakan server proxy.
- Tekan Home Key > > > Settings > Wireless & networks > Mobile networks > Access Point Names.
- 2. Tekan Menu Key > New APN.
- 3. Tekan Name untuk memasukkan nama APN Anda (Anda bisa menamainya sesuka Anda)
- 4. Tekan **APN** untuk memasukkan APN yang ingin Anda tambahkan.

- 5. Tekan **Proxy** dan **Port** untuk memasukkan IP Server dan port jika jaringannya menggunakan server proxy
- 6. Tekan dan masukkan **Username** dan **Password** (Jika tidak ada Nama pengguna dan Kata sandi, biarkan kosong).
- 7. Tekan dan masukkan APN type jika diperlukan.
- 8. Tekan Menu Key > Save untuk menyelesaikan.

#### Catatan:

Jika Anda ingin mengatur APN ke pengaturan default, tekan **Menu Key > Reset to default**.

# Wi-Fi

Wi-Fi menyediakan akses internet nirkabel dengan jarak mencapai 300 kaki (100 meter).

#### Mengaktifkan Wi-Fi

- 1. Tekan Home Key > 🔛 > Settings > Wireless & networks.
- 2. Pilih kolom centang Wi-Fi untuk mengaktifkan Wi-Fi.
#### Menambah jaringan Wi-Fi

# 1. Tekan Home Key > ➡ > Settings > Wireless & networks > Wi-Fi settings.

Nama dan pengaturan keamanan jaringan Wi-Fi (open network atau secured network) dari jaringan Wi-Fi yang terdeteksi akan ditampilkan di bagian jaringan Wi-Fi.

- 2. Tekan salah satu jaringan untuk menghubungkan.
  - Jika Anda memilih open network, Anda akan terhubung ke jaringan secara otomatis.
  - Jika Anda memilih secured network, Anda diharuskan untuk memasukkan kata sandi nirkabel.

#### Periksa status jaringan Wi-Fi

Anda dapat memeriksa status jaringan Wi-Fi dari status bar dan kontrol nirkabel.

1. Periksa ikon 🗟 di status bar.

 Tekan Home Key > I > Settings > Wireless & networks > Wi-Fi settings, lalu tekan jaringan nirkabel yang saat ini terhubung dengan perangkat.

Anda dapat memeriksa status jaringan dari jendela pop-up.

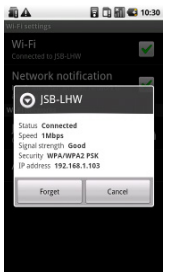

# Menggunakan Browser

Anda dapat menggunakan Browser Anda untuk browse sebagian besar website. Beberapa halaman Web mungkin tidak dapat ditampilkan dengan benar karena beberapa teknologi halaman web tertentu, seperti Flash, yang tidak didukung oleh browser. LIGHT Anda secara otomatis akan membuat koneksi EDGE atau GPRS/3G untuk Anda saat browsing halaman web

#### Membuka Browser

Tekan Home Key > 🔛 > Browser untuk memulai fungsi ini.

## Membuka Halaman Web

Di **Browser**, Anda dapat membuka halaman web melalui beberapa cara berikut ini:

- 1. Tekan address bar untuk memasukkan website yang akan Anda browse, lalu tekan **Go**.
- 2. Tekan Menu Key > Bookmarks dan pilih satu item untuk membukanya.

3. Pilih satu item dari Most visited tab/History tab dari Layar Bookmark.

## **Pilihan Browsing**

Saat browsing halaman web, Anda dapat melakukan beberapa operasi:

- 1. Tekan Menu Key > Refresh untuk me-refresh halaman.
- 2. Tekan **Menu Key > More > Find on page** untuk memasukkan item yang dicari untuk melihat hasil pencarian.
- Tekan Menu Key > More > Select text dan geser jari Anda di halaman untuk memilih teks yang akan Anda salin. LIGHT Anda secara otomatis akan menyalin teks yang sudah dipilih ke clipboard.
- Tekan Menu Key > More > Share page untuk mengirim halaman menggunakan Email, Google Mail, atau Pesan.
- 5. Tekan Menu Key > More > Page info/Downloads untuk melihat halaman atau informasi download.
- Putar perangkat Anda ke samping untuk melihat landscape Layar Browser jika Anda memilih kotak centang Orientation di Home Key >
  Settings > Sound & display.

#### Membuka jendela browser baru

- Tekan Menu Key > New window untuk membuka jendela browser baru.
- 2. Tekan address bar untuk memasukkan website yang akan Anda browse.

#### Beralih antara jendela browser yang berbeda

Jika Anda membuka lebih dari satu jendela browser, Anda dapat beralih antara jendela-jendela itu.

- 1. Tekan **Menu Key > Windows** untuk melihat semua jendela yang Anda buka.
- 2. Tekan halaman yang akan Anda browse.

#### Tips:

Anda juga dapat menekan 🛛 untuk menutup jendela.

#### Membuka link di halaman web

- 1. Membuka halaman web yang berisi link.
- 2. Tekan link untuk membuka halamannya.

Anda juga dapat menahan linknya untuk membuka menu shortcut:

- Open: Buka halaman web.
- Open in new window: Buka halaman web di jendela baru.
- Bookmark link: Simpan link ke Bookmarks Anda.
- ► Save link: Download halaman web yang sudah di link ke LIGHT Anda.
- ▶ Share link: Kirim link menggunakan Email, Google Mail, atau Pesan.
- Copy link URL: Salin link ke clipboard.

#### Download aplikasi dari halaman web

- 1. Buka halaman web yang berisi link aplikasi.
- 2. Tahan link lalu pilih Save link untuk mendownload aplikasi ke the LIGHT Anda.

#### Catatan:

Aplikasi yang sudah di download tersimpan di kartu microSD Anda.

## Menggunakan Bookmarks

Anda dapat menyimpan halaman yang paling sering Anda gunakan sebagai bookmarks di LIGHT Anda.

#### Menambah bookmark baru

- 1. Buka halaman web.
- 2. Tekan Menu Key > Bookmarks.
- 3. Tekan Add.
- 4. Masukkan nama bookmark lalu tekan OK.

#### Mengubah bookmark

- 1. Buka jendela Browser.
- 2. Tekan Menu Key > Bookmarks.
- 3. Pilih item yang ingin Anda ubah dan tahan hingga muncul menu shortcut.
- 4. Pilih Edit bookmark.
- 5. Ubah nama atau lokasi, lalu tekan **OK** untuk menyimpannya.

#### Menghapus bookmark

1. Buka jendela Browser.

- 2. Tekan Menu Key > Bookmarks.
- 3. Pilih item yang ingin Anda hapus dan tahan hingga muncul menu shortcut.
- 4. Pilih Delete bookmark lalu tekan OK untuk konfirmasi penghapusan.

## **Pengaturan Browser**

Anda dapat mengatur ukuran teks, halaman asal Browser, dll dengan menekan **Menu Key > More > Settings** dari jendela browser.

#### Pengaturan isi halaman

- Text size: Menyesuaikan ukuran teks browser.
- Default zoom: Mengatur perbesaran default browser.
- **Open pages in overview**: Pilih untuk menampilkan pendahuluan atas halaman yang baru saja dibuka.
- Text encoding: Pilih tipe encoding teks.
- Block pop-up windows: Pilih untuk block pop-up windows.
- Load images: Pilih untuk menampilkan gambar di halaman web.
- Auto-fit pages: Pilih untuk mengatur halaman web agar disesuaikan di layar.

- Landscape-only display: Tampilkan halaman web hanya di orientasi layar landscape.
- Enable JavaScript: Pilih untuk mengaktifkan JavaScript.
- Enable plug-ins: Pilih untuk mengaktifkan plug-ins.
- **Open in background**: Pilih untuk membuka jendela baru dibelakang yang sedang dibuka.
- Set home page: Pilih untuk mengubah halaman asal website.

#### Pengaturan pribadi

- Clear cache: Menghapus semua konten dan database local yang disembunyikan.
- Clear history: Menghapus riwayat navigasi browser.
- Accept cookies: Pilih untuk memungkinkan situs di simpan dan membaca cookies.
- Clear all cookie data: Menghapus browser cookies.
- Remember form data: Pilih untuk mengingat data yang Anda ketik untuk penggunaan selanjutnya.

- Clear form data: Menghapus data yang disimpan.
- Enable location: Pilih untuk memungkinkan situs meminta akses ke lokasi Anda.
- Clear location access: Pilih untuk menghapus semua akses dari semua website.

#### Pengaturan keamanan

- **Remember passwords**: Pilih untuk menyimpan nama pengguna dan kata sandi untuk website.
- Clear passwords: Hapus kata sandi yang sudah disimpan.
- Show security warnings: Pilih untuk menampilkan peringatan jika terdapat masalah pada keamanan site.

#### Pengaturan Advanced

- Website settings: Lihat pengaturan advanced untuk website personal. Hanya tersedia untuk beberapa website.
- Reset to default: Hapus semua data browser dan reset semua ke pengaturan default.

# Bluetooth

Bluetooth adalah teknologi komunikasi nirkabel jarak-pendek. Perangkat nirkabel dengan kemampuan Bluetooth dapat bertukar informasi dalam jarak sekitar 10 meter tanpa koneksi fisik. Perangkat Bluetooth harus dipasangkan sebelum komunikasi dilakukan.

## Mengaktifkan/non-aktifkan Bluetooth

- 1. Tekan Home Key > 🔀 > Settings > Wireless & networks.
- 2. Pilih kotak centang Bluetooth untuk mengaktifkan Bluetooth.

Ikon 📱 akan ditampilkan status bar. Jika Anda ingin menon-aktifkan Bluetooth, hapus kotak centang **Bluetooth**.

#### Catatan:

Secara default, Bluetooth biasanya tidak aktif. Jika Anda sudah mengaktifkannya lalu Anda menon-aktifkan perangkat Anda, Bluetooth juga akan non-aktif. Jika Anda mengaktikan kembali perangkat Anda, Bluetooth akan aktif secara otomatis.

## Membuat perangkat Anda tidak tampak

Perangkat lain dengan kemampuan Bluetooth dapat mendeteksi LIGHT Anda, membuat sambungan, atau menggunakan layanan Bluetooth.

- 1. Tekan Home Key > 🔛 > Settings > Wireless & networks > Bluetooth settings.
- 2. Pilih kotak centang Bluetooth jika diperlukan.
- 3. Pilih kotak centang **Discoverable** untuk membuat perangkat Anda tidak tampak.

## Mengganti nama perangkat Anda

- 1. Tekan Home Key > ➡ > Settings > Wireless & networks > Bluetooth settings.
- 2. Pilih kotak centang Bluetooth jika diperlukan.
- 3. Tekan Device name.
- 4. Masukkan nama dan tekan OK.

## Berpasangan dengan perangkat Bluetooth lain

Anda dapat memasangkan perangkat Anda dengan perangkat lain yang juga memmpuyai kemampuan Bluetooth. Sekali Anda melakukan ini, kedua perangkat harus mengaktifkan Bluetooth mereka tetapi tidak perlu menjadi tidak tampak untuk bertukar informasi diantara mereka.

- 2. Tekan Scan for devices.

LIGHT Anda akan menampilkan semua perangkat Bluetooth yang dapat di jangkau di bagian **Bluetooth devices**.

- 3. Tekan perangkat yang ingin Anda pasangkan dengan perangkat Anda.
- 4. Jika diperlukan, masukkan PIN Anda untuk berpasangan, lalu tekan **OK**.

Tips:

PIN yang sama harus dimasukkan di perangkat lain juga.

# Menggunakan Multimedia

# Kamera

LIGHT Anda dilengkapi dengan camera 3.2–megapixel yang membuat Anda dapat mengambil gambar yang tajam.

## Membuka Kamera

Tekan Home Key > 🔛 > Camera untuk membuka kamera.

Catatan:

Anda dapat beralih dari kamera ke camcorder dengan cepat: Geser

## Mengambil gambar

Arahkan kamera pada obyek lalu tekan ☐ untuk mengambil gambar. ► Tekan gambar di pojok kanan Layar Kamera Anda untuk melihat gambar yang baru saja Anda ambil. • Tekan Menu Key > Gallery untuk menampilkan semua gambar Anda.

#### Pengaturan Kamera

Dengan menekan **Menu Key > Settings** dari Layar Kamera, Anda dapat menyesuaikan pengaturan kamera.

#### Pengaturan kamera

- White balance: Tekan untuk menyesuaikan white balance. White balance memungkinkan kamera untuk menangkap warna dengan lebih akurat dengan menyesuaikan lingkungan pencahayaan saat pengambilan gambar.
- Anti Banding: Pilih untuk menyesuaikan gambar preview secara otomatis atau untuk frekuensi AC tertentu, untuk menghindari preview striate yang disebabkan oleh gangguan.
- Color effect: Tekan untuk memilih efek gambar.
- Store location: Pilih untuk merekan lokasi di data gambar.

- Select ISO: Tekan untuk mengatur level ISO atau mengembalikan pengaturan ke Auto. Angka ISO yang lebih tinggi akan lebih baik digunakan jika pengambilan foto di tempat dengan kondisi kurang cahaya.
- Picture size: Tekan untuk memilih ukuran gambar.
- Picture quality: Tekan untuk menyesuaikan kualitas gambar.
- Sharpness: Tekan untuk menyesuaikan ketajaman.
- **Contrast**: Tekan untuk menyesuaikan kontras. Rasio kontras yang lebih tinggi memungkinkan Anda untuk dengan mudah melihat ketajaman warna biru, merah, atau hijau atas semua warna hitam.
- Saturation: Tekan untuk menyesuaikan tingkat penyerapan.

#### Mengembalikan ke pengaturan default

**Restore to default settings**: Mengembalikan ke pengaturan default kamera.

# Camcorder

Camcorder memungkinkan Anda untuk membuat video klip.

## Membuka Camcorder

Tekan Home Key > 🔛 > Camcorder untuk membuka camcorder.

#### Catatan:

Anda dapat beralih dari camcorder ke kamera dengan cepat:

Geser
Geser
ke bawah.

# Syuting Video

1. Tekan 👰 untuk memulai syuting.

2. Tekan 🔘 untuk mengakhiri syuting.

#### Catatan:

 Tekan gambar di pojok kanan Layar Camcorder Anda untuk menampilkan video klip yang baru saja Anda buat.  Tekan Menu Key > Gallery tuntuk menampilkan semua video klip Anda.

## Pengaturan Video

Dengan menekan **Menu Key > Settings** dari Layar Camcorder, Anda dapat menyesuaikan pengaturan video.

#### Pengaturan Camcorder

- Video quality: Pilih tipe kualitas video.
- Video Encoder: Pilih tipe encoder video.
- Audio Encoder: Pilih tipe encoder suara.
- Video duration: Pilih untuk mengatur durasi video.

#### Mengembalikan ke pengaturan default

**Restore to default settings**: Mengembalikan ke pengaturan default camcorder.

# FM Radio

Dengan FM Radio, Anda dapat mencari siaran radio, mendengarkannya, dan menyimpannya di perangkat Anda. Perhatikan bahwa kualitas siaran radio tergantung pada jangkauan stasiun radio di wilayah tertentu. Kabel headset berfungsi sebagai antena, jadi pastikan Anda selalu terhubung dengan headset ketika menggunakan radio. Jika Anda menerima panggilan masuk sewaktu mendengarkan radio, radio akan dinon-aktifkan saat panggilan berlangsung.

## Membuka FM Radio

Anda harus memasukkan headset ke LIGHT Anda sebelum membuka FM radio.

Tekan Home Key > 🔛 > FM Radio untuk membuka FM radio.

Setelah membuka FM radio, Anda akan melihat ikon 🗯 di status bar.

## Mendengarkan FM Radio

1. Tekan 💶 atau 🕨 untuk mencari saluran secara otomatis.

- 3. Tahan frekuensinya hingga muncul kotak warna merah di layar, lalu tarik ke kotak untuk menyimpan frekuensi.

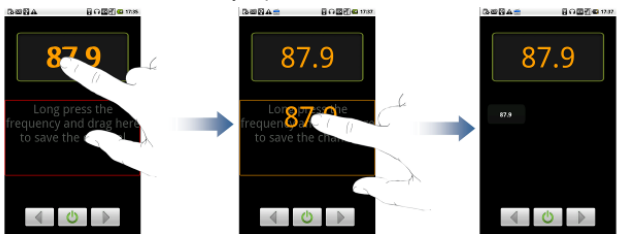

- 4. Tekan Volume Keys untuk menyesuaikan volume.
- 5. Tekan Menu Key > Sleep untuk mengatur waktu tidur FM radio.
- 6. Tekan 🤐 untuk menon-aktifkan FM radio.

# Musik

Anda dapat memainkan file suara digital dari kartu memori perangkat Anda di Musik.

## Membuka Musik

Anda harus menyalin file audio yang ingin Anda mainkan ke kartu memori Anda terlebih dahulu.

- 1. Tekan Home Key > 🖼 > Music untuk membuka Layar Musik.
- 2. Pilih salah satu file untuk dibuka.

## Memainkan Musik

- 1. Tekan Artists/Albums/Songs/Playlists untuk mendapatkan lagu-lagu yang ingin Anda mainkan.
- 2. Tekan salah satu lagu dari dalam daftar untuk mulai memainkan lagu.

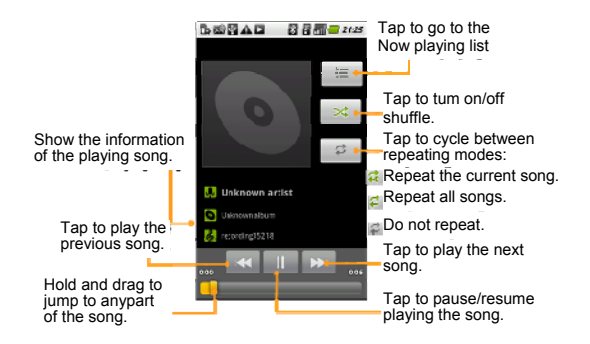

#### Catatan:

Tekan Volume Keys untuk menyesuaikan volume.

Anda dapat mengaktifkan dolby quality sound effect. Tekan **Home Key** > **Settings > Sound & display** dan hapus kotak centang **Turnoff dolby sound mobile**.

## Menyusun Playlist

Anda dapat menyusun beberapa playlist untuk mengatur file musik Anda.

- 1. Pilih salah satu file music yang ingin Anda tambahkan ke playlist baru.
- 2. Tekan dan tahan file hingga muncul menu shortcut.
- 3. Tekan Add to playlist.
- 4. Tekan New.
- 5. Masukkan nama playlist lalu tekan Save.

Playlist sudah disusun dan file yang Anda pilih sudah ditambahkan ke playlist.

## Mengatur Playlist Anda

- 1. Tekan Playlist dari Layar Musik untuk menampilkan semua playlist.
- 2. Tahan playlist yang ingin Anda mainkan atau ubah hingga muncul menu shortcut.
- i. Tekan **Play** untuk memainkan playlist.
- ii. Tekan Delete untuk menghapus playlist.
- iii. Tekan Rename untuk mengubah nama playlist.

#### Menambahkan lagu ke playlist Anda

- 1. Buka folder dimana Anda menyimpan lagu yang ingin Anda tambahkan di playlist.
- 2. Tahan lagunya hingga muncul menu shortcut.
- 3. Pilih Add to playlist.
- 4. Pilih salah satu playlist dari dalam daftar.

## Menjadikan Lagu sebagai Nada Dering

- 1. Buka folder dimana Anda menyimpan lagu yang akan Anda jadikan sebagai nada dering.
- 2. Tahan lagunya hingga muncul menu shortcut.
- 3. Pilih Use as phone ringtone.

#### Tips:

Anda juga dapat menjadikan lagu yang sedang dimainkan sebagai nada dering dengan menekan **Menu Key > Use as ringtone**.

# Video

Anda dapat menggunakan Videos untuk memainkan file video Anda.

## Membuka Videos

Tekan **Home Key >** H **> Videos** untuk membuka pemutar video. Perangkat Anda akan menampilkan semua video milik Anda yang disimpan di kartu memori.

## Memainkan Video

Salin file video ke kartu memori Anda sebelum memainkannya.

- 1. Tekan file video yang ingin Anda mainkan dari Layar Video.
- 2. Tekan layar untuk menampilkan control bar.

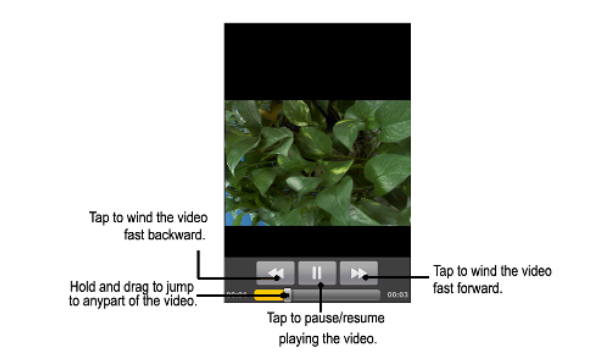

## Galeri

**Gallery** membantu Anda untuk menampilkan gambar dan memutar video. Untuk gambar, Anda juga dapat melakukan beberapa perubahan dasar.

# Sebagai tambahan, Anda juga dapat menjadikan mereka sebagai wallpaper atau ikon kontak, dan juga dapat berbagi dengan teman Anda.

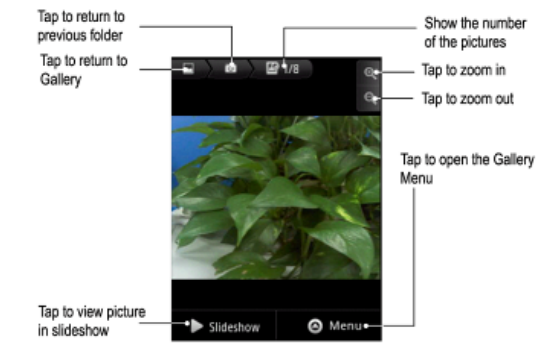

# Perekam Suara

**Sound Recorder** memungkinkan Anda untuk merekam memo suara Anda yang bisa Anda jadikan sebagai nada dering.

## Membuka Perekam Suara

Tekan **Home Key >** 🔛 **> Sound Recorder** untuk membuka perekam suara.

#### Catatan:

Anda harus menginstal kartu memori untuk dapat menggunakan Perekam Suara.

## **Rekam Memo Anda**

- 1. Dekatkan mikrofon ke mulut Anda.
- Tekan **1** untuk mulai merekam.
- 3. Tekan 🛄 untuk mengakhiri rekaman.
- 4. Tekan 💵 untuk memutar kembali rekaman suara.

5. Tekan **OK** untuk menyimpan rekaman suara, atau tekan **Discard** untuk membuang rekaman.

#### Catatan:

Anda dapat menemukan rekaman Anda di **Home Key >** H **> Music > Playlists > My recordings**. Jika Anda ingin menjadikan salah satu rekaman sebagai nada dering, tahan rekamannya dan pilih **Use as phone ringtone** dari menu shortcut.

# Aplikasi Google

# Sign In ke Akun Google Anda

Sign in ke akun Google memungkinkan Anda untuk sinkronisasi Google Mail, Kalender dan kontak antara perangkat Anda dan web.

- 1. Tekan aplikasi Google, misalnya Talk.
- 2. Baca petunjukknya lalu tekan Next.
- 3. Tekan **Sign in** jika Anda mamiliki akun Google. Masukkan nama pengguna dan kata sandi, lalu tekan **Sign in**.

Tekan Create jika Anda belum memiliki akun Google.

## Menggunakan Google Mail.

Google Mail, atau Gmail, adalah layanan email berbasis web Google. Gmail dikonfigurasi saat Anda masuk ke akun Google Anda. Tergantung pada pengaturan sinkronisasi Anda, Gmail di LIGHT Anda secara otomatis akan sinkron dengan akun Gmail Anda di web.

## Membuka Google Mail

Tekan Home Key > 🔛 > Google Mail.

## Menyusun dan mengirim Google Mail

- 1. Di Pesan Masuk, tekan Menu Key lalu tekan Compose.
- 2. Masukkan alamat email penerima pesan dalam kolom Ke. Jika Anda mengirim email ke beberapa penerima, pisahkan alamat email dengan menggunakan koma. Anda dapat menambahkan berapapun penerima pesan yang Anda inginkan.
- 3. Masukkan judul email lalu susunlah email Anda.
- 4. Setelah selesai menyusun email Anda, tekan Send.

# Menggunakan Google Calendar

Tekan **Home Key > III > Calendar** untuk menggunakan Google Calendar, aplikasi Google's time management. Anda dapat menggunakan kalender untuk menjadwalkan janji, termasuk rapat dan acara lainnya. Janji Anda akan ditampilkan pada layar sesuai jadwal. Semua janji akan

disinkronisasikan ke akun Google Anda, yang memungkinkan Anda untuk berbagi jadwal Anda, mendapatkan seluruh kalender, dan menerima pengingat untuk acara mendatang.

# Menggunakan Google Talk

Google Talk adalah program pesan instan dari Google, yang memungkinkan Anda untuk berkomunikasi dengan orang lain yang juga menggunakan Google Talk.

## Membuka Google Talk

Tekan Home Key > 🖽 > Talk.

## Menambah teman baru

Anda hanya dapat menambah teman yang juga mempunyai akun Google.

- 1. Di daftar Teman, tekan Menu Key > Add friend.
- 2. Masukkan ID pesan instan Google Talk atau alamat email Google dari teman yang ingin Anda tambahkan.

## Melihat dan menerima undangan

1. Di daftar Teman, tekan Menu Key > Invites.

Semua undangan obrolan yang sudah Anda kirim ataupun Anda terima sudah terdaftar di layar undangan yang masih tertunda.

2. Tekan pada undangan tertunda yang Anda terima, lalu tekan Accept atau Decline.

## Mengubah status online Anda

- 1. Tekan ikon status online di sebelah status pesan Anda, lalu pilih status yang Anda inginkan di menu.
- 2. Tekan di kotak status pesan lalu masukkan status pesan Anda menggunakan keyboard pada layar.

## Memulai obrolan

- 1. Tekan seorang teman di daftar Teman.
- 2. Anda dapat mengobrol dengan teman Anda dengan mengetik teks menggunakan keyboard pada layar.
- 3. Setelah memasukkan pesan, tekan Send.

# Pengaturan

# Pengaturan Dasar

## Mengatur Waktu dan Tanggal

- 1. Tekan Home Key > Menu Key > Settings > Date & time.
- Hapus kotak centang Automatic jika Anda ingin mengatur sendiri waktu dan tanggal.
- 3. Konfigurasi pengaturan waktu dan tanggal:
- Tekan Set date. Sesuaikan tanggal, lalu tekan Set untuk menyimpannya.
- Tekan Select time zone dan tekan wilayah dimana Anda berada.
- Tekan Set time. Sesuaikan waktu, lalu tekan Set untuk menyimpannya.
- Tekan kotak centang di belakang Use 24-hour format untuk mengganti format waktu.
- Tekan Select date format dan pilih tipe yang Anda suka.

## Pengaturan Tampilan

Dengan menekan **Home Key > Menu Key > Settings > Sound & display**, Anda dapat mengkonfigurasi pengaturan tampilan, seperti orientasi, animasi, kecerahan, screen timeout, dan kalibrasi.

#### Menyesuaikan kecerahan layar

- 1. Pilih Brightness dari pengaturan Tampilan.
- Sesuaikan tingkat kecerahan lalu tekan OK. Anda juga dapat memilih Automatic brightness untuk memungkinkan perangkat Anda untuk menyesuaikan tingkat kecerahan secara otomatis.

#### Sesuaikan penundaan sebelum layar mati

- 1. Tekan Screen timeout dari pengaturan Tampilan.
- 2. Pilih waktu dari daftar yang tersedia.

#### Mengalihkan orientasi layar secara otomatis

Anda dapat memilih untuk mengalihkan orientasi layar Anda menjadi landscape atau portrait secara otomatis saat Anda memutar LIGHT Anda.

Pilih kotak centang **Orientation** dari pengaturan Tampilan.

# Jika Anda ingin menon-aktifkan fungsi ini, hapus kotak centang **Orientation**.

#### Menampilkan animasi saat membuka/menutup window

Anda dapat memilih untuk menampilkan animasi pada saat membuka atau menutup window.

- 1. Tekan Animation di pengaturan Tampilan.
- 2. Pilih tipe animasi yang ingin Anda gunakan.

Jika Anda ingin menon-aktifkan fungsi ini, pilih No animations.

## Pengaturan Suara

Dengan menekan **Home Key > Menu Key > Settings > Sound & display**, Anda dapat mengkonfigurasi pengaturan suara, seperti nada dering dan notifikasi.

#### Mengatur nada dering

- 1. Tekan Phone ringtone dari pengaturan Suara.
- 2. Pilih nada dering yang ingin Anda gunakan dari daftar pop-up.
#### Tips:

Anda juga dapat menjadikan file audio sebagai nada dering saat Anda browsing daftar musik.

- 1. Buka daftar lagu dengan menekan **Home Key > ⊞ > Music > Songs**.
- 2. Tahan pada lagu yang Anda suka hingga muncul menu shortcut menu.
- 3. Pilih Use as phone ringtone.

#### Mengatur nada dering default untuk notifikasi

- 1. Pilih Notification ringtone dari pengaturan Suara & tampilan.
- 2. Gulir daftar nada dering dan pilih salah satu untuk dijadikan nada dering default untuk notifikasi.
- 3. Tekan **OK** untuk menyimpan.

#### Mengalihkan perangkat Anda ke modus senyap

Pilih kotak centang **Silent mode** dari pengaturan Suara & tampilan. Ikon senyap 🔤 akan muncul di status bar.

#### Mengalihkan perangkat Anda ke modus getar

Pilih kotak centang **Phone vibrate** dari pengaturan Suara & tampilan. Jika Anda mengalihkan perangkat Anda ke modus senyap dengan getaran, ikon getar  $\sqrt[3]{4}$  akan muncul di status bar.

#### Mengaktifkan haptic feedback

Anda dapat mendapatkan feedback getar saat menekan tombol dan pada antarmuka UI tertentu jika Anda telah mengaktifkan haptic feedback.

- 1. Tekan Home Key > 🔛 > Settings > Sound & display.
- 2. Pilih kotak centang Haptic feedback.

#### Menyesuaikan volume dering

Jika Anda ingin mengatur volume dering, pastikan bahwa perangkat Anda tidak berada di modus senyap.

- 1. Pilih **Ringer volume** dari pengaturan Suara & tampilan.
- 2. Sesuaikan volume dering dan tekan **OK** untuk menyimpan.

#### Tips:

Anda dapat dengan cepat menyesuaikan volume dering dengan menekan Volume Keys.

#### Catatan:

Jika Anda ingin menyesuaikan volume notifikasi bersamaan dengan volume dering, pilih kotak centang **Use incoming call volume for notifications**. **Menvesuaikan volume media** 

Anda dapat menyesuaikan volume media untuk Musik dan pemutar Video, dan FM radio.

- 1. Pilih Media volume di pengaturan Suara & tampilan.
- 2. Sesuaikan volume media lalu tekan **OK** untuk menyimpan.

#### Mengaktifkan nada sentuh

Anda dapat mengatur LIGHT Anda untuk memainkan nada saat Anda menyentuh tombol daftar Penelepon.

Pilih kotak centang Audible touch tones di pengaturan Suara & tampilan.

#### Mengaktifkan nada pilihan layar

Anda dapat mengatur LIGHT Anda untuk memainkan nada saat Anda membuat pilihan dengan menyentuh layar.

Pilih kotak centang Audible selection di pengaturan Suara & tampilan.

#### Mengaktifkan notifikasi kartu SD

Anda dapat mengatur LIGHT Anda untuk memainkan nada untuk notifikasi kartu microSD.

Pilih kotak centang SD card notifications di pengaturan Suara & tampilan.

#### Mengaktifkan dobly sound mobile

Anda dapat mengaktifkan dobly sound mobile untuk permainan musik. Hapus kotak centang **Turnoff dolby sound mobile** di pengaturan Suara & tampilan.

### Pengaturan Bahasa

Anda dapat mengubah bahasa sistem di perangkat Anda.

#### Mengubah bahasa sistem operasi

- 1. Tekan 🗄 > Settings > Language & keyboard > Select locale.
- 2. Pilih salah satu bahasa dari daftar local untuk menjadikannya sebagai bahasa sistem.

## Layanan Jaringan Bergerak

Layanan GSM dan WCDMA telah didukung oleh perangkat Anda. Anda dapat mengkonfigurasi pengaturan jaringan sesuai dengan layanan operator telepon Anda.

#### Mengaktifkan data roaming

- 1. Tekan 🖁 > Settings > Wireless & networks > Mobile networks.
- 2. Pilih kotak centang Data roaming untuk mengaktifkan data roaming.

#### Mengalihkan modus jaringan

- 1. Tekan 🔛 > Settings > Wireless & networks > Mobile networks > Network Mode.
- 2. Pilih **GSM/WCDMA auto**, **WCDMA only**, atau **GSM only** untuk mengalihkan modus jaringan.

#### Mengalihkan operator jaringan

 Tekan III > Settings > Wireless & networks > Mobile networks > Network operators. Perangkat akan secara otomatis mencari semua jaringan yang tersedia. 2. Tekan salah satu jaringan untuk mendaftar secara manual atau tekan **Select automatically**.

#### Mengatur Nama Access Point

Anda dapat menggunakan default Access Point Names (APN) untuk terhubung ke internet. Jika Anda ingin menambahkan APN baru, hubungi operator jaringan Anda untuk informasi lebih lanjut.

- 1. Tekan Home Key > ↔ > Settings > Wireless & networks > Mobile networks > Access Point Names.
- 2. Tekan Menu Key > New APN.
- 3. Atur parameter yang dibutuhkan (lihat Cara Koneksi- Koneksi ke Internet- GPRS/3G/EDGE- Tambahkan koneksi GPRS/3G/EDGE baru.)
- 4. Tekan Menu Key > Save.

## Pengaturan Keamanan

Anda dapat melindungi perangkat Anda dan kartu SIM dari penggunaan oleh pihak yang tidak berwenang:

## Melindungi LIGHT Anda dengan Kunci Layar

#### Atur pola membuka kunci layar

Anda dapat melindungi perangkat Anda dari penggunaan oleh pihak yang tidak berwenang dengan cara membuat sendiri pola membuka kunci layar.

- 1. Tekan 🔛 > Settings > Location & security > Set unlock pattern.
- 2. Baca petunjukknya lalu tekan Next.
- 3. Lihat contoh pola lalu tekan Next.
- 4. Gambar pola Anda sendiri lalu tekan Continue.

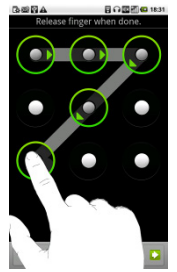

5. Gambar pola nya sekali lagi lalu tekan Confirm.

#### Mengunci layar

Tekan Power Key untuk mengunci layar.

#### Membuka kunci layar dengan pola

- 1. TekanPower Key.
- 2. Gambar pola yang sudah Anda atur untuk membuka kunci layar.

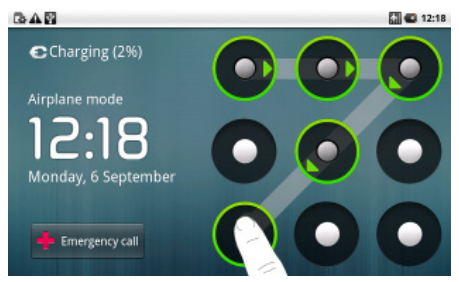

Jika Anda membuat kesalahan, LIGHT Anda akan meminta Anda untuk mencoba lagi.

## Melindungi kartu SIM Anda dengan PIN

Anda dapat mengatur kata sandi PIN untuk menghindari pihak lain menggunakan fungsi SIM Anda. Kode inisial PIN disediakan oleh layanan operator Anda.

- 1. Tekan 🔛 > Settings > Location & security > Set up (U)SIM card lock.
- 2. Pilih kotak centang Enable/disable SIM PIN.
- 3. Masukkan PIN lalu tekan OK.

#### Mengubah PIN SIM

Sebelum mengubah PIN SIM, Anda perlu untuk mengaktifkannya.

- 1. Tekan Home Key > H → Settings > Location & security > Set up (U)SIM card lock.
- 2. Tekan Change (U)SIM PIN.
- 3. Masukkan PIN lalu tekan OK.
- 4. Masukkan PIN baru lalu tekan OK.
- 5. Masukkan kembali PIN baru lalu tekan OK.

## Mengatur Penyimpanan Bukti Diri

Anda dapat memilih untuk memungkinkan aplikasi yang digunakan untuk mengakses keamanan sertifikat atau bukti diri yang lain.

#### Mengaktifkan keamanan bukti diri

- 1. Tekan Home Key > ☐ > Settings > Location & security.
- 2. Tekan Set password untuk membuat kata sandi.

#### Tips:

Anda juga dapat menginstal sertifikat enskripsi dari kartu microSD dengan menekan Install from SD card.

3. Pilih kotak centang Use secure credentials jika diperlukan.

#### Hapus bukti diri

- 1. Tekan Home Key > 🔛 > Settings > Location & security.
- 2. Tekan Clear storage untuk menghapus bukti diri dan mereset kata sandi.

## Mengatur memori

## Mengatur Kartu Memori Anda

Melihat infromasi ruang

Tekan Home Key >  $\mathbb{H}$  > Settings > SD card, USB Mass Storage & phone storage.

Anda dapat melihat informasi ruang di bagian Total space/Available space di SD card.

#### Unmount kartu memori Anda

- 1. Tekan Home Key > 🔛 > Settings > SD card, USB Mass Storage & phone storage.
- 2. Tekan Unmount SD card.

Ikon 🛍 akan muncul di status bar.

#### Format kartu memori Anda

- 1. Unmount kartu memori Anda.
- 2. Tekan Format SD card.
- 3. Tekan Format SD card lagi.
- 4. Tekan Erase everything.

## Mengatur Penyimpanan Internal

#### Melihat informasi ruang telepon

Tekan Home Key > Settings > SD card, USB Mass Storage & phone storage.

2. Gulir kebawah untuk melihat Available space di bagian Internal phone storage.

### Reset ke pengaturan pabrikan

- 1. Tekan Home Key > 🗃 > Settings > Privacy.
- 2. Tekan Factory data reset.
- 3. Tekan Reset phone.
- 4. Tekan Erase everything.

## Pengaturan Aplikasi

## Mengatur Aplikasi

Anda dapat melihat dan mengatur aplikasi yang terinstal di perangkat Anda.

#### Melihat aplikasi yang terinstal di perangkat Anda

Tekan **Home Key > ⊞ > Settings > Applications > Manage applications.** LIGHT Anda akan menunjukkan daftar aplikasi.

#### Memungkinkan instalasi aplikasi non-Market

- 1. Tekan Home Key > 🔛 > Settings > Applications.
- 2. Pilih kotak centang Unknown sources.

#### Instal aplikasi

Anda dapat menginstal aplikasi dari Android Market dengan memilih item yang ingin Anda download lalu tekan **Install**.

Anda juga dapat menginstal aplikasi non-Marketing jika Anda memungkinkan instalasi tersebut. Pastikan Anda memilih aplikasi yang dikembangkan untuk perangkat Anda dan tipe prosesornya sebelum Anda menginstalnya.

- 1. Tekan **Home Key** > 🔛 > **Filer**, dan buka folder dimana terdapat aplikasi yang ingin Anda install.
- 2. Tekan pada aplikasi untuk memulai instalasi.
- 3. Baca petunjuk instalasi yang disertakan di aplikasi dan ikutilah petunjuknya untuk menyelesaikan.

#### Menghapus aplikasi

Anda dapat menguninstal aplikasi apa saja yang sudah Anda download dan install dari Android Market.

- 1. Di layar Download, tekan aplikasi yang Anda ingin uninstal, lalu tekan **Uninstall**.
- 2. Jika diminta, tekan **OK** untuk menghapus aplikasi dari perangkat Anda.
- 3. Pilih alasan Anda menghapus aplikasi tersebut, lalu tekan OK.

#### Uninstall aplikasi pihak-ketiga

- 1. Tekan Home Key > ➡ > Settings > Applications > Manage applications.
- 2. Tekan pada aplikasi yang ingin Anda hapus.
- 3. Tekan Uninstall, lalu tekan OK untuk konfirmasi.

## Pengaturan lain

## **Pengaturan Pencarian**

Anda dapat mengatur pengaturan pencarian dan sejarah dengan menekan Home Key >  $\blacksquare$  > Settings > Search.

#### Pengaturan Pencarian Google

• Show web suggestions: Pilih untuk menampilkan saran dari Google seperti yang Anda ketik.

#### Pengaturan Item yang Mudah Dicari

Tekan **Home Key > H > Settings > Search > Searchable items**. Saat Anda mencari infromasi menggunakan LIGHT Anda, hanya item yang bisa dicari yang akan dicari,

## Pengaturan Speech Synthesis

Anda dapat mengatur pilihan text-to-speech dengan menekan **Home Key** > H > Settings > Text-to-speech. Sebelum Anda menggunakan fungsi ini, Anda harus menginstal voice data.

## Aplikasi Lain

## Alarm

### Mengatur alarm

- 1. Tekan Home Key > 🔛 > Alarm.
- 2. Tekan pengaturan alarm default untuk mengkonfigurasikannya, atau tekan **Menu Key > Add alarm** untuk membuat alarm baru.
- 3. Pilih kotak centang **Turn on alarm** dan ubah itemnya jika diperlukan, seperti Nama, Waktu, Berulang, Snooze, Durasi, Getar, Nada dering, Volume, Volume crescendo, dan Tunda.

## Docs To Go

## Tekan Home Key > 🔛 > Docs To Go.

Anda dapat menggunakan aplikasi suite ini untuk membuka file Word, Excel, PowerPoint, atau PDF.

Baca petunjuk pada layar untuk informasi lebih lanjut.

## Waktu Global

Tekan Home Key > 🔛 > Global Time.

**Global Time** digunakan untuk menunjukkan waktu di kota-kota besar di dunia.

Tekan Menu Key > Show time zone untuk melihat zona waktu.

## Note pad

Tekan Home Key > 🔛 > Note pad.

Note pad digunakan untuk mencatat memo-memo. Tekan Menu Key > Add note untuk menulis catatan baru.

## Kalkulator

Membuka Kalkulator

Tekan Home Key > 🔛 > Calculator.

- Pengenalan fungsi kalkulator
- 1. Masukkan angka.

- 2. Tekan +/-/×/÷.
- 3. Masukkan angka yang lain.
- 4. Tekan =.
- 5. Tekan CLEAR untuk mereset kalkulator.

Tips:

Tekan Menu > Advanced panel untuk menggunakan kalkulator ilmiah.

## SIM Toolkit

SIM Tookit akan muncul di layar jika kartu SIM Anda menyediakan fungsi ini. Untuk menggunakan layanan kartu SIM ini, masukkan kartu SIM Anda ke perangkat terlebih dahulu. Tekan **Home Key >** 🔛 **>** SIM Toolkit.

## Task Manager

## Tekan Home Key > 🔛 > Task Manager.

Anda dapat menggunakan **Task Manager** untuk melihat dan menghentikan aplikasi yang sedang berjalan.

## Stopwatch

- 1. Tekan Home Key > 🔛 > Stopwatch.
- 2. Tekan Start untuk memulai penghitungan waktu.
- 3. Tekan **Pause** untuk berhenti sebentar dan tekan **Resume** untuk melanjutkan kembali.
- 4. Tekan Reset untuk mereset stopwatch.

## Places

Google Places membantu Anda untuk menemukan segala jenis bisnis di sekitar Anda.

Tekan Home Key >  $\square$  > Settings > Location & security > Use GPS satellite atau Use assisted GPS.

1. Tekan **Home Key > ⊞ > Places**. Tunggu sementara Anda ditempatkan.

Lokasi Anda, saat sudah ditemukan, akan ditampilkan di layar bagian bawah.

 Pilih kategori bisnis dan informasi jenis bisnis di sekitar Anda yang akan ditampilkan.
 Anda juga dapat menggunakan kotak pencarian Find places di

bagian atas untuk menemukan bisnis yang Anda butuhkan.

Catatan: Tekan Add untuk menambahkan kategori bisnis baru.

 Tekan pada hasil yang membuat Anda tertarik dan temukan rincian dan ulasan tentang tempat tersebut. Anda juga dapat melihat tempat di Google Maps, mencari tahu bagaimana menuju ke sana, atau menelepon bisnis tersebut.

## Latitude

Layanan Google's Latitude adalah perangkat sosial untuk memungkinkan Anda berbagi dengan teman yang dipilih mengenai informasi lokasi Anda. Tekan **Home Key >**  $\square$  > **Maps**, lalu setelah Anda sign in ke akun Google Anda, tekan **Menu Key > Join Latitude** untuk mengaktifkan layanan Latitude. Setiap saat Anda menggunakan aplikasi Maps, lokasi Anda akan ditentukan menggunakan GPS dan status Latitude Anda akan di perbaharui. Anda dapat menekan **Menu Key > Latitude** in **Maps** atau  $\square$  **> Latitude** untuk melihat status Anda, sama halnya dengan status teman pilihan Anda.

Di Latitude, tekan **Menu Key** untuk merefresh status teman, melihat mereka di Maps, menambah teman baru, atau mengganti pengaturan pribadi.

Anda juga dapat menon-aktifkan layanan Latitude dengan menekan **Turn off Latitude** di pengaturan **Privacy**.

## Spesifikasi

| Dimensi                         |                                 | Kira-kira 192mm×110mm×12.6mm  |
|---------------------------------|---------------------------------|-------------------------------|
| Berat                           |                                 | Sekitar 389g (dengan baterai) |
| Bearer                          |                                 | Mendukung GSM/WCDMA           |
| Dimensi, resc<br>Tampilan Uta   | ilusi, space warna<br>ma        | TFT 800*480 ,262K             |
| Kamera<br>belakang              | Tipe sensor                     | CMOS                          |
|                                 | Resolusi Gambar<br>yang diambil | 3.2M Pixels                   |
| Total memori internal           |                                 | 1024MB                        |
| Removable memory card           |                                 | Mendukung kartu microSD       |
| Kapasitas Maksimal kartu memori |                                 | 32GB                          |

|               | Kapasitas    | 3400mAh                                      |
|---------------|--------------|----------------------------------------------|
| Baterai       | Waktu Siaga  | Sekitar 300h (tergantung status<br>jaringan) |
|               | Waktu Bicara | Sekitar 16h (tergantung status<br>jaringan)  |
| Versi browser | WAP          | WAP2.0                                       |

## Deklarasi Kepatuhan RoHS

Untuk meminimalkan dampak lingkungan dan mengambil tanggung jawab lebih untuk bumi tempat kita tinggal, dokumen ini akan berfungsi sebagai pernyataan resmi bahwa LIGHT yang diproduksi oleh ZTE CORPORATION adalah sesuai dengan Directive 2002/95/EC of the European Parliament - RoHS (Restriction of Hazardous Substances) sehubungan dengan zat berikut:

- 1. Lead (Pb)
- 2. Mercury (Hg)
- 3. Cadmium (Cd)
- 4. Hexavalent Chromium (Cr (VI))
- 5. Polybrominated biphenyls (PBBs)
- 6. Polybrominated diphenyl ethers (PBDEs)

LIGHT diproduksi oleh ZTE CORPORATION, memenuhi persyaratan dari EU 2002/95/EC.

## Membuang Perkakas Lama Anda

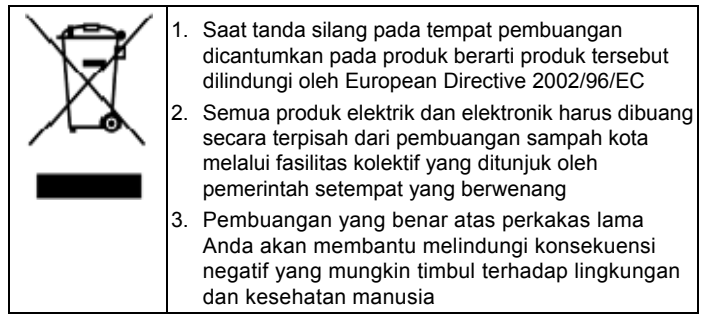

Recycling Manual berdasarkan WEEE directive untuk produk ini, kirim e-mail ke weee@zte.com.cn, atau kunjungi website dibawah ini untuk mendownload dokumen: http://ensupport.zte.com.cn

## DEKLARASI KONFIRMASI EC CE1588 ① It is hereby declared that following designated product:

Product Type: Tablet Computer Model No: LIGHT

**Complies with** the essential protection requirements of the Radio and Telecommunication Terminal Equipment Directive (EC Directive 1999/5/EC) and the Electromagnetic Compatibility Directive (2004/108/EC) This declaration applies to all specimens manufactured identical to the samples submitted for testing/evaluation. Assessment of compliance of the product with the requirements relating to the Radio and Telecommunication Terminal Equipment Directive (EC Directive 1999/5/EC) was performed by American TCB (Notified Body No.1588), based on the following standards:

| Safety | EN 60950-1:2006                                                                                                    |
|--------|----------------------------------------------------------------------------------------------------|
| EMC    | EN 301 489-1 V1.8.1; EN 301 489-7 V1.3.1;<br>EN 301 489-17 V1.3.2; EN 301 489-19 V1.2.1;<br>EN 301 489-24 V1.4.1; EN 55013:2001+A2:2006<br>EN 55020:2007; |
| Radio  | EN 301 511 V9.0.2; EN 301 908-1 V3.2.1;<br>EN 301 908-2 V3.2.1;EN 300 328 V1.7.1;<br>ETS 300 487 A1:1997                                                  |
| Health | EN 62311:2008; EN 62209-1:2006; IEC 62209-2:2010;<br>EN 50332-1:2001; EN 50332-2:2003                                                                     |

Pernyataan ini adalah tanggung jawab pabrikan:

ZTE Corporation

ZTE Plaza, Keji Road South, Hi-Tech, Industrial Park,

Nanshan District, Shenzhen, Guangdong, 518057, P.R.China

 Pihak yang berwenang bertanda tangan atas nama perusahaan:

 Xu Feng
 Quality Director Of ZTE Corporation

 Nama dengan huruf kapital & jabatan di perusahaan

 Shenzhen, 27 Oktober 2010
 全勝

 Tempat & tanggal
 Legally valid signature

# **LIGHT** User Manual

#### LEGAL INFORMATION

#### Copyright © 2011 ZTE CORPORATION.

#### All rights reserved.

No part of this publication may be excerpted, reproduced, translated or utilized in any form or by any means, electronic or mechanical, including photocopying and microfilm, without the prior written permission of ZTE Corporation.

The manual is published by ZTE Corporation. We reserve the right to make modifications on print errors or update specifications without prior notice.

Version No. : R1.0 Edition Time : 201104

#### Contents

| For Your Safety                                  | 15 |
|--------------------------------------------------|----|
| Product Safety Information                       | 15 |
| RF Exposure                                      | 16 |
| General Statement on RF Energy                   | 16 |
| Specific Absorption Rate (SAR)                   | 17 |
| Body-worn Operation                              | 18 |
| Limiting Exposure to Radio Frequency (RF) Fields | 18 |
| Regulatory Information                           | 19 |
| Distraction                                      | 19 |
| Driving                                          | 19 |
| Operating Machinery                              | 20 |
| Product Handling                                 | 20 |
| General Statement on Handling and Use            | 20 |
| Small Children                                   | 22 |
| Demagnetization                                  | 22 |
| Electrostatic Discharge (ESD)                    | 22 |

| Air Bags                          | 23 |
|-----------------------------------|----|
| Seizures/Blackouts                | 23 |
| Repetitive Motion Injuries        | 23 |
| Emergency Calls                   | 24 |
| Loud Noise                        | 24 |
| Device Heating                    | 24 |
| Electrical Safety                 | 24 |
| Accessories                       | 24 |
| Connection to a Car               | 25 |
| Faulty and Damaged Products       | 25 |
| Interference                      | 26 |
| General Statement on Interference | 26 |
| Pacemakers                        | 26 |
| Hearing Aids                      | 26 |
| Medical Devices                   | 27 |
| Hospitals                         | 27 |
| Aircraft                          | 27 |
| Interference in Cars              |    |

| Explosive Environments                     | 28 |
|--------------------------------------------|----|
| Petrol Stations and Explosive Atmospheres  | 28 |
| Blasting Caps and Areas                    | 29 |
| Getting Started                            | 30 |
| Overview                                   |    |
| Key Definition                             | 31 |
| Starting up                                | 32 |
| How to slot your SIM/memory card           | 32 |
| How to pop in your battery                 | 36 |
| How to charge your LIGHT                   | 37 |
| Powering On/Off Your Device                | 38 |
| How to power on your device                | 38 |
| How to switch your device to sleep mode    | 39 |
| How to wake up your device from sleep mode | 39 |
| Getting Around Your Device                 | 41 |
| Using Finger Gestures                      | 41 |
| Home Screen                                | 42 |

| Applications and Settings Preview       44         Phone Calls       54         Making a Call       55         Making a Call from Dialer       56         Making a Call from Contacts       56         Making a Call from Contacts       56         Making a Call from Call History       56         Making a Call from Call History       56         Making an Emergency Call       60         Making an International Call       66         Receiving a Call       66         Answering an Incoming Call       67         Muting a Call on Hold       66         Putting a Call on Hold       66         Furning the Speaker On/Off       66         Ending a Call       67 | Device Status and Notifications   | 45 |
|----------------------------------------------------------------------------------------------------|-----------------------------------|----|
| Phone Calls       54         Making a Call       54         Making a Call from Dialer       54         Making a Call from Contacts       54         Making a Call from Contacts       54         Making a Call from Call History       55         Making a Call from a Text Message       64         Making an Emergency Call       66         Making an International Call       66         Receiving a Call       66         Rejecting an Incoming Call       66         Muting a Call       66         Putting a Call on Hold       66         Turning the Speaker On/Off       66         Ending a Call       66                                                          | Applications and Settings Preview | 49 |
| Making a Call       56         Making a Call from Dialer       56         Making a Call from Contacts       56         Making a Call from Call History       57         Making a Call from a Text Message       60         Making an Emergency Call       60         Making an International Call       66         Receiving a Call       66         Answering an Incoming Call       66         Muting a Call       66         Turning the Speaker On/Off       66         Finding a Call       66                                                                                                    | Phone Calls                       | 58 |
| Making a Call from Dialer       55         Making a Call from Contacts       56         Making a Call from Call History       55         Making a Call from a Text Message       66         Making an Emergency Call       66         Making an International Call       66         Receiving a Call       66         Receiving an Incoming Call       66         Rejecting an Incoming Call       66         Muting a Call       66         Turning the Speaker On/Off       66         Finding a Call       66                                                                                                    | Making a Call                     | 58 |
| Making a Call from Contacts       55         Making a Call from Call History       55         Making a Call from a Text Message       61         Making an Emergency Call       61         Making an International Call       66         Receiving a Call       66         Answering an Incoming Call       66         Muting a Call       66         Putting a Call       66         Turning the Speaker On/Off       66         Finding a Call       66                                                                                                    | Making a Call from Dialer         | 58 |
| Making a Call from Call History       55         Making a Call from a Text Message       60         Making an Emergency Call       60         Making an International Call       61         Receiving a Call       66         Answering an Incoming Call       66         Rejecting an Incoming Call       66         Muting a Call       66         Turning the Speaker On/Off       66         Finding a Call       66                                                                                                    | Making a Call from Contacts       | 58 |
| Making a Call from a Text Message       60         Making an Emergency Call       60         Making an International Call       60         Receiving a Call       60         Answering an Incoming Call       60         Rejecting an Incoming Call       60         Muting a Call       60         Putting a Call on Hold       60         Turning the Speaker On/Off       60         Ending a Call       60                                                                                                    | Making a Call from Call History   | 59 |
| Making an Emergency Call       60         Making an International Call       6         Receiving a Call       6         Answering an Incoming Call       6         Rejecting an Incoming Call       6         Muting a Call       6         Putting a Call on Hold       6         Turning the Speaker On/Off       6         Ending a Call       6                                                                                                    | Making a Call from a Text Message | 60 |
| Making an International Call                                                                                                    | Making an Emergency Call          | 60 |
| Receiving a Call       6         Answering an Incoming Call       6         Rejecting an Incoming Call       6         Muting a Call       6         Putting a Call on Hold       6         Turning the Speaker On/Off       6         Ending a Call       6                                                                                                    | Making an International Call      | 61 |
| Answering an Incoming Call                                                                                                    | Receiving a Call                  | 61 |
| Rejecting an Incoming Call       60         Muting a Call       60         Putting a Call on Hold       60         Turning the Speaker On/Off       60         Ending a Call       60                                                                                                    | Answering an Incoming Call        | 61 |
| Muting a Call                                                                                                    | Rejecting an Incoming Call        | 62 |
| Putting a Call on Hold6<br>Turning the Speaker On/Off                                                                                                    | Muting a Call                     | 62 |
| Turning the Speaker On/Off6<br>Ending a Call                                                                                                    | Putting a Call on Hold            | 63 |
| Ending a Call 6                                                                                                    | Turning the Speaker On/Off        | 63 |
|                                                                                                    | Ending a Call                     | 63 |

| Call Settings                                | 64 |
|----------------------------------------------|----|
| Contacts                                     | 66 |
| Starting to use Contacts                     | 66 |
| Contacts Screen                              | 66 |
| Managing Contacts                            | 67 |
| Importing/Exporting Contacts                 | 67 |
| Creating a Contact                           | 68 |
| Adding a Contact to Favorites                | 69 |
| Searching for a Contact                      | 70 |
| Editing a Contact                            | 71 |
| Deleting a Contact                           | 71 |
| Entering Text                                | 72 |
| Using the On-screen Keyboard                 | 72 |
| Android Keyboard                             | 72 |
| XT9 Text Input                               | 74 |
| Entering Text through the On-screen Keyboard | 82 |
| Entering Numbers or Symbols                  | 82 |

| Touch Input Settings                   | 82 |
|----------------------------------------|----|
| Messages                               | 84 |
| Exchanging Messages                    |    |
| Composing an SMS                       |    |
| Composing an MMS                       | 85 |
| Managing Messages and Messages Threads | 87 |
| Message Settings                       |    |
| Using Email                            | 90 |
| Creating an Email account              | 90 |
| Composing and sending an Email         | 92 |
| Reply to or Forward an Email           | 93 |
| Email Settings                         | 93 |
| Getting Connected                      | 96 |
| Connecting to the Internet             |    |
| Ways of Connecting to the Internet     |    |
| GPRS/3G/EDGE                           |    |
| Wi-Fi                                  |    |
| Using Browser                      |     |
|------------------------------------|-----|
| Opening Browser                    |     |
| Opening Web Pages                  |     |
| Browsing Options                   |     |
| Using Bookmarks                    |     |
| Browser Settings                   |     |
| Bluetooth                          |     |
| Turning on/off Bluetooth           |     |
| Making your device visible         | 110 |
| Change your device name            |     |
| Pair with another Bluetooth device | 111 |
| Experiencing Multimedia            | 113 |
| Camera                             |     |
| Opening Camera                     |     |
| Taking Pictures                    |     |
| Camera Settings                    |     |
| Camcorder                          |     |

| Opening Camcorder          | 116 |
|----------------------------|-----|
| Shooting Videos            | 116 |
| Video Settings             |     |
| FM Radio                   | 117 |
| Opening FM Radio           | 118 |
| Listening to FM Radio      | 118 |
| Music                      | 119 |
| Opening Music              | 120 |
| Playing Music              | 120 |
| Creating Playlists         | 120 |
| Managing Your Playlists    | 121 |
| Setting a Song as Ringtone | 122 |
| Videos                     |     |
| Opening Videos             |     |
| Playing Videos             |     |
| Gallery                    |     |
| Sound Recorder             | 123 |
| Opening Sound Recorder     |     |

| 25 |
|----|
| 25 |
| 25 |
| 26 |
| 26 |
| 26 |
| 27 |
| 27 |
| 27 |
| 28 |
| 28 |
| 29 |
| 29 |
| 29 |
| 30 |
| 31 |
|    |

| Language Settings                        | 135 |
|------------------------------------------|-----|
| Mobile Network Services                  |     |
| Security Settings                        | 137 |
| Protecting Your LIGHT with a Screen Lock |     |
| Protecting Your SIM Card with a PIN      | 141 |
| Setting Up Credential Storage            | 142 |
| Managing Memory                          | 143 |
| Managing Your Memory Card                | 143 |
| Managing Internal Storage                | 144 |
| Reset to factory settings                | 144 |
| Application Settings                     | 145 |
| Managing Applications                    | 145 |
| Other Settings                           | 147 |
| Search Settings                          | 147 |
| Speech Synthesis Settings                | 148 |
| Other Applications                       | 149 |
| Alarming                                 |     |
|                                          |     |

| Set alarms                   | 149       |
|------------------------------|-----------|
| Docs To Go                   | 错误!未定义书签。 |
| Global Time                  | 149       |
| Note pad                     |           |
| Calculator                   | 150       |
| SIM Toolkit                  | 151       |
| Task Manager                 | 151       |
| Stopwatch                    | 151       |
| News & Weather               | 152       |
| Maps                         |           |
| Places                       | 152       |
| Navigation                   |           |
| Latitude                     | 154       |
| Specifications               | 156       |
| EC DECLARATION OF CONFORMITY | 158       |

### How to get the user manuals in other languages

If you want to get user manuals in other languages, please go to here.

# For Your Safety

# **Product Safety Information**

| Read the Safety<br>Information section of this<br>user guide on this page |            | Do not use while<br>re-fuelling                       |
|---------------------------------------------------------------------------|------------|-------------------------------------------------------|
| Do not use hand-held<br>while driving                                     | žý:        | This device may produce<br>a bright or flashing light |
| Small parts may cause a choking hazard                                    | *          | Do not dispose of it in a fire                        |
| This device may produce a loud sound                                      | The second | Avoid contact with<br>magnetic media                  |
| Keep away from<br>pacemakers and other<br>personal medical devices        |            | Avoid Extreme<br>Temperatures                         |

| 25 | Switch off when<br>instructed in hospitals<br>and medical facilities |         | Avoid any contact with<br>liquid, keep it dry                 |
|----|----------------------------------------------------------------------|---------|---------------------------------------------------------------|
|    | Switch off when instructed<br>in aircrafts and airports              | <b></b> | Do not attempt to<br>disassemble                              |
| *  | Switch off in explosive environments                                 |         | Do not rely on this device<br>for emergency<br>communications |
|    |                                                                      | Û       | Only use approved accessories                                 |

# **RF Exposure**

## **General Statement on RF Energy**

Your mobile device contains a transmitter and a receiver. When it is ON,

it receives and transmits RF energy. When you communicate with your device, the system handling your call controls the power level at which your device transmits.

# Specific Absorption Rate (SAR)

Your mobile device is a radio transmitter and receiver. It is designed not to exceed the limits for exposure to radio waves recommended by international guidelines. These guidelines were developed by the independent scientific organization ICNIRP and include safety margins designed to assure the protection of all persons, regardless of age and health.

The guidelines use a unit of measurement known as Specific Absorption Rate, or SAR. The SAR limit for mobile devices is 2 W/kg and the highest SAR value for this device when tested at the ear was 1.54 W/kg\*. As mobile devices offer a range of functions, they can be used in other positions, such as on the body as described in this user guide\*\*.

As SAR is measured utilizing the device's highest transmitting power, the actual SAR of this device while operating is typically below that indicated above. This is due to automatic changes to the power level of the device

to ensure it only uses the minimum power required to communicate with the network.

\* The tests are carried out in accordance with EN 62311, EN 62209-1, IEC 62209-2.

\*\* Please see body worn operation.

## **Body-worn Operation**

Important safety information regarding radio frequency radiation (RF) exposure:

Failure to observe these instructions could result in your RF exposure exceeding the relevant guideline limits.

# Limiting Exposure to Radio Frequency (RF) Fields

For individuals concerned about limiting their exposure to RF fields, the World Health Organization (WHO) provides the following advice:

Precautionary measures: Present scientific information does not indicate the need for any special precautions for the use of mobile devices. If

individuals are concerned, they might choose to limit their own or their children's RF exposure by limiting the length of calls, or using 'hands-free' devices to keep mobile devices away from the head and body.

Further information on this subject can be obtained online from the WHO fact sheet N°193 at http://www.who.int/mediacentre/factsheets/fs193/en/

# **Regulatory Information**

The following approvals and notices apply in specific regions as noted. Please find the Declaration of RoHS Compliance, and EC Declaration of Conformity in Appendix.

# Distraction

# Driving

Full attention must be given to driving at all times in order to reduce the risk of an accident. Using a mobile device while driving (even with a hands free kit) can cause distraction and lead to an accident. You must comply

with local laws and regulations restricting the use of wireless devices while driving.

# **Operating Machinery**

Full attention must be given to operating the machinery in order to reduce the risk of an accident.

# **Product Handling**

# **General Statement on Handling and Use**

You alone are responsible for how you use your mobile device and any consequences of its use.

You must always switch off your mobile device wherever the use of a phone is prohibited. Use of your device is subject to safety measures designed to protect users and their environment.

• Always treat your device and its accessories with care and keep it in a clean and dust-free place.

- Do not expose your device or its accessories to open flames or lit tobacco products.
- Do not expose your device or its accessories to liquid, moisture or high humidity.
- Do not drop, throw or try to bend your device or its accessories.
- Do not use harsh chemicals, cleaning solvents, or aerosols to clean the device or its accessories.
- Do not paint your device or its accessories.
- Do not attempt to disassemble your device or its accessories, only authorized personnel should do so.
- Do not expose your device or its accessories to extreme temperatures, minimum - [5] and maximum + [50] degrees Celsius.
- Please check local regulations for disposal of electronic products.
- Do not carry your mobile device in your back pocket as it could break when you sit down.

# Small Children

Do not leave your mobile device and its accessories within the reach of small children or allow them to play with it.

They could hurt themselves or others, or could accidentally damage the device.

Your mobile device contains small parts with sharp edges that may cause an injury or may become detached and create a choking hazard.

#### Demagnetization

To avoid the risk of demagnetization, do not allow electronic devices or magnetic media close to your device for a long time.

# **Electrostatic Discharge (ESD)**

Do not touch the SIM card's metal connectors.

# Air Bags

Do not place the device in the area over an air bag or in the air bag deployment area.

Store the device safely before driving your vehicle.

## Seizures/Blackouts

The device can produce a bright or flashing light.

## **Repetitive Motion Injuries**

To minimize the risk of RSI when texting or playing games with your device:

- Do not grip the device too tightly.
- Press the buttons lightly.
- Use the special features which are designed to minimize the times of pressing buttons, such as Message Templates and Predictive Text.
- Take lots of breaks to stretch and relax.

# **Emergency Calls**

This mobile device, like any wireless phone, operates using radio signals, which cannot guarantee connection in all conditions. Therefore, you must never rely solely on any wireless device for emergency communications.

## Loud Noise

This mobile device is capable of producing loud noises, which may damage your hearing. Turn down the volume before using headphones, Bluetooth stereo headsets or other audio devices.

# **Device Heating**

Your device may become warm during charging and during normal use.

# **Electrical Safety**

#### Accessories

Use only approved accessories.

Do not connect with incompatible products or accessories.

Take care not to touch or allow metal objects, such as coins or key rings, to contact or short-circuit the battery terminals.

#### **Connection to a Car**

Seek professional advice when connecting a mobile device interface to the vehicle electrical system.

## **Faulty and Damaged Products**

Do not attempt to disassemble the device or its accessory.

Only qualified personnel should service or repair the device or its accessory.

If your device or its accessory has been submerged in water, punctured, or subjected to a severe fall, do not use it until you have taken it to be checked at an authorized service center.

# Interference

## **General Statement on Interference**

Care must be taken when using the mobile device in close proximity to personal medical devices, such as pacemakers and hearing aids.

### Pacemakers

Pacemaker manufacturers recommend that a minimum separation of 15 cm be maintained between a mobile device and a pacemaker to avoid potential interference with the pacemaker. To achieve this, use the mobile device on the opposite ear to your pacemaker and do not carry it in a breast pocket.

## **Hearing Aids**

People with hearing aids or other cochlear implants may experience interfering noises when using wireless devices or when one is nearby. The level of interference will depend on the type of hearing device and

the distance from the interference source, increasing the separation between them may reduce the interference. You may also consult your hearing aid manufacturer to discuss alternatives.

# **Medical Devices**

Please consult your doctor and the device manufacturer to determine if operation of your mobile device may interfere with the operation of your medical device.

# Hospitals

Switch off your wireless device when requested to do so in hospitals, clinics or health care facilities. These requests are designed to prevent possible interference with sensitive medical equipment.

# Aircraft

Switch off your wireless device whenever you are instructed to do so by airport or airline staff.

Consult the airline staff about the use of wireless devices on board the

aircraft, if your device offers a 'flight mode' this must be enabled prior to boarding an aircraft.

### **Interference in Cars**

Please note that because of possible interference to electronic equipment, some vehicle manufacturers forbid the use of mobile phones in their vehicles unless a hands-free kit with an external antenna is included in the installation.

# **Explosive Environments**

# **Petrol Stations and Explosive Atmospheres**

In locations with potentially explosive atmospheres, obey all posted signs to turn off wireless devices such as your phone or other radio equipment. Areas with potentially explosive atmospheres include fuelling areas, below decks on boats, fuel or chemical transfer or storage facilities, areas where the air contains chemicals or particles, such as grain, dust, or metal powders.

## **Blasting Caps and Areas**

Power off your mobile phone or wireless device when in a blasting area or in areas posted power off "two-way radios" or "electronic devices" to avoid interfering with blasting operations.

# **Getting Started**

# Overview

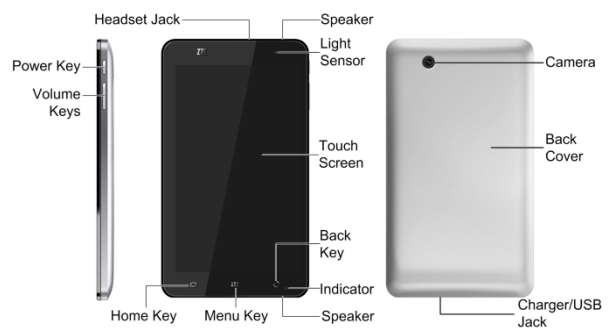

# **Key Definition**

| Key                                                      | Function                                                                                                    |
|----------------------------------------------------------|----------------------------------------------------------------------------------------------------|
| Power Key                                                | Press and hold to power on your LIGHT.<br>Press to switch to sleep mode.<br>Press to wake up your LIGHT.<br>Hold on for Phone options:<br>Power off Silont Vibrate or Airplane mode |
| Home Key Tap to return to the Home Screen from any scree |                                                                                                    |
| Menu Kev                                                 | Tap to get menu options for the current screen.                                                                                                    |
| Back Key                                                 | Tap to go to the previous screen.                                                                                                    |
| Volume Keys                                              | Use to control the volume Up or Down.                                                                                                    |

# Starting up

# How to slot your SIM/memory card

Power off your LIGHT before installing or replacing the battery, SIM card, or memory card.

1. Remove the back cover.

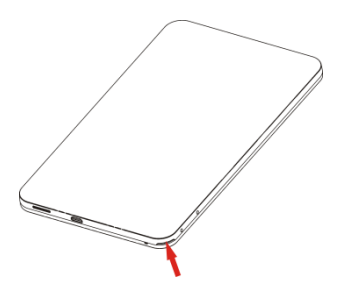

Locate and open the thumb catch on the lower right hand corner (viewed from the back)

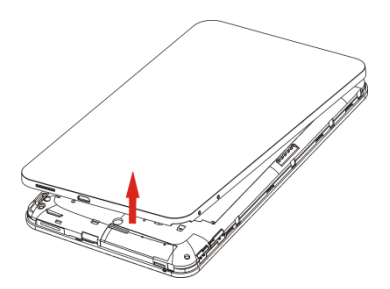

Lift the back cover up to open

2. Insert your SIM card into the SIM slot. There is a diagram showing the correct orientation of the card printed above the SIM slot.

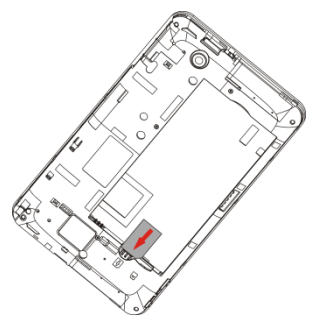

 Insert your memory card into the memory card slot. There is a diagram showing the correct orientation of the card printed above the memory card slot.

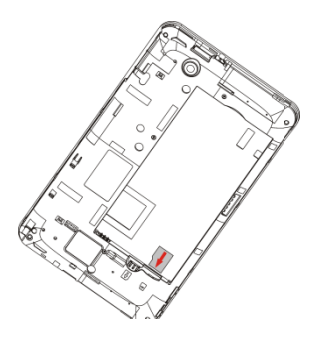

#### Notes:

microSD logo (MSS) is a trade mark of SD Card Association.

## How to pop in your battery

- 1. Insert the battery with the contacts located against the gold springs.
- 2. Push the battery down into place.

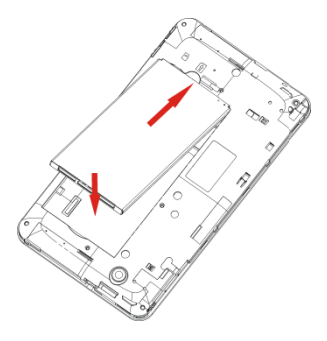

## How to charge your LIGHT

The new battery is not fully charged. To charge the battery, you need to:

1. Connect the adapter to the charger jack.

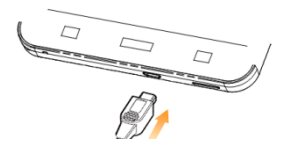

2. Connect the charger to a standard AC wall outlet.

#### Notes:

► If the battery is low, there will be a pop-up message on the screen and the indicator light will be red.

► When you charge your device, the indicator light will change according to the battery level:

| Indicator color | Battery level                                               |
|-----------------|-------------------------------------------------------------|
| Red             | Less than 10% of the total battery level                    |
| Orange          | More then 10%, but less than 90% of the total battery level |
| Green           | More than 90% of the total battery level                    |

► If the device is powered on and the battery is charging, the icon will appear on the status bar. When charging is completed, the battery indicator appears on the status bar.

3. Disconnect the charger when the battery is fully charged.

# **Powering On/Off Your Device**

## How to power on your device

- 1. Make sure your SIM card and the battery are inserted.
- 2. Press and hold the **Power Key** to power on your device.

To power off your device, press and hold the **Power Key** to get the phone options, select **Power off**, and then tap **OK**.

# How to switch your device to sleep mode

#### Press the Power Key.

Sleep Mode suspends your device to a low-power-consumption state while the display is off to save battery power. Your device also goes into Sleep Mode automatically when you leave it idle after a certain period of time.

# How to wake up your device from sleep mode

If your device is switched to sleep mode, you need to wake it up:

- 1. Press the **Power Key** to activate your screen display.
- 2. Drag icon to the right.

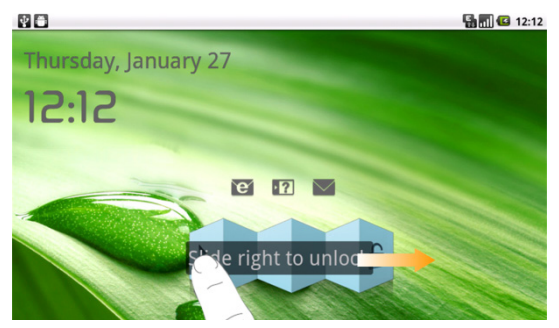

#### Notes:

If you have set an unlock pattern for your device (refer to Settings -> Location & security -> Set up screen lock -> Pattern), you need to draw the pattern to unlock your screen.

# **Getting Around Your Device**

# **Using Finger Gestures**

You can use finger gestures to control your device. The controls on your touch screen change dynamically depending on the tasks you are performing.

- 1. Tap the buttons, icons, or applications to select items or to open applications.
- 2. Hold a certain item to get available options.
- 3. Slide on the screen, you can scroll up/down. From Home Screen, you can also slide left/right to browse the extended Home Screen.
- 4. Drag a certain item to move it or to do some other corresponding operations.

#### Tips:

Besides using finger gestures to control your device, you can also switch your device screens (such as text input screen, gallery screen, etc.) between portrait or landscape mode by holding the device upright or sideways.

#### **Home Screen**

You can add or remove home items in your Home Screen.

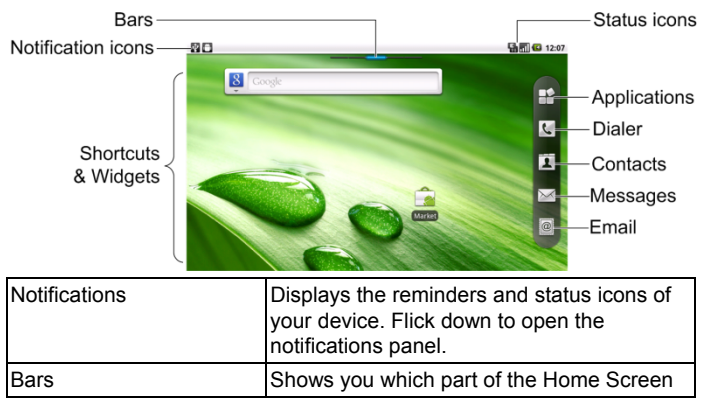

|                     | you are looking at.                |
|---------------------|------------------------------------|
| Shortcuts & Widgets | Tap to start related applications. |
| Applications        | Tap to open the main menu.         |

#### How to extend the Home Screen

Beyond the screen width, the Home Screen extends to provide more space for adding items. Slide your finger to the left or right to get the extended Home Screen.

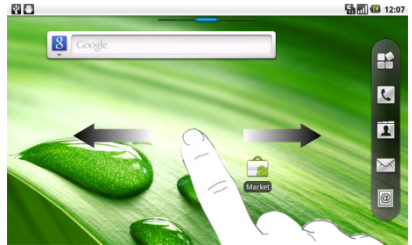

#### Customize the Home Screen Wallpaper

#### To change the wallpaper

- 1. Tap the **Home Key** to return to the Home Screen.
- 2. Tap the Menu Key and select Wallpaper.
- 3. Select the wallpaper you want to use from Gallery, Live wallpapers, or Wallpapers.
- 4. Tap Save or Set wallpaper.

#### To add a Home Screen item

- 1. Tap the Home Key to return to Home Screen.
- 2. Slide left or right to find an extended Home Screen where there is space to add an item.
- Tap the Menu Key and select Add. You can also tap and hold the blank area of the Home Screen to get the Add to Home screen shortcut menu.
- 4. Select an item type and the item you want to add to Home Screen.
#### To remove a Home Screen item

- 1. Tap the Home Key to return to Home Screen.
- 2. Tap and hold the item you want to delete until the  $\frac{1}{m}$  icon appears on the screen.
- 3. Drag the item into 💼.

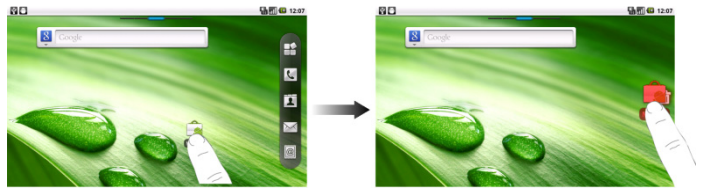

#### **Device Status and Notifications**

#### **Device Status**

| G.<br>++ | Connected to GPRS | ıl | Mobile network signal |
|----------|-------------------|----|-----------------------|
|----------|-------------------|----|-----------------------|

|           | mobile network                    |              | strength                            |
|-----------|-----------------------------------|--------------|-------------------------------------|
| 5         | GPRS in use                       | ×            | No signal                           |
| Ę         | Connected to EDGE mobile network  | <b>R</b> all | Roaming                             |
| 5         | EDGE in use                       | <b>X</b>     | Phone speaker is mute               |
|           | Connected to 3G<br>mobile network | <u>V</u>     | Phone microphone is mute            |
| 3G<br>+\$ | 3G in use                         |              | No SIM card installed               |
|           | Battery is very low               |              | GPS is on                           |
|           | Battery is low                    |              | Receiving location data<br>from GPS |

| ļ | Battery is full             | (((• | Connected to a Wi-Fi<br>network    |
|---|-----------------------------|------|------------------------------------|
| ۵ | Battery is charging         | Ó    | Alarm is set                       |
|   | Vibrate mode                | *    | Bluetooth is on                    |
| ÷ | Airplane mode               | 쑛    | Connected to a<br>Bluetooth device |
| C | Wired microphone<br>headset | C    | Speaker is on                      |

#### Notifications

| $\square$ | New Mail    | talk | New Google <sup>·</sup><br>message | Talk |
|-----------|-------------|------|------------------------------------|------|
| Ð         | New SMS/MMS | F    | Upcoming event                     |      |

| 00       | New voicemail                    |   | Song is playing  |
|----------|----------------------------------|---|------------------|
| ×        | Missed call                      | £ | Downloading data |
| C        | Call in progress                 | Û | Uploading data   |
| <b></b>  | Call on hold                     | ۲ | Data is syncing  |
| <b>C</b> | Call forwarding is on            | Ŷ | USB is connected |
|          | Problem with<br>SMS/MMS delivery |   |                  |

#### How to open the notification panel

From the **Notifications Panel**, you can get the information of calendar events, new messages, and ongoing settings such as call forwarding or the current call status. You can open the message, reminder, event notification etc. from the Notification Panel.

- 1. Tap and hold the notifications bar until appears on the top of the Screen.
- 2. Drag the downwards.

Tips:

You can also open the **Notifications Panel** from the Home Screen by tapping the **Menu Key > Notifications**.

### **Applications and Settings Preview**

#### **Programs Preview**

Your LIGHT has lots of functions. Tap **H** to get the following programs that are pre-installed on your device.

| Applications | Description                                                                                                  |
|--------------|----------------------------------------------------------------------------------------------------|
| Alarm        | Enables you to set alarms.                                                                                   |
| Browser      | Enables you to browse the internet.                                                                          |
| Calculator   | Enables you to perform the basic calculation, such<br>as addition, subtraction, multiplication, division and |

| Applications | Description                                                                               |
|--------------|-------------------------------------------------------------------------------------------|
|              | so on.                                                                                    |
| Calendar     | Enables you to schedule appointments, including meetings and other events.                |
| Call log     | Enables you to view your call history.                                                    |
| Camcorder    | Enables you to enter camcorder and shoot the<br>video clips you like.                     |
| Camera       | Enables you to enter the camera screen directly and use the camera features.              |
| Contacts     | Enables you to manage the information of your<br>friends and colleagues.                  |
| Dialer       | Enables you to dial a number to call.                                                     |
| Email        | Enables you to enter the Email screen, where you can setup Email, send or receive Emails. |
| Filer        | Enables you to organize and manage your files on                                          |

| Applications  | Description                                                                                                    |
|---------------|----------------------------------------------------------------------------------------------------|
|               | your microSD card.                                                                                                    |
| FMRadio       | Enables you to search for radio channels, listen to them, and save them on your device.                                                   |
| Gallery       | Enables you to organize and manage your multimedia files.                                                                                 |
| Global Time   | Enables you to view the global time.                                                                                                    |
| Gmail         | Enables you to access your Gmail account and check your email on your mobile device.                                                      |
| Google Search | Enables you to search web pages, applications or contacts.                                                                                |
| Latitude      | See your friends' locations and share yours with them.                                                                                    |
| Maps          | Enables you to track your current location, view<br>real-time traffic situations, and receive detailed<br>directions to your destination. |

| Applications   | Description                                                                                                    |
|----------------|----------------------------------------------------------------------------------------------------|
| Market         | Enables you to access to useful applications and<br>fun games which you can download and install on<br>your device. |
| Messages       | Enables you to enter the Messages screen, where you can send and receive SMS and MMS messages.                      |
| Music          | Enables you to browse your audio files and listen to them in the Music player.                                      |
| Navigation     | Enables you to use Google Maps Navigation.                                                                          |
| News & Weather | Enables you to check the weather and top news.                                                                      |
| Note pad       | Enables you to create text notes.                                                                                   |
| Places         | Enables you to find restaurants, ATMs, and other places of interest near you.                                       |
| Settings       | Enables you to adjust the device settings.                                                                          |
| SIM Toolkit    | Appears on the screen only if your SIM card                                                                         |

| Applications   | Description                                                                                                    |
|----------------|----------------------------------------------------------------------------------------------------|
|                | provides this function. Please contact your service provider for detailed information.                                 |
| Sound Recorder | Enables you to record audio clips.                                                                                     |
| Stopwatch      | Enables you to measure the exact time it takes to<br>do something.                                                     |
| Talk           | Enables you to send and receive instant messages<br>and voice over internet protocol (VOIP), offered by<br>Google Inc. |
| Task Manager   | Enables you to view and manage all the running<br>programs on your device.                                             |
| Videos         | Enables you to browse your video files and watch them in the Videos player.                                            |
| Voice Search   | Enables you to searching or dialing by voice instead of typing.                                                        |

| Applications | Description                                                 |
|--------------|-------------------------------------------------------------|
| YouTube      | Enables you to watch YouTube videos and upload<br>your own. |

#### **Settings Preview**

You can adjust the device settings. Tap the Home Key >  $\square$  > Settings to view all the settings on your device.

#### Tips:

You can also tap the Menu Key > Settings from the Home Screen.

| Wireless &<br>networks | Enables you to configure and manage your device's<br>wireless connections, such as Wi-Fi, Bluetooth,<br>mobile networks, and Virtual Private Networks. You<br>can also enable the Airplane mode. |
|------------------------|----------------------------------------------------------------------------------------------------|
| Call settings          | Enables you to set up fixed dialing numbers, voicemail, call forwarding, call waiting, and caller ID etc.                                                                                        |
| Sound                  | Enables you to set sound settings, such as                                                                                                    |

|                         | ringtones, notifications and so on.                                                                                                    |
|-------------------------|----------------------------------------------------------------------------------------------------|
| Display                 | Enables you to set display settings such as screen<br>brightness and so on.                                                                                                    |
| Location & security     | Enables you to set the Screen unlock pattern,<br>SIM/USIM card lock, Passwords, Device<br>administration, or manage the device's Credential<br>storage. You can also select the sources to use<br>when determining locations from My Location. |
| Applications            | Enables you to manage applications and installation of new programs.                                                                                                    |
| Account & sync          | Enables you to manage your account and configure general sync settings.                                                                                                    |
| Privacy                 | Enables you to configure privacy settings, such as Location, back up Settings, and Personal data.                                                                                                    |
| SD card & Phone storage | Enables you to check the available memory of the external card and the internal storage.                                                                                                    |

| Search                  | Enables you to set the search options.                                                                                                  |
|-------------------------|----------------------------------------------------------------------------------------------------|
| Language &<br>keyboard  | Enables you to set the locale (operating system language and region) and text input options.                                            |
| Voice input &<br>output | Enables you to configure the text-to-speech settings<br>if you have installed a text-to-speech (voice data)<br>application.             |
| Accessibility           | Enables you to manage accessibility options.                                                                                            |
| Date & time             | Enables you to set the date, time, time zone, and date/time format. If the network supports, you can also enable automatic time update. |
| About phone             | Enables you to view the device status, battery level, and legal information.                                                            |

#### How to open recently used applications

1. Tap and hold the **Home Key** from any screen until the following recently used applications interface appears.

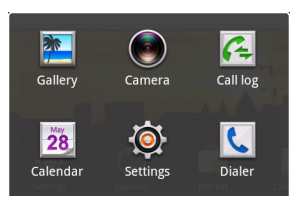

2. Tap the application you want to open.

# Phone Calls

# Making a Call

## Making a Call from Dialer

- 1. Tap 🔽 from the Home Screen.
- 2. Enter the phone number you want to call.

Tap image to erase the wrong entry, hold this key to clear all digits. Your device automatically lists the matching contacts. You can tap image to hide the keypad and to see if there are more matching numbers or contacts.

3. Tap

### Making a Call from Contacts

1. Tap I from the Home Screen.

2. Slide your finger to scroll the contacts list and tap the contact you want to call.

#### Tips:

You can search for a contact by tapping the Menu Key > Search.

3. Tap 🦿.

## Making a Call from Call History

- 1. Tap 1. Tap 1. Tap 1. If from the Home Screen to open the Dialer.
- 2. Tap 🔳 to open **Call log**.

#### Tips:

You can also open call history by tapping the  $\square$  > **Call log** from the Home Screen.

- 3. Tap a recently dialed or received call from the list. You can scroll down the list to see more call history.
- 4. Tap 🦿.

### Making a Call from a Text Message

If a text message contains a phone number that you want to call, you can make the call while viewing the text message.

- 1. Tap the **Home Key** > M and tap the message conversation you need.
- 2. Tap the message you need in the conversation.
- 3. Select the number and tap call

### Making an Emergency Call

- 1. Enter the emergency number for your location from Dialer.
- 2. Tap

#### Notes:

It is possible to dial emergency numbers when the SIM card is not inserted.

Contact your service provider for the emergency numbers they support.

# Making an International Call

#### Notes:

This function is subject to your service operator and the network status.

- 1. Tap and hold from the dialer to enter "+".
- 2. Enter the full phone number.

For example: +49-123-12345678 in the following format: + country code-area code-phone number.

3. Tap

# **Receiving a Call**

## Answering an Incoming Call

When there is an incoming call, the LIGHT will display the information on the screen.

Drag 📀 to the right to answer the call.

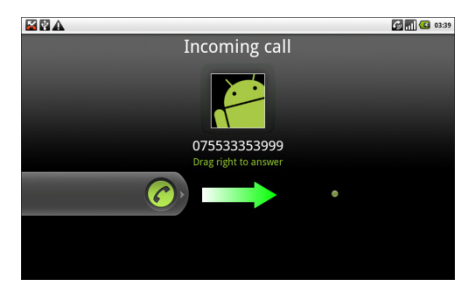

## **Rejecting an Incoming Call**

Drag 👨 to the left to reject the call.

### **Muting a Call**

During a call, you can tap **Mute** to turn off the microphone so that the person with whom you are speaking cannot hear you, but you can still hear him or her.

When the microphone is turned off, the mute icon 📓 appears on the screen.

### **Putting a Call on Hold**

During a call, you can use the following methods to put the call on hold. Tap . The . The . . The . The . . The . The .

### Turning the Speaker On/Off

The speaker is always on when the headset is not plugged in. When you connect the headset to your device, tap **Speaker** during a call to turn the speaker on or off.

The speakerphone icon ( 2 ) appears in the status bar when the speakerphone is on.

### **Ending a Call**

Tap **m** to end a call.

# **Call Settings**

You can adjust the call settings of your phone. To open the call settings menu, press the **Menu Key > Settings > Call settings** from the Home Screen.

| Fixed Dialing<br>Numbers   | Enables you to restrict outgoing calls to a fixed set of numbers. To enable this feature you must know your SIM card's PIN2 code. |                                                                                                    |  |  |  |
|----------------------------|----------------------------------------------------------------------------------------------------|----------------------------------------------------------------------------------------------------|--|--|--|
| Voicemail<br>service       | Enables you to select a voicemail service provider.                                                                               |                                                                                                    |  |  |  |
| Voicemail<br>settings      | Enables you to specify a voicemail number.                                                                                        |                                                                                                    |  |  |  |
| Speed dial                 | Enables you to set a speed dial number.                                                                                           |                                                                                                    |  |  |  |
| GSM/WCDMA<br>call settings | Call<br>forwarding                                                                                                    | Enables you to forward incoming calls to a different number. You can select when to forward: Always forward, Forward when busy, Forward when unanswered, or |  |  |  |

|                          |                                                                                                    | Forward when unreachable. |                                                                                                    |  |
|--------------------------|----------------------------------------------------------------------------------------------------|---------------------------|----------------------------------------------------------------------------------------------------|--|
|                          | Additional<br>settings                                                                                                    | Caller ID                 | Enables you to choose<br>whether to display your<br>number in outgoing calls.                                |  |
|                          |                                                                                                    | Call waiting              | Enables you to choose<br>whether to be notified of<br>new incoming calls while<br>you are already on a call. |  |
| Call Barring<br>Settings | Enable or disable receipt of cell broadcast messages.<br>You can also select languages and manage channels.<br>This function needs network support. Please consult<br>your service provider. |                           |                                                                                                    |  |

# Contacts

# Starting to use Contacts

You can add new contacts along with their information. Setting up communication information for the contact will allow you to call the person quickly or browse the contact's information. Contacts are saved in the internal memory or in the SIM card. If you store the information in the SIM card, you can fill the name and a number. If you store the information in the internal memory, you can also fill out more information including Email, Postal address, pictures, Nickname, website, etc.

Tap the **Home Key** > **I** to enter the Contacts Screen.

#### **Contacts Screen**

There are four tabs in the Contacts Screen: **Call log**, **Contacts**, **Favorites**, and **Groups**.

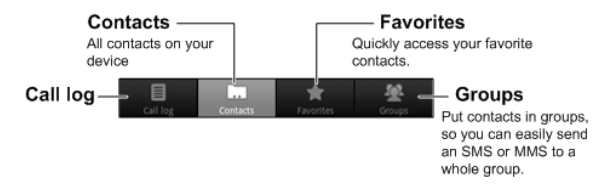

# **Managing Contacts**

### Importing/Exporting Contacts

You can import/export contacts from/to you SIM card or microSD card. Import/export contacts from/to SIM card

- 1. Tap the **Menu Key > Import/Export** from the Contacts Screen.
- Select to import or export contacts from/to your SIM card. Your LIGHT will automatically read the contacts.
- 3. Select the contacts you want to import/export.

#### Tips:

► If you want to import/export all contacts, tap the Menu Key > Select all.

4. Tap Done.

#### Import/export contacts from/to memory card

- 1. Tap the Menu Key > Import/Export from the Contacts Screen.
- 2. Select to import or export contacts from/to microSD card.

If you want to import contacts from microSD card, you should have vCard files saved in the microSD card. If there is more than one vCard file, you need to select the vCard file.

3. Tap **OK**.

## **Creating a Contact**

- 1. Tap the **Menu Key > New contact** from the Contacts Screen.
- 2. Select the location to save your contact.

- Enter the name and phone numbers. You can also set the Group, Email addresses, IM addresses, Postal addresses, Organizations etc. if you select to create a phone contact.
- 4. Tap Done to save the contact.

### Adding a Contact to Favorites

- 1. Select the contact you want to add to Favorites from your Contacts Screen.
- 2. Hold the contact until a shortcut menu appears.

| G 🖸 🗛 🛛 🗟 🕅 🕰 15:5      | 1 |
|-------------------------|---|
| O Adda                  |   |
| View contact            |   |
| Call contact            |   |
| Edit number before call |   |
| Text contact            |   |
| Add to favorites        |   |
| Copy to SIM             |   |
| Edit contract           |   |

3. Tap Add to favorites.

### Searching for a Contact

- 1. Tap the Menu Key > Search from the Contacts Screen.
- 2. Input the contact name you want to search for.

The contacts matched will be listed.

## **Editing a Contact**

- 1. Select the contact you want to edit from the Contacts Screen.
- 2. Tap the Menu Key > Edit contact.

#### Tips:

You can also edit a contact by holding it in the Contacts Screen and select **Edit contact** from the pop-up shortcut menu.

3. Edit the contact and tap **Done**.

## **Deleting a Contact**

- 1. Select the contact you want to delete from the Contacts Screen.
- 2. Tap the Menu Key > Delete contact.

#### Tips:

You can also delete a contact by holding it in the Contacts Screen and select **Delete contact** from the pop-up shortcut menu.

3. Tap **OK**.

# **Entering Text**

# Using the On-screen Keyboard

When you enter a field that needs text or numbers, hold the input box and select **Input method** from the pop-up menu to change input method.

### Android Keyboard

Android Keyboard is a keyboard layout similar to a desktop computer keyboard. You can choose to use the landscape orientation of the on-screen keyboard, by turning the LIGHT sideways.

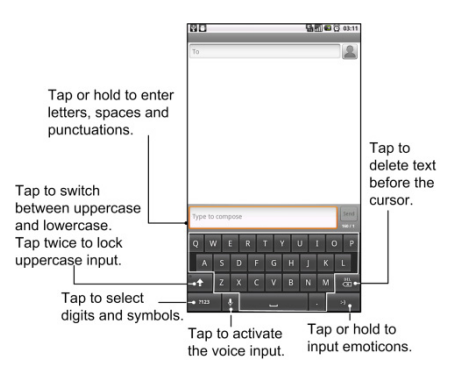

#### Tips:

 If you want to use the landscape keyboard, you need to select the Auto-rotate screen check box in Settings > Display.

#### **XT9 Text Input**

XT9 Text Input can speed up text input by replacing the letter tapping/typing motion of input with a tracing gesture where you move your finger from letter to letter without lifting the finger until you reach the end of the word.

You can select to use one of the three layouts (**Keyboard**, **Reduced keyboard**, **Phone keypad**) of XT9 Text Input Keyboard.

#### Keyboard

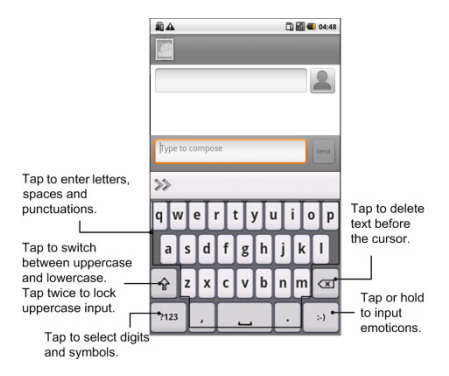

Move your finger from letter to letter to trace a word without lifting the finger until you reach the end of the word.

The trace feature is also available in the **Reduced keyboard** layout and **Phone keypad** layout.

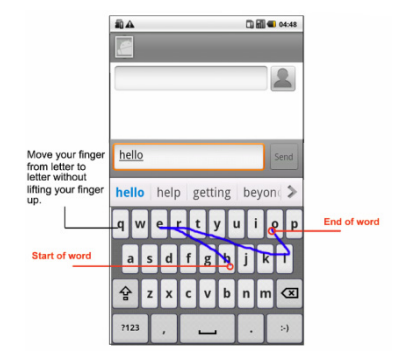

Reduced keyboard

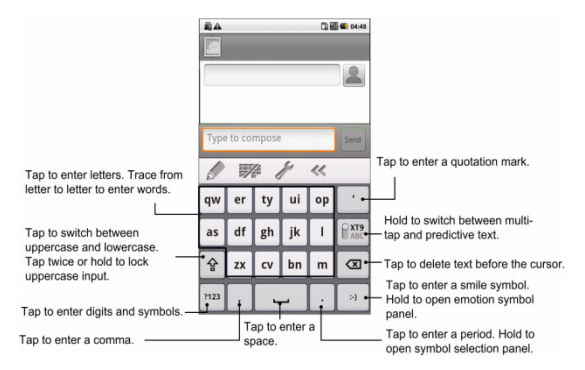

#### Phone keypad

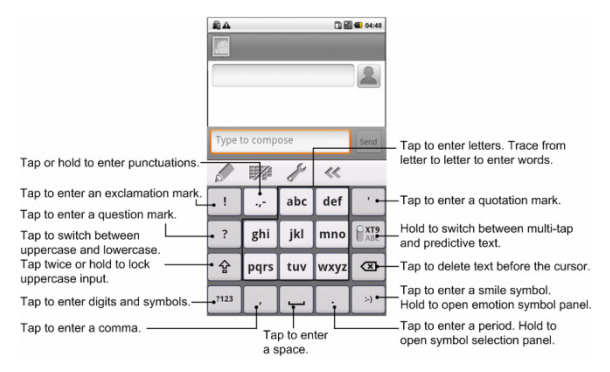

Using the tool bar

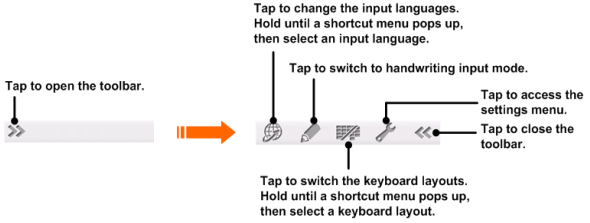

#### Notes:

The *mathef* icon is available when more than one language is activated. You can select more input languages by pressing the **Menu Key > Settings > Language & keyboard > XT9 Text Input > Languages and settings** from Home Screen.

- Using XT9 handwriting input mode
- 1. Switch to XT9 text input method.

- 2. Open the toolbar and tap 🧖 to enable the handwriting input mode.
- Write the letters of your word in the handwriting panel. You can also write punctuations, symbols or digits if the feature is enabled in Handwriting Input settings.

**Note**: The direction you draw is very important, for example, the "h" character must begin in the upper left and finish in the lower right.

4. When you are finished with the word, tap the correct word in the selection list, or tap the space character.

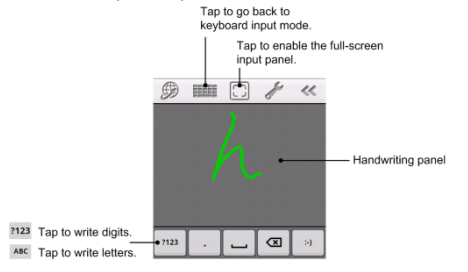
#### More finger gestures available in the handwriting input mode:

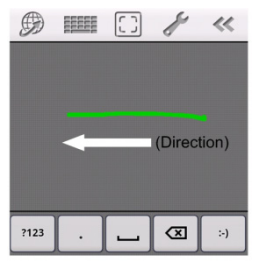

Delete character left.

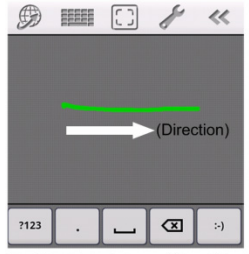

Input a space. (when writting letters)

# Entering Text through the On-screen Keyboard

- 1. Enter a field that needs text or numbers.
- 2. Tap or hold the letters on the keyboard to enter your text.

# **Entering Numbers or Symbols**

- 1. Enter a field that needs text or numbers.
- 2. Tap <sup>?123</sup> / <sup>?123</sup> to open the number panel.
- 3. Select the numbers or symbols.

# **Touch Input Settings**

You can configure the touch input settings by tapping the **Menu Key >** Settings > Language & keyboard from Home Screen.

### Select language

Select the language you used.

### Android keyboard

- Vibrate on keypress: Enables vibration feedback as you touch on the keyboard.
- Sound on keypress: Enables the sound feedback as you touch on the keyboard.
- Auto-capitalization: Select the check box to capitalize the fist letter of each sentence automatically.
- Voice input: Enables you to input by voice instead of typing.
- Input languages: Select the input language.

### XT9 Text Input

- Languages and settings: Select input languages. Tap a language to set up keyboard layout, word suggestion settings, key input settings, trace input settings, and handwriting input settings.
- **Preferences:** Set up keypress vibration, keypress sound, auto-capitalization, and auto-punctuation.
- About: View the XT9 version information.

# Messages

Messaging is where all of your SMS and MMS accounts are located.

To access your message accounts, tap the Home Key >  $\square$  > Messages.

# **Exchanging Messages**

From Messages, you can receive and send an SMS or MMS.

When you receive a new message, you can open it from the Notifications Panel, or from Messages Screen. Simply tap on the new message to read it.

The device will alert you for the unread message(s) with the icon  $\stackrel{\text{W}}{\rightarrowtail}$  in the status bar.

# Composing an SMS

- 1. Tap the Home Key > 🖂.
- 2. Tap New message.

- 3. Tap **To** field and enter the recipient's number. In **Android keyboard** input method, you can also enter the first letter of the recipient; the contact which matches the first letter of the recipient name is listed, and then you can select a recipient from the list.
- 4. Tap **Type to compose** field and enter the message.
- 5. Tap Send to send your SMS.

# Composing an MMS

- 1. Tap the Home Key > 🖂
- 2. Tap New message.
- 3. Tap **To** field and enter the recipient's number. In **Android keyboard** input method, you can also enter the first letter of the recipient, the contact which match the first letter of the recipient name is listed, and then select a recipient from the list.
- 4. Tap the **Menu Key > Add subject** to enter the subject of your MMS.
- 5. Tap **Type to compose** field and enter the message.
- 6. Tap the Menu Key > Attach to add an attachment to your MMS:

Pictures: Select a picture to add to your MMS.
Capture picture: Take a photo and add to your MMS.
Videos: Select a video clip to attach to your MMS.
Capture video: Shoot a video clip and add to your MMS.
Audio: Select an audio file to add to your MMS.
Record audio: Record an audio file and add to your MMS.
Slideshow: Edit a sildeshow and add to your MMS.

7. Tap Send to send your MMS.

Tips:

- If you add a subject or an attachment to your SMS, the SMS will be converted to an MMS automatically.
- If you remove the subject and attachment of your MMS, the MMS will be converted to an SMS automatically.

# Managing Messages and Messages Threads

SMS and MMS messages which are sent to and received are grouped into message threads in the Messages screen. Threaded messages show you exchanged messages (similar to a chat program) with a specific contact on the screen. Message threads are sorted by the time when you received them, with the latest one on the top.

### Reply to a message

- 1. Tap the message you want to reply to from the Messages Screen.
- 2. Tap Type to compose and enter the contents of your message.
- 3. Tap Send.

### Delete a message (thread)

- 1. Tap the Menu Key > Delete threads from the Messages Screen.
- 2. Select the messages or threads you want to delete.
- 3. Tap Delete.

#### Notes:

You can also delete a message or thread by opening it from the

Messaging Screen and tapping the Menu Key > Delete messages.

### **Message Settings**

Tap the **Menu Key > Settings** from the Messages Screen. You can configure your message settings.

#### Storage settings

- Delete old messages: Select to delete old messages as limits are reached.
- **Text message limit**: Set the maximum number of text messages allowed in a single thread.
- **Multimedia message limit**: Set the maximum number of multimedia messages allowed in a single thread.

#### Text message (SMS) settings

- **Delivery reports**: Request a delivery report for each SMS message you send.
- Manage SIM card messages: Manage messages stored on your SIM card.

- SMS validity: Set a period time of SMS validity.
- **SMS priority**: Set the priority for SMS.
- Service Center: Enables you to view and edit the service center.

### Multimedia message (MMS) settings

- **Delivery reports**: Request a delivery report for each MMS message you send.
- Read reports: Request a read report for each MMS message you send.
- Auto-retrieve: Select to retrieve MMS messages automatically.
- **Roaming auto-retrieve**: Select to retrieve MMS messages automatically when you are roaming.
- MMS validity: Set a period time of MMS validity.
- MMS creation mode: Enables you to create the MMS correctly. Notifications settings
- Notifications: Select to display message notifications in the status bar.
- Select ringtone: Select a ringtone for your incoming messages.

• Vibrate: Select to make your LIGHT vibrate when receiving a new message.

#### Signature settings

- Edit signature: Edit your signature.
- Add signature: Create a new signature.

# **Using Email**

Tap the **Home Key** > a. You can enter the Email Screen to setup your Email account and exchange Emails.

## **Creating an Email account**

1. Enter your Email address and password, then tap **Next** when you enter the Email Screen for the first time.

|                                                                | M 🕢 433 |
|----------------------------------------------------------------|---------|
| You can configure Email for most accounts in just a few steps. |         |
|                                                                |         |
|                                                                |         |
|                                                                |         |
|                                                                |         |
| i‡maii address                                                 |         |
| Password                                                       |         |
|                                                                |         |
|                                                                |         |
|                                                                |         |
|                                                                |         |
| Manual orbas                                                   | Neg 🗖   |
|                                                                |         |

- 2. Select the type of your account and tap Next.
- Edit the incoming server settings and then tap Next/Next[Check]. If you tap Next[Check], your device will check the incoming server settings and finish the setup automatically. If you are notified that setup could not be finished, you might need to correct some settings to finish it. If there is any problem, please contact your mobile service

provider and Email service provider.

- Edit the outgoing server settings and tap Next/Next[Check].
   If you tap Next[Check], your device will check the outgoing server settings and finish the setup automatically.
- 5. Set the Email checking frequency, select whether to use this account by default or be notified when Email arrives, and then tap **Next**.
- 6. Give your account a name and set a name displayed on outgoing message, and then tap **Done**.

## Composing and sending an Email

After creating an Email account, you can compose and send Email messages.

- 1. Tap the **Menu Key > Compose** from the Email Screen.
- 2. Tap the **To** field and enter the recipient's address.

When you enter the address, the matching addresses saved in your **Contacts** will be displayed. You can tap the recipient from the list.

### Tips:

You can also tap the Menu Key > Add Cc/Bcc to add recipients.

- 3. Enter the subject and the content of your Email.
- 4. Tap Send.

# Reply to or Forward an Email

- 1. Open the Email you want to reply to or forward from Email Screen.
- Tap Reply or the Menu Key > Forward to reply to/forward the Email. You can also tap Reply all to reply to all recipients of the Email.
- 3. Enter the contents/recipients of your Email.
- 4. Tap Send.

# **Email Settings**

Tap the account you want to set from the Email Screen and tap the **Menu Key > Account settings**. You can get the Email settings.

**General settings** 

- Account name: Set your account name.
- Your name: Set the name displayed on outgoing message.
- Email address: View or edit the email address.
- Use signature: Select to use signature.
- Signature: Edit your signature.
- Email check frequency: Set the email checking frequency.
- **Power-saving mode**: Enable the email synchronization time intelligent adjustment.
- **Default account**: Select the check box to send email from this account by default.
- Sync deleted message:

### Notification settings

- **Email notifications**: Select to be notified in status bar when Email arrives.
- Select ringtone: Select the ringtone for incoming Email notification.

• Vibrate: Select to be notified by vibration with ringtones when Email arrives.

#### Server settings

- Incoming settings: Set the incoming server settings.
- Outgoing settings: Set the outgoing server settings.

# **Getting Connected**

# **Connecting to the Internet**

Your device's networking capabilities allow you to access the Internet or your corporate network.

### Ways of Connecting to the Internet

You can use the default connection settings to connect to the Internet through your mobile network (GPRS/3G/EDGE), or Wi-Fi.

### **GPRS/3G/EDGE**

Use **GPRS/3G/EDGE** to connect to the Internet and to send and receive MMS/Email messages on your LIGHT. You will need a data plan to use your wireless service provider's GPRS/3G/EDGE network. Check with your wireless service provider for GPRS/3G/EDGE rates. If the GPRS/3G/EDGE settings are not pre-configured on your device, contact your operator for the parameters. Do not change the settings as this may cause services to stop working.

### Add a new GPRS/3G/EDGE connection

Before you begin, get the following information from your service provider:

- Access Point Name (APN)
- Your user name and password if needed.
- Server IP and the port number if the network uses a proxy server.
- 1. Tap the Home Key > 🔛 > Settings > Wireless & networks > Mobile networks > GSM/UMTS Options > Access Point Names.
- 2. Tap the Menu Key > New APN.
- 3. Tap Name to enter you APN name (You can name it as you like).
- 4. Tap **APN** to enter the APN you want to add.
- 5. Tap **Proxy** and **Port** to enter the Server IP and port if the network uses a proxy server.
- 6. Tap and enter **Username** and **Password** (If there is no User name and Password, leave them blank).
- 7. Tap and enter APN type if needed.

8. Tap the **Menu Key > Save** to complete.

### Notes:

If you want to set the APN to default settings, tap the **Menu Key > Reset** to default.

# Wi-Fi

Wi-Fi provides wireless Internet access over distances of up to 300 feet (100 meters).

### Turn on Wi-Fi

- 1. Tap the Home Key > 🔛 > Settings > Wireless & networks.
- 2. Select the Wi-Fi check box to turn Wi-Fi on.

## Add a Wi-Fi network

1. Tap the Home Key > 🔛 > Settings > Wireless & networks > Wi-Fi settings.

The Wi-Fi network names and security settings (open network or secured network) of detected Wi-Fi networks are displayed in the **Wi-Fi networks** section.

- 2. Tap a network to connect.
  - ► If you select an open network, you will be automatically connected to the network.
  - ► If you select a secured network, you will need to input the wireless password.

### Check the Wi-Fi network status

You can check the Wi-Fi network status from the status bar and wireless controls.

- 1. Check the 🗟 icon in the status bar.
- Tap the Home Key > III > Settings > Wireless & networks > Wi-Fi settings, then tap the wireless network that the device is currently connected to.

You can check the network status from the pop-up window.

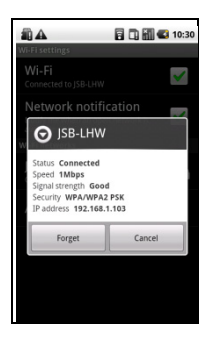

# **Using Browser**

You can use your Browser to browse most of the websites. Some web pages may not be displayed properly as some specific web page technologies, such as Flash, are not supported by the browser. Your LIGHT will automatically create an EDGE or GPRS/3G connection for you while

browsing web pages.

### **Opening Browser**

Tap the **Home Key >**  $\square$  **> Browser** to start this function.

# **Opening Web Pages**

In **Browser**, you can open web pages through the following ways.

- 1. Tap the address bar to enter the website you want to browse, and tap  ${\rm Go.}$
- 2. Tap the Menu Key > Bookmarks and select an item to open.
- 3. Select an item from Most visited/History tab of Bookmarks Screen.

# **Browsing Options**

When browsing web pages, you can do some operations.

- 1. Tap the **Menu Key > Refresh** to refresh the page.
- 2. Tap the **Menu Key > More > Forward** to go to the next page.

- Tap the Menu Key > More > Add bookmark to set the current page as bookmark.
- 4. Tap the **Menu Key > More > Find on page** to enter the search item to view the search result.
- Tap the Menu Key > More > Select text and slide your on the page to select the text you want to copy.

Your LIGHT automatically copies the selected text to the clipboard.

- Tap the Menu Key > More > Page info to view the page information. Tap the Menu Key > More > Share page to send the page by Bluetooth, Email, Gmail, or Messages.
- Tap the Menu Key > More > Downloads to view the download information.
- 8. Tap the Menu Key > More > Settings to set the browser.
- Rotate your device sideways to view the landscape Browser Screen if you select the Auto-rotate screen check box in Display settings by tapping Home Key > Settings > Display.

### Open a new browser window

- Tap the Menu Key > New window to open a new browser window in browser.
- 2. Tap the address bar to enter the website you want to browse.

### Switch between different browser windows

If you have more than one browser window opened, you can switch between these windows.

1. Tap the Menu Key > Windows to view all the windows you opened.

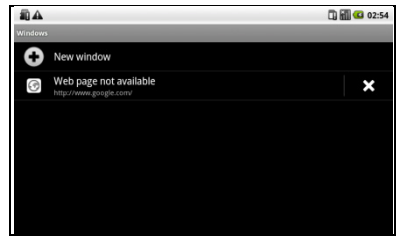

2. Tap the page you want to browse.

### Tips:

You can also tap 🗴 to close a window.

### Open links in web pages

- 1. Open a web page that contains a link.
- 2. Tap a link to open the page.

You can also hold on the link to open the shortcut menu:

- ▶ Open: Open the web page.
- Open in new window: Open the web page in a new window.
- Bookmark link: Save the link to your Bookmarks.
- ► Save link: Download the linked web page to your LIGHT.
- Share link: Send the link by Bluetooth, Email, Gmail, or Messages.
- Copy link URL: Copy the link to the clipboard.

### Download applications from web pages

- 1. Open a web page that contains an application link.
- 2. Tap the link or hold on the link and select **Save link** to download the application to your LIGHT.

#### Notes:

Downloaded applications are saved in your microSD card.

# **Using Bookmarks**

You can save your frequently-used pages as bookmarks on your LIGHT.

### Add a new bookmark

- 1. Open a web page.
- 2. Tap the Menu Key > Bookmarks.
- 3. Tap Add.
- 4. Enter a name of the bookmark and tap OK.

### Edit a bookmark

- 1. Open a Browser window.
- 2. Tap the Menu Key > Bookmarks.
- 3. Select an item you want to edit and hold on it until the shortcut menu pops up.
- 4. Select Edit bookmark.
- 5. Edit the name or location, and then tap **OK** to save it.

### Delete a bookmark

- 1. Open a Browser window.
- 2. Tap the Menu Key > Bookmarks.
- 3. Select an item you want to delete and hold on it until the shortcut menu pops up.
- 4. Select **Delete bookmark** and tap **OK** to confirm the deletion.

### **Browser Settings**

You can set the Browser text size, home page etc. by tapping the Menu

Key > More > Settings from a browser window.

#### Page content settings

- Text size: Adjust the browser text size.
- **Default zoom**: Set the browser default zoom.
- Open pages in overview: Select to show overview of newly opened pages.
- Text encoding: Select a text encoding type.
- Block pop-up windows: Select to block pop-up windows.
- Load images: Select to show the images of web pages.
- Auto-fit pages: Select to format the web pages to fit the screen.
- Landscape-only display: Display the web pages only in landscape screen orientation.
- Enable JavaScript: Select to enable JavaScript.
- Enable plug-ins: Select to enable plug-ins.
- **Open in background**: Select to open new windows behind the current one.

- Set home page: Select to edit the home page web site. Privacy settings
- Clear cache: Delete all the cached page contents.
- Clear history: Clear the browser navigation history.
- Accept cookies: Select to allow sites to save and read cookies.
- Clear all cookie data: Clear the browser cookies.
- Remember form data: Select to remember the data you type in forms for later use.
- Clear form data: Clear the saved form data.
- Enable location: Select to allow sites to request access to your location.
- Clear location access: Select to clear access for all websites.

### Security settings

- Remember passwords: Select to save usernames and passwords for web sites.
- Clear passwords: Clear the saved passwords.

• Show security warnings: Select to show warnings if there is a problem with a site's security.

#### Advanced settings

- Website settings: View advanced settings for individual websites. Only available for some websites.
- Reset to default: Clear all browser data and reset all settings to default.

# Bluetooth

Bluetooth is a short-range wireless communication technology. Wireless devices with Bluetooth capabilities can exchange information within a distance of about 10 meters without any physical connection. The Bluetooth devices must be paired before the communication is performed.

# **Turning on/off Bluetooth**

1. Tap the Home Key > 🔛 > Settings > Wireless & networks.

2. Select the **Bluetooth** check box to turn Bluetooth on.

The **B** icon will be displayed in the status bar. If you want to turn Bluetooth off, clear the **Bluetooth** check box.

#### Notes:

By default, Bluetooth is turned off. If you turn it on, and then turn off your device, Bluetooth is also turned off. When you turn on your device again, Bluetooth turns on automatically.

### Making your device visible

Other devices with Bluetooth capabilities can detect your LIGHT, establish a partnership, or use a Bluetooth service.

- 1. Tap the Home Key > 🔛 > Settings > Wireless & networks > Bluetooth settings.
- 2. Select the **Bluetooth** check box if needed.
- 3. Select the **Discoverable** check box to make your device visible.

# Change your device name

- 1. Tap the Home Key > ☐ > Settings > Wireless & networks > Bluetooth settings.
- 2. Select the **Bluetooth** check box if needed.
- 3. Tap Device name.
- 4. Enter the name and tap **OK**.

### Pair with another Bluetooth device

You can pair your device with another device that has Bluetooth capabilities. Once you do this, the two devices must have Bluetooth turned on but do not need to be visible for you to exchange information between them.

- 2. Tap Scan for devices.

Your LIGHT will display all reachable Bluetooth devices in the

#### Bluetooth devices section.

- 3. Tap the device you want to pair with.
- 4. If necessary, type your PIN to pair and tap **OK**.

Tips: The same PIN should be entered on the other device.

# Experiencing Multimedia

# Camera

Your LIGHT comes with a 3.2-megapixel camera that lets you capture sharp pictures.

## **Opening Camera**

Tap the **Home Key** >  $\square$  > **Camera** to open the camera.

Notes:

You can switch from the camera to the camcorder quickly: Drag the switch up.

# **Taking Pictures**

Aim the camera at the subject and then tap 🖤 to take the shot.

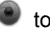

Tap the picture at the bottom of right corner (portrait mode) of your Camera Screen to view the picture just captured.

► Tap the **Menu Key > Gallery** to view all of your pictures.

### **Camera Settings**

Tap **(2)** in the camera screen to adjust the camera settings.

- Focus mode: Tap to set camera to use its Autofocus feature (Auto).
- Exposure: Tap to adjust the exposure in the range of +2 to -2.
- **Picture size**: Tap to select the size (in pixels) of your captured pictures.
- Picture quality: Tap to adjust the picture quality.
- Color effect: Tap to select the picture effect.
- Select ISO: Tap to set the ISO level to 100, 200, 400, or 800, or set it back to Auto. Higher ISO numbers are better for taking pictures in low light conditions.
- Anti Banding: Select to adjust preview images automatically or for specified AC frequencies, in order to avoid striate previews caused by interference.

- **Saturation**: Tap to adjust the saturation.
- **Contrast**: Tap to adjust the contrast. Higher contrast ratio enables you to easily see the sharp colors of blue, red or green against any black color.
- Sharpness: Tap to adjust the saturation.
- Camera settings: Restore the camera settings to default.

Tap 🕲 to select to record location in picture data.

Tap **O**w to adjust the white balance. White balance enables the camera to capture colors more accurately by adjusting to the current lighting environment.

Tap **Zoom** to zoom in or zoom out the image.

# Camcorder

Camcorder enables you to shoot video clips.

# **Opening Camcorder**

Tap the **Home Key** > 🔛 > **Camcorder** to open the camcorder. **Notes:** 

You can switch from the camcorder to the camera quickly:

► Drag the **D**rag the **D**rag the **D**rag the **D**rag the **D** switch down.

# **Shooting Videos**

- 1. Tap 💿 to start shooting.
- 2. Tap 🔘 to stop shooting.

### Notes:

- ► Tap the picture at the bottom of right corner (portrait mode) of your camcorder screen to view the video clip just shot.
- ► Tap the Menu Key > Gallery to view all of your video clips.

# Video Settings

Tap • in the camera screen to adjust the camcorder settings.
- Color effect: Tap to select the picture effect.
- Video quality: Select the video quality type.
- Video Encoder: Select the video encoder type.
- Audio Encoder: Select the audio encoder type.
- Video duration: Tap to set the video duration.
- Camera settings: Restore the camcorder settings to default.

Tap **O**w to adjust the white balance. White balance enables the camera to capture colors more accurately by adjusting to the current lighting environment.

Tap 🖸 to select the video quality.

## FM Radio

With the FM Radio, you can search for radio channels, listen to them, and save them on your device. Note that the quality of the radio broadcast depends on the coverage of the radio station in that particular area. The

wired headset works as an antenna, so always connect the headset when using the radio. When you receive an incoming call while listening to the radio, the radio will be turned off during the call.

## **Opening FM Radio**

You need to insert a headset to your LIGHT before opening the FM radio. Tap the **Home Key** >  $\square$  > **FM Radio** to open the FM radio. After opening the FM radio, you will see the  $\blacksquare$  icon in the status bar.

## Listening to FM Radio

- 1. Tap or b to scan for channels automatically.
- Tap the Menu Key > Adjust, and then tap +/= to fine tune the frequency by +/-0.1 MHz manually.
- 3. Hold on a frequency until a red box appears on the screen, and then drag it to the box to save the frequency.

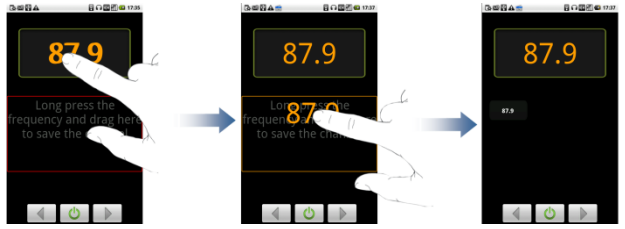

- 4. Press the Volume Keys to adjust the volume.
- 5. Tap the Menu Key > Sleep to set the FM radio sleep timer.
- 6. Tap ot to turn off the FM radio.

## Music

You can play digital audio files from your memory card in Music.

## **Opening Music**

You need to copy the audio files you want to play to your memory card first.

- 1. Tap the **Home Key** > 🔛 > **Music** to open Music Screen.
- 2. Select a file to open.

## **Playing Music**

- 1. Tap Artists/Albums/Songs/Playlists to get the songs you want to play.
- 2. Tap a song from the list to start playing.

#### Notes:

Press the Volume Keys to adjust the volume.

## **Creating Playlists**

You can create some playlists to organize your music files.

- 1. Select a music file you want to add to a new playlist.
- 2. Tap and hold on the file until a shortcut menu pops up.

- 3. Tap Add to playlist.
- 4. Tap New.
- 5. Enter the playlist name and tap Save.

The playlist is created and the file you selected is added to the playlist.

## **Managing Your Playlists**

- 1. Tap Playlists from the Music Screen to view all playlists.
- 2. Hold on the playlist you want to play or edit until a shortcut menu pops up.
  - i. Tap **Play** to play the playlist.
  - ii. Tap **Delete** to delete the playlist.
  - iii. Tap Rename to edit the playlist name.

### Add songs to your playlist

- 1. Open the folder where the song you want to add to a playlist is.
- 2. Hold on the song until a shortcut menu pops up.
- 3. Select Add to playlist.

4. Select a playlist from the list.

### Setting a Song as Ringtone

- 1. Open the folder where the song you want to set as ringtone is.
- 2. Hold on the song until a shortcut menu pops up.
- 3. Select Use as phone ringtone.

Tips:

You can also set a song as ringtone when you are playing it by tapping the **Menu Key > Use as ringtone**.

## Videos

You can use Videos to play your video files.

## **Opening Videos**

Tap the **Home Key** >  $\square$  > **Videos** to open the video player.

Your device will show you all video files saved on your memory card.

## **Playing Videos**

Copy the video file to your memory card before playing it.

- 1. Tap the video file you want to play from the Videos Screen.
- 2. Tap on the screen to show the control bar. You can pause, rewind, fast forward, or jump to any part of the video with the time bar.

# Gallery

**Gallery** helps you view pictures and play back videos. For pictures, you can also do some basic editing tasks. For instance, set them as your wallpaper or contact icon, and share with your friends.

## **Sound Recorder**

**Sound Recorder** enables you to record your voice memos that you can set as ringtone.

## **Opening Sound Recorder**

Tap the **Home Key** >  $\square$  > **Sound Recorder** to open the sound recorder.

Notes: You need to install a memory card to use Sound Recorder.

### **Record Your Memo**

- 1. Get the microphone near to your mouth.
- 1. Tap **I** to start recording.
- 2. Tap **I** to stop recording.
- 3. Tap **I** to play back the voice recording.
- 4. Tap **OK** to save the voice recording, or tap **Discard** to discard the recording.

#### Notes:

You can find your recordings in **Home Key** >  $\square$  > **Music** > **Playlists** > **My recordings**. If you want to set a recording as ringtone, hold the recording and select **Use as phone ringtone** from the pop-up shortcut menu.

# **Google Applications**

## Signing In to Your Google Account

Signing in to your Google Account enables you to synchronize Gmail, Calendar, web album, and contacts between your device and the web.

- 1. Tap a Google application, such as Talk.
- 2. Read the instructions and tap Next.
- 3. Tap **Sign in** if you have a Google account. Enter your user name and password, and then tap **Sign in**.

Tap Create if you do not have a Google account.

## **Using Gmail**

Gmail is Google's web-based email service. Gmail is configured when you sign in to your Google account. Depending on your synchronization settings, Gmail on your LIGHT is automatically synchronized with your Gmail account on the web.

### **Open Gmail**

Tap the Home Key > 🔛 > Gmail.

## Creating and sending an gmail

- 1. In the Inbox, press the Menu Key and then tap Compose.
- 2. Enter the message recipient's email address in the **To** field. If you are sending the email to several recipients, separate the email addresses with a comma. You can add as many message recipients as you want.
- 3. Enter the email subject, and then compose your email.
- 4. After composing your email, tap the Menu Key > Send.

## Using Google Calendar

Tap the **Home Key** >  $\square$  > **Calendar** to use Google Calendar, Google's time management application. You can use the calendar to schedule appointments, including meetings and other events. Your appointments will be displayed on the screen as are scheduled. All your appointments are synchronised to your Google account, which enables you to share your schedule, get your entire calendar on the go, and receive Email reminder for your upcoming events.

## Using Google Talk

Google Talk is Google's instant messaging program, which enables you to communicate with other people that also use Google Talk.

## **Opening Google Talk**

Tap the Home Key > 🔛 > Talk.

### Adding a new friend

You can only add people who have a Google account.

- 1. In the Friends list, press the **Menu Key > Add friend**.
- 2. Enter the Google Talk instant messaging ID or Google email address of the friend you want to add.

### Viewing and accepting an invitation

- In the Friends list, press the Menu Key > Invites.
  All chat invitations you have sent or received are listed on the pending invitations screen.
- 2. Tap a received pending invitation, and then tap Accept or Decline.

## Starting a chat

- 1. Tap a friend in the Friends list.
- 2. Chat with your friend by entering text using the on-screen keyboard.
- 3. After entering your message, tap Send.

# Settings

## **Basic Settings**

### Setting the Time and Date

- 1. Tap the Home Key > Menu Key > Settings > Date & time.
- 2. Clear the **Automatic** check box if you want to set time and date by yourself.
- 3. Configure the time and date settings:
  - Tap Set date. Adjust the date, and tap Set to save it.
  - Tap Select time zone and tap the area where you are.
  - Tap Set time. Adjust the time, and tap Set to save it.
  - Tap the check box behind **Use 24-hour format** to change the time format.
  - Tap Select date format and select the type you like.

## **Display Settings**

By tapping the **Home Key > Menu Key > Settings > Display**, you can configure the display settings, such as brightness, auto-rotate screen, animation, and screen timeout.

#### Adjust the screen brightness

- 1. Tap Brightness.
- 2. Adjust the brightness and tap **OK**.

### Adjust the delay before the screen turns off

- 1. Tap Screen timeout.
- 2. Select the time from the list.

#### Switch the screen orientation automatically

You can select to switch your screen orientation to landscape or portrait mode automatically when rotating your LIGHT.

Select the Auto-rotate screen check box.

### Show animation when opening/closing windows

You can select to show an animation when opening or closing windows.

- 1. Tap Animation.
- 2. Select the animation type you'd like to use.

If you want to disable this function, select No animations.

## **Sound Settings**

By tapping the **Home Key > Menu Key > Settings > Sound**, you can configure the sound settings, such as ringtones and notifications.

### Set the ringtone

- 1. Tap Phone ringtone in Incoming calls section.
- 2. Select the ringtone you want to use from the pop-up list.

#### Tips:

You can also set an audio file as the ringtone while browsing the music list.

- Open the songs list by tapping the Home Key > Songs.
- 2. Hold the song you like until the shortcut menu pops up.
- 3. Select Use as phone ringtone.

### Set the default notification ringtone

- 1. Select Notification ringtone in Notifications section.
- 2. Scroll the ringtone list and select one to set as the default notification ringtone.
- 3. Tap OK to save.

#### Switch your device to silent mode

Select the Silent mode check box in General section.

The silent icon 🔤 will appear in the status bar.

#### Switch your device to vibration mode

Tap Vibrate and select vibration mode in the General section.

If your LIGHT is already in silent mode, the vibration icon  $\ ^{12}$  will appear

in the status bar.

#### Enable the haptic feedback

You can get the vibration feedback while pressing the soft keys and on certain UI interfaces if you have enabled haptic feedback.

- 1. Tap the Home Key > 🔛 > Settings > Sound.
- 2. Select the Haptic feedback check box.

### Adjust the ringtone, media and alarm volume

If you want to set the ringer volume, make sure your device is not in silent mode.

1. Tap Volume in the General section.

2. Adjust the **Ringtone**, **Media** and **Alarm** volume and tap **OK** to save. **Tips:** 

You can adjust the ringer volume quickly by pressing the **Volume Keys** from any screen.

#### Notes:

If you want to adjust the notification volume together with ringer volume, select the **Use incoming call volume for notifications** check box.

#### Enable the touch tones

You can set your LIGHT to play tones when touching the keys of Dialer. Select the **Audible touch tones** check box in the **Feedback** section.

#### Enable the screen selection tones

You can set your LIGHT to play sound while making a selection by touching the screen.

Select the Audible selection check box in the Feedback section.

#### **Enable Dolby Mobile**

You can enable Dolby Mobile for better sound quality.

When Dolby Mobile is on, you can tap the **Menu Key > Dolby Mobile Settings** to select a music mode when playing the music track.

## Language Settings

You can change the system language of your device.

### Change the language of your operating system

- 1. Tap the Home Key > 🔛 > Settings > Language & keyboard > Select language.
- 2. Select a language from the locale list to set it as the system language.

### **Mobile Network Services**

The GSM and WCDMA services are supported by your device. You can configure the network settings according to your phone service.

### Enable data roaming

- 1. Tap the Home Key > 🔛 > Settings > Wireless & networks > Mobile networks.
- 2. Select the **Data roaming** check box to enable data roaming.

### Switch the network mode

- 1. Tap the Home Key > 🔛 > Settings > Wireless & networks > Mobile networks > Network Mode.
- 2. Select **GSM/WCDMA auto**, **WCDMA only**, or **GSM only** to switch the network mode.

#### Set the Access Point Names

You can use the default Access Point Names (APN) to connect to the internet. If you want to add a new APN, please contact your network operator to get detailed information.

- 1. Tap the Home Key > ↔ > Settings > Wireless & networks > Mobile networks > GSM/UMTS Options > Access Point Names.
- 2. Tap the Menu Key > New APN.
- Set the necessary parameters (see Getting Connected -> Connecting to the Internet -> GPRS/3G/Edge -> Add a new GPRS/3G/EDGE connection.)
- 4. Tap the Menu Key > Save.

## **Security Settings**

You can protect your device and SIM card from unauthorized use.

### Protecting Your LIGHT with a Screen Lock

#### Set the screen unlock pattern

You can protect your LIGHT from unauthorized use by creating a personal screen unlock pattern.

- 1. Tap the Home Key > 🔛 > Settings > Location & security > Set up screen lock.
- 2. Tap Pattern.
- 3. Read the instructions and tap Next.
- 4. Watch the example pattern and tap Next.
- 5. Draw your own pattern and tap Continue.

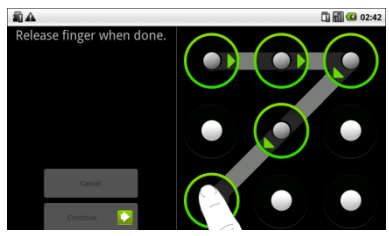

6. Draw the pattern again and tap Confirm.

#### Lock the screen

Press the **Power Key** to lock the screen.

#### Unlock the screen with a pattern

- 1. Press the Power Key.
- 2. Draw the pattern you set to unlock the screen.

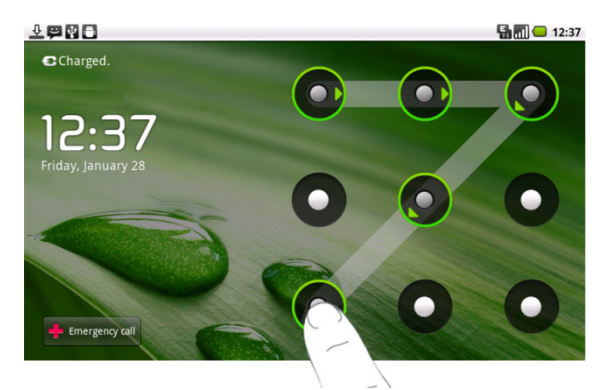

If you make a mistake, your LIGHT will ask you to try again.

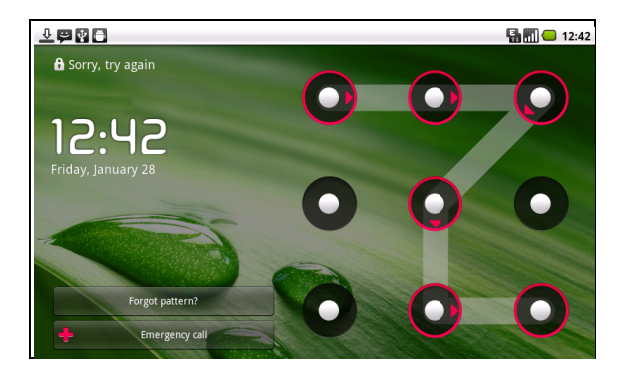

### Protecting Your SIM Card with a PIN

You can set the PIN password to prevent others from using the SIM function. The initial PIN code is provided by your service operator.

- 1. Tap the Home Key > 🔛 > Settings > Location & security > Set up SIM/USIM card lock.
- 2. Select the Lock SIM/USIM card check box.
- 3. Enter the PIN code and tap OK.

### Change SIM PIN

Before changing SIM PIN, you need to enable it.

- 1. Tap the Home Key > 🔛 > Settings > Location & security > Set up SIM/USIM card lock.
- 2. Tap Change SIM/USIM PIN.
- 3. Enter the PIN code and tap OK.
- 4. Enter a new PIN code and tap OK.
- 5. Re-enter the new PIN code and tap OK.

## Setting Up Credential Storage

You can select to allow applications to access secure certificates and other credentials.

#### Enable secure credentials

- 1. Tap the Home Key > 🔛 > Settings > Location & security.
- 2. Tap **Set password** to create a password.

### Tips:

You can also install encrypted certificates from microSD card by tapping **Install from SD card**.

### **Delete credentials**

- 1. Tap the Home Key > 🔛 > Settings > Location & security.
- 2. Tap Clear storage to clear credentials.

## **Managing Memory**

## Managing Your Memory Card

### View the space information

Tap the Home Key > 🔛 > Settings > SD card & phone storage.

You can view the **Total space**/**Available space** information in the **SD** card section.

### Unmount your memory card

- 1. Tap the Home Key > 🔛 > Settings > SD card & phone storage.
- 2. Tap Unmount SD card.

### Notes:

The account of the status bar.

### Format your memory card

- 1. Unmount your memory card.
- 2. Tap Format SD card.

3. Tap Format SD card to confirm.

### Managing Internal Storage

### View the phone space information

- 1. Tap the Home Key > 🔛 > Settings > SD card & phone storage.
- 2. Scroll down to view the Available space in the Internal phone storage section.

### **Reset to factory settings**

- 1. Tap the Home Key > 🔛 > Settings > Privacy.
- 2. Tap Factory data reset.
- 3. Tap Reset phone.
- 4. Tap Erase everything.

## **Application Settings**

## **Managing Applications**

You can view and manage the applications installed in your device.

### View the applications installed in your device

Tap the Home Key >  $\square$  > Settings > Applications > Manage applications.

Your LIGHT will show you the applications in a list.

### Allow the installation of non-Market applications

- 1. Tap the Home Key > 🔛 > Settings > Applications.
- 2. Select the Unknown sources check box.

### Install an application

You can install an application from the Android Market by selecting the item you want to download and tap **Install**.

You can also install a non-Marketing application if you have allowed the

installation of it. Make sure that you select an application developed for your device and processor type before installing it.

- 1. Tap the **Home Key >**  $\blacksquare$  **> Filer**, and open the folder where the application you want to install is.
- 2. Tap the application to start installation.
- 3. Read the installation instructions that come with the application and follow it to complete the setup.

### **Remove an application**

You can uninstall any application that you have downloaded and installed from Android Market.

- 1. Tap the **Downloaded** tab.
- 2. Tap the application you want to uninstall, then tap Uninstall.
- 3. When prompted, tap **OK** to remove the application from your device.
- 4. Choose the reason for removing the application, then tap **OK**.

Uninstall third-party applications

- 1. Tap the Home Key > 🔛 > Settings > Applications > Manage applications.
- 2. Tap on the application you want to remove.
- 3. Tap Uninstall, and tap OK to confirm.

## **Other Settings**

### **Search Settings**

You can manage search settings and history by tapping the **Home Key** > **Settings** > **Search**.

### **Google Search Settings**

- Show web suggestions: Select to show suggestions from Google as you type.
- Use My Location: Select to use My Location for Google search results and other Google service.

- Search history: Select to show personalized search history from your Google Account.
- Manage search history: Manage personalized search history with your Google Account.

### Searchable Items Settings

When you search for information on your LIGHT, only the searchable items will be searched.

#### **Clear shortcuts**

Erases the list of previously chosen search results that appear as suggestions below the Google search box.

### **Speech Synthesis Settings**

You can set the text-to-speech options by tapping the **Home Key** > **Settings** > **Voice input & output** > **Text-to-speech settings**. Before you use this function, you should install the voice data.

# **Other Applications**

## Alarming

### Set alarms

- 1. Tap the Home Key >  $\square$  > Alarm.
- 2. Tap the default alarm set to configure it or tap the **Menu Key > Add** alarm to create a new alarm.
- 3. Tap one alarm and select the **Turn on alarm** check box to enable alarm. You can edit the alarm items such as **Name**, **Time**, **Repeat**, **Snooze**, **Duration**, **Vibrate**, **Ringtone**, **Volume**, **Volume crescendo**, and **Delay**.

## **Global Time**

Global Time is used to view the time of major cities in the world.

## Note pad

Note pad is used to take down some memos.

## Calculator

#### **Open Calculator**

Tap the Home Key > 🔛 > Calculator.

#### **Calculator function introduction**

- 1. Enter a number.
- 2. Tap +/-/×/÷.
- 3. Enter another number.
- 4. Tap =.
- 5. Tap CLEAR to reset the calculator.

#### Tips:

Tap the Menu Key > Advanced panel to use scientific calculation.

## SIM Toolkit

SIM Tookit appears on the screen only if your SIM card provides this function. To use the SIM card services, insert your SIM card into the device first.

Tap the Home Key > 🔛 > SIM Toolkit.

## Task Manager

You can use Task Manager to view and stop running applications.

## Stopwatch

- 1. Tap the **Home Key** > 🔛 > **Stopwatch**.
- 2. Tap Start to start timing.
- 3. Tap Pause to pause time and tap Resume to continue.
- 4. Tap **Reset** to reset the stopwatch.

## **News & Weather**

You can check the weather and top news stories with News & Weather.

1. Tap the Home Key > 🔛 > News & Weather.

## Maps

You use Maps to find your current location; to view real-time traffic conditions; to get detailed directions by foot, public transportation, bicycle, or car.

- 1. Tap the **Home Key >** H > Maps.
- 2. Tap the **Search Maps** search box on the top to find the location you need.
- 3. Tap 🔳 to find the place you need.

## Places

Google Places helps you find all kinds of businesses near you.
- 1. Tap the Home Key > 
  ☐ > Settings > Location & security > Use GPS satellites.
- 2. Tap the **Home Key** > H → **Places**. Wait while you are being located. Your location, when found, is displayed at the bottom of the screen.
- Select a business category and the information of that type of business near you will be displayed. You can also use the **Find places** search box on the top to find the business you need.
   Note: Tap Add to add new business categories.

4. Tap a result you are interested in and check out the details and reviews about that place. You can also see the place on Google Maps, find out how to get there, or give that business a call.

## Navigation

You can use **Google Navigation** to get turn-by-turn driving directions, both spoken and displayed on your screen.

- 1. Tap the Home Key > P > Settings > Location & security > Use GPS satellites.
- 2. Tap the **Home Key** > **H** > **Navigation**. Wait while you are being located

Your location, when found, is displayed at the bottom of the screen.

## Latitude

Google's Latitude service is a social tool for sharing your location information with selected friends.

If you join Google Latitude, you can view your friends' locations on your maps and share your location and other information with them.

- 1. Tap the Home Key > H > Latitude.
- After signing in to your Google account, tap the Menu Key > Join Latitude to enable Latitude service.

Each time you launch Maps application, your location will be determined

using GPS and your Latitude status will be updated. You can tap the **Menu Key > Latitude** in **Maps** or  $\square$  **> Latitude** to see your status as well as that of your selected friends.

In Latitude, tap the **Menu Key** to refresh the friends' status, see them on Maps, add new friends, or change privacy settings.

## **Specifications**

| Dimension                                          |                                   | Approx.<br>192mm×110mm×12.6mm |
|----------------------------------------------------|-----------------------------------|-------------------------------|
| Weight                                             |                                   | Approx. 389g (with battery)   |
| Bearer                                             |                                   | GSM/WCDMA support             |
| Main Display dimension,<br>resolution, color space |                                   | TFT 800*480 ,260K             |
| Back Camera                                        | Sensor Type                       | CMOS                          |
|                                                    | Still Image Capture<br>Resolution | 3.2M Pixels                   |
| Total internal memory                              |                                   | 1024MB                        |
| Removable memory card                              |                                   | Support microSD card          |

| Maximum Capacity of memory card |                 | 32GB                                        |
|---------------------------------|-----------------|---------------------------------------------|
| Battery                         | Capacity        | 3400mAh                                     |
|                                 | Standby time    | Approx. 300h (subject to<br>network status) |
|                                 | Voice talk time | Approx. 16h (subject to<br>network status)  |
| WAP browser version             |                 | WAP2.0                                      |

## EC DECLARATION OF CONFORMITY C $\in 1588 \ {\odot}$

It is hereby declared that following designated product:

Product Type: Tablet Computer

Model No: Light

**Complies with** the essential protection requirements of the Radio and Telecommunication Terminal Equipment Directive (EC Directive 1999/5/EC) and the Electromagnetic Compatibility Directive (2004/108/EC). This declaration applies to all specimens manufactured identical to the samples submitted for testing/evaluation.

Assessment of compliance of the product with the requirements relating to the Radio and Telecommunication Terminal Equipment Directive (EC Directive 1999/5/EC) was performed by American TCB (Notified Body No.1588), based on the following standards:

| Safety | EN 60950-1:2006                                                                                                    |  |
|--------|----------------------------------------------------------------------------------------------------|--|
| EMC    | EN 301 489-1 V1.8.1; EN 301 489-7 V1.3.1; EN 301 489-17 V1.3.2;<br>EN 301 489-19 V1.2.1;EN 301 489-24 V1.4.1;<br>EN 55013:2001+A2:2006;EN 55020:2007; |  |
| Radio  | EN 301 511 V9.0.2; EN 301 908-1 V3.2.1;<br>EN 301 908-2 V3.2.1; EN 300 328 V1.7.1; ETS 300 487 A1:1997                                                |  |
| Health | EN 62311:2008; EN 62209-1:2006; IEC 62209-2:2010;<br>EN 50332-1:2000; EN 50332-2:2003                                                                 |  |

This declaration is the responsibility of the manufacturer:

ZTE Corporation

ZTE Plaza, Keji Road South, Hi-Tech, Industrial Park, Nanshan District, Shenzhen, Guangdong, 518057, P.R.China

Authorised person signing for the company:

 Xu Feng
 Quality Director Of ZTE Corporation

 Name in block letters & position in the company
 Shenzhen, 27 October 2010

 Place & date
 Legally valid signature